# DVR Standalone Seria 1U - Manual de utilizare

# Cuprins

| 1               | CARACTERISTICI SI SPECIFICATII                                                      | 10 |
|-----------------|-------------------------------------------------------------------------------------|----|
| 1.1             | Introducere                                                                         | 10 |
| 1.2             | Caracteristici                                                                      | 10 |
| 1.3             | Specificatii                                                                        | 11 |
| 2               | OVERVIEW AND CONTROLS                                                               | 15 |
| 2.1             | Panou frontal                                                                       | 15 |
| 2.2             | Panou spate                                                                         | 16 |
| 2.3             | Exemplu de conexiune                                                                | 17 |
| 2.4             | Telecomanda                                                                         | 18 |
| 2.5             | Mouse                                                                               | 19 |
| 2.6<br>2.<br>2. | Tastatura virtuala si panoul frontal   .6.1 Tastatura virtuala   .6.2 Panou frontal |    |
| 3               | INSTALARE SI CONEXIUNI                                                              | 21 |
| 3.1             | Verificati ambalajul DVR-ului                                                       | 21 |
| 3.2             | Despre panoul frontal si panoul din spate                                           | 21 |
| 3.3             | Instalarea Hard Disk-ului                                                           | 21 |

| 3.4   | Conectarea alimentarii                         | 22 |
|-------|------------------------------------------------|----|
| 3.5   | Conectarea dispozitivelor video intrare/iesise | 22 |
| 3.5.1 | 1 Conectarea intrarilor video                  |    |
| 3.5.2 | 2 Conectarea iesirilor video                   |    |
| 3.6   | Conectarea intrarilor si iesirilor audio       | 23 |
| 3.6.  | 1 Intrari audio                                | 23 |
| 3.6.2 | 2 lesiri audio                                 |    |
| 3.7   | Conectarea intrarilor si iesirilor de alarma   |    |
| 3.7.1 | 1 Portul de intrari/iesiri alarma              |    |
| 3.7.2 | 2 Port intrari alarma                          |    |
| 3.7.3 | 3 port iesiri alarma                           |    |
| 3.8   | RS232                                          | 27 |
| 39    | RS485 Atu Tech                                 | 27 |
| 0.0   | One step forward                               |    |
| 3.10  | Alte interfete                                 | 28 |
| 4 E   | Descrierea navigatiei si controalelor          | 29 |
| 4.1   | Logare,Delogare & Meniu principal              | 29 |
| 4.1.1 | 1 Logare                                       | 29 |
| 4.1.2 | 2 Meniu Principal                              |    |
| 4.1.3 | 3 Delogare                                     |    |
| 4.1.4 | 4 Revenirea dupa caderea tensiunii             | 30 |
| 4.1.  | 5 Schimbati bateria ceas                       | 30 |
| 4.2   | Inregistrare manuala                           |    |
| 4.2.1 | 1 Vizualizare live                             | 30 |
| 4.2.2 | 2 Inregistrare manuala                         | 30 |
| 4.3   | Cautare & Redare                               |    |
| 4.3.1 | 1 Meniul cautare                               | 32 |
| 4.3.2 | 2 Operatii de baza                             |    |

| 4.3  | 3.3 Calendar                      |    |
|------|-----------------------------------|----|
| 4.4  | Orar                              | 35 |
| 4.4  | .1 Meniul orar                    |    |
| 4.4  | .2 Captura imagine                |    |
| 4.4  | .3 Imagine FTP                    |    |
| 4.5  | Detectie                          |    |
| 4.5  | .1Meniu Detectie                  |    |
| 4.5  | .2 Detectie miscare               |    |
| 4.5  | .3 Lipsa semnal                   |    |
| 4.5  | .4 Obturare camera                | 40 |
| 4.6  | Configurarea si activarea alarmei | 41 |
| 4.6  | 6.1 Meniul configurare alarma     |    |
| 4.6  | 0.2 Configurare alarma            | 41 |
| 4.7  | Backup                            | 43 |
| 4.7  | 7.1 Detectare dispozitiv USB      |    |
| 4.7  | .1 Backup                         | 44 |
| 4.8  | Control PTZ si configurare culori | 45 |
| 48   | 1 Conexiunea cablurilor           | 45 |
| 4.8  | .2 Configurarea PTZ               |    |
| 4.8  | 3.3 3D Intelligent Positioning    | 47 |
| 4.9  | Preset/ Patrol/Pattern/Scan       | 47 |
| 4.9  | .1Setarea pozitiilor presetate    |    |
| 4.9  | 0.2 Activare preset               |    |
| 4.9  | .3 Setari tur                     | 48 |
| 4.9  | .4 Activare tur                   |    |
| 4.9  | 0.5 Setari pattern                |    |
| 4.9  | 0.6Activare functie pattern       | 49 |
| 4.9  | 0.7 Setari auto scan              | 49 |
| 4.9  | 0.8 Activare auto scan            | 50 |
| 4 10 | Flip                              | 50 |

| 5.1  | St     | Structura meniu                 | 51    |
|------|--------|---------------------------------|-------|
| 5.2  | Μ      | Meniu principal                 | 51    |
| 53   | S      | Setari                          | 52    |
| 0.0  |        |                                 | ····· |
| 5.3. | 1      | General                         | 52    |
| 5.3. | 2      | Codare                          |       |
| 5.3. | 3<br>∧ | Orar                            |       |
| 5.3  | 4<br>5 | RS232                           |       |
| 53   | 6      | Alarm                           |       |
| 5.3  | 7      | Detectie                        | 62    |
| 5.3. | 8      | Pan/Tilt/Zoom                   |       |
| 5.3. | 9      | Display                         |       |
| 5.3. | 10     | Default                         |       |
|      |        |                                 |       |
| 54   | C      | Cautare                         | 65    |
| 011  | 0      |                                 |       |
|      |        |                                 |       |
| 5.5  | A١     | Avansat                         | 65    |
| 5.5. | 1      | Management HDD One step forward | 65    |
| 5.5. | 2      | Anormal                         |       |
| 5.5. | 3      | lesiri alarma                   | 67    |
| 5.5. | 4      | Inregistrare manuala            |       |
| 5.5. | 5      | Account                         | 67    |
| 5.5. | 6      | Auto Mentenanta                 | 68    |
| 5.5. | 7      | Reglaje TV                      | 68    |
|      |        |                                 |       |
| 5.6  | In     | nformatii                       | 69    |
| 5.6. | 1      | Informatii HDD                  | 69    |
| 5.6. | 2      | BPS                             | 70    |
| 5.6. | 3      | Log                             |       |
| 5.6. | 4      | Versiune                        |       |
| 5.6. | 5      | Utilizatori online              | 71    |
|      |        |                                 |       |
| 5.7  | In     | nchidere                        | 72    |
|      |        |                                 |       |
| ~    | N /    | Appie ouvilier                  | 70    |
| 0    | . 17   |                                 | 13    |
|      |        |                                 |       |
|      |        |                                 |       |

| 6.1.1 | Tasta pozitionare 3D inteligenta          |     |
|-------|-------------------------------------------|-----|
| 6.2   | Preset /Patrol / Pattern /Border Function |     |
| 6.2.1 | Setare Preset                             |     |
| 6.2.2 | Activare Preset                           |     |
| 6.2.3 | Setare Tur                                |     |
| 6.2.4 | Activare Tur                              |     |
| 6.2.5 | Setare Pattern                            | 75  |
| 6.2.6 | Activare Functie Pattern                  |     |
| 6.2.7 | Setare Border                             | 76  |
| 6.2.8 | Activare Functie Border                   |     |
| 6.2.9 | Flip                                      | 76  |
| 7 OF  | PERARE CLIENT WEB                         |     |
| 7.1   | Conexiune retea                           |     |
| 70    |                                           | 79  |
| 1.2   |                                           |     |
| 7.2.1 | Monitor real-time                         | 80  |
| 7.2.2 | PTZOne step forward                       | 82  |
| 7.2.3 | Culori                                    | 85  |
| 7.2.4 | Cale salvare Imagini & Inregistrari       | 85  |
| 7.3   | Configurare                               | 86  |
| 7.3.1 | Informatii sistem                         | 86  |
| 7.3.2 | Configurare sistem                        | 88  |
| 7.3.3 | Avansat                                   | 105 |
| 7.3.4 | Functii aditionale                        | 111 |
| 7.4   | Cautare                                   | 111 |
| 7.5   | Alarma                                    | 115 |
| 7.6   | Despre                                    | 116 |
| 7.7   | Delogare                                  | 116 |
| 7.8   | Dezinstalare control Active-X             | 116 |

| 8   | PROFESS      | SIONAL SURVEILLANCE SYSTEM 11      | 7 |
|-----|--------------|------------------------------------|---|
| 9   | Intrebari fr | ecvente 118                        | 8 |
| APF | PENDIX A     | CALCULUL CAPACITATII HDD 12        | 3 |
| APF | PENDIX B     | LISTA COMPATIBILITATE USB 12       | 4 |
| APF | PENDIX C     | LISTA COMPATIBILITATE CD/DVD 12    | 5 |
| APF | PENDIX D     | LISTA COMPATIBILITATE HDD-SATA 120 | 6 |

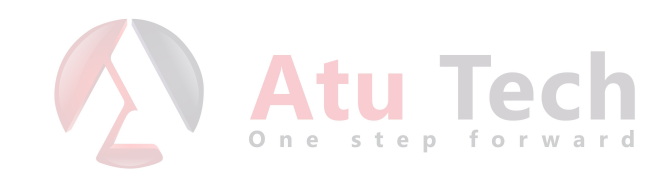

# Bine ati venit

Va mutumim ca ati achizitionat DVR-ul HDCVI. Acest manual este conceput pentru instalarea si operarea sistemului dvs. Aici puteti afla informatii, caracteristici si functii ale DVR-ului. Inaintea instalarii cititi cu atentie urmatoarele masuri de siguranta si avertismente! Acest manual se adreseaza urmatoarelor produse : •SAF-4X-720 •SAF-8X-720 •SAF-8X-720 •SAF-16X-720 •SAF-4X-1080 •SAF-8X-1080 •SAF-16X-1080 •SAF-4X-5MP •SAF-8X-5MP

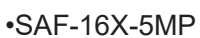

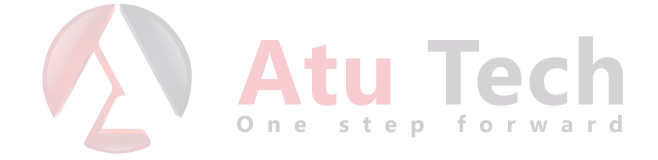

# Masuri de siguranta si avertismente

# 1gElectrice

Toate instalarile si operatiile efectuate trebuie sa fie in conformitate cu specificatiile electrice regionale .Nu ne asumam raspunderea pentru incendiile sau electrocutarile survenite in urma instalarii necorespunzatoare a echipamentului.

# 2gTransport

Vibratiile violente, greutate excesiva si picaturile de apa sunt interzise in timpul depozitarii sau instalarii.

# 3gInstalare

Tineti dispozitivul in picioare. Fragil. Nu aplicati alimentare pana nu ati terminat instalarea. Nu depozitati obiecte pe DVR.

# 4gPersonal calificat

Diagnoza si depanarea trebuie efectuata de personal specializat. Nu suntem raspunzatori de problemele survenite in urma modificarilor sau reparatiilor neautorizate.

# 5gMediu de functionare

DVR-ul trebuie instalat intr-un loc rece, uscat, ferit de razele soarelui, substante explozive sau inflamabile.

# 6. Accesorii

Folositi doar accesorii agreate de producator.

Inainte instalarii verificati daca toate componentele sunt incluse in pachet.

Contactati dealer-ul regional daca ceva lipseste sau este deteriorat in pachet.

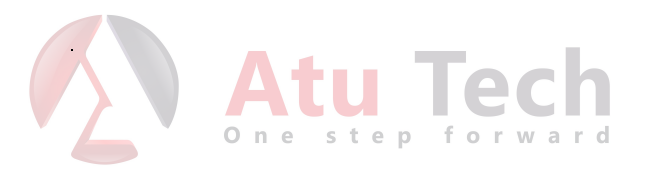

# 1.1 Introducere

Aceasta serie de produse este excelenta pentru activitatea de supraveghere video. Functioneaza pe un sistem de operare Linux pentru stabilitate si fiabilitate. Algoritmul de compresie video H.264 si audio G.711 permit un bit-rate foarte mic. Functia de redare cadru cu cadru este foarte utila in analiza detaliata a imaginilor. DVR-ul are functii variate precum inregistrare, redare si monitorizare in acelasi timp. De asemenea poate garanta sincronizarea imaginii cu sunetul.

Aceasta serie de produse adopta designul compact (incorporat) pentru un grad mare de securitate si fiabilitate. Poate fi montat la punctul de interes si prin conectarea la softul PSS (Professional Surveillance Software) se pot realiza retele complexe de monitorizare de la distanta.

Aceasta serie de produse poate fi utilizata intr-u mediu foarte larg: banci, telecomunicatii, interogari, transport, resedinte inteligente, firme, etc.

# 1.2 Caracteristici

#### Stocarea datelor

Datele sunt stocate intr-un format special care nu permite modifcarea rau intentionata a acestora. •Compresia

Suporta mai multe canale audio/video. Compresia este realizata de un dispozitiv hardware ce preia semnalul de la fiecare canal in parte, realizand si sincronizarea imaginii cu sunetul. •Back-up Salvarea de siguranta a datelor poate fi realizata prin USB (stik USB sau HDD extern), E-SATA sau prin retea (download fisier pe calculatorul utilizatorului).

#### •Retea

Dispozitivul permite monitorizare real-time, cautare inregistrare si PTZ de la distanta.

#### •Alarma

lesirile de alarma prin releu permit declansarea unui sistem de alarma sau aprinderea unor lumini.

#### •Comunicatie

Portul RS485 poate detecta o alarma sau interpreta comenzile PTZ(Pan-Tilt-Zoom).

Portul RS232 poate fi conectat la o tastatura sau la un calculator pentru mentenanta si upgrade. Portul ethernet foloseste pentru accesul de la distanta.

#### •PTZ

Recunoaste numeroase protocoale PTZ pentru controlul speed dome via Rs485.

#### •Operatii inteligente

Utilizarea mouselui. Meniu intuitiv. Suporta Copy-Paste.

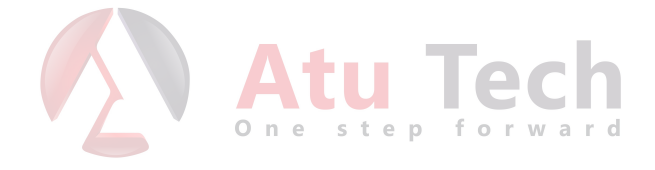

# 2 Descriere generala si butoane

Aceasta sectiune prezinta panoul frontal si panoul din spate. Daca instalati pentru prima oara acest tip de dvr, cititi cu atentie acest capitol.

# 2.1 Panoul frontal

Panoul frontal este ilustrat in figura alaturata

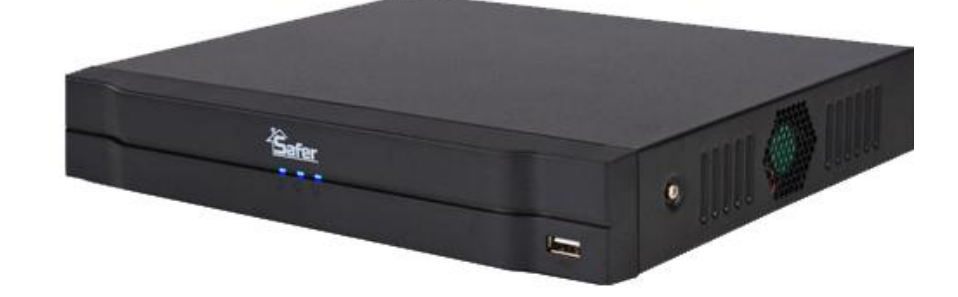

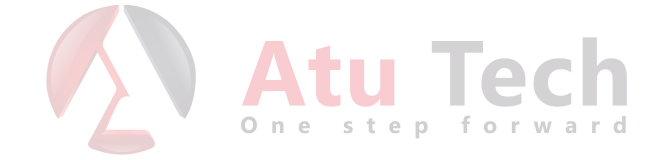

# 2.2 Panoul din spate

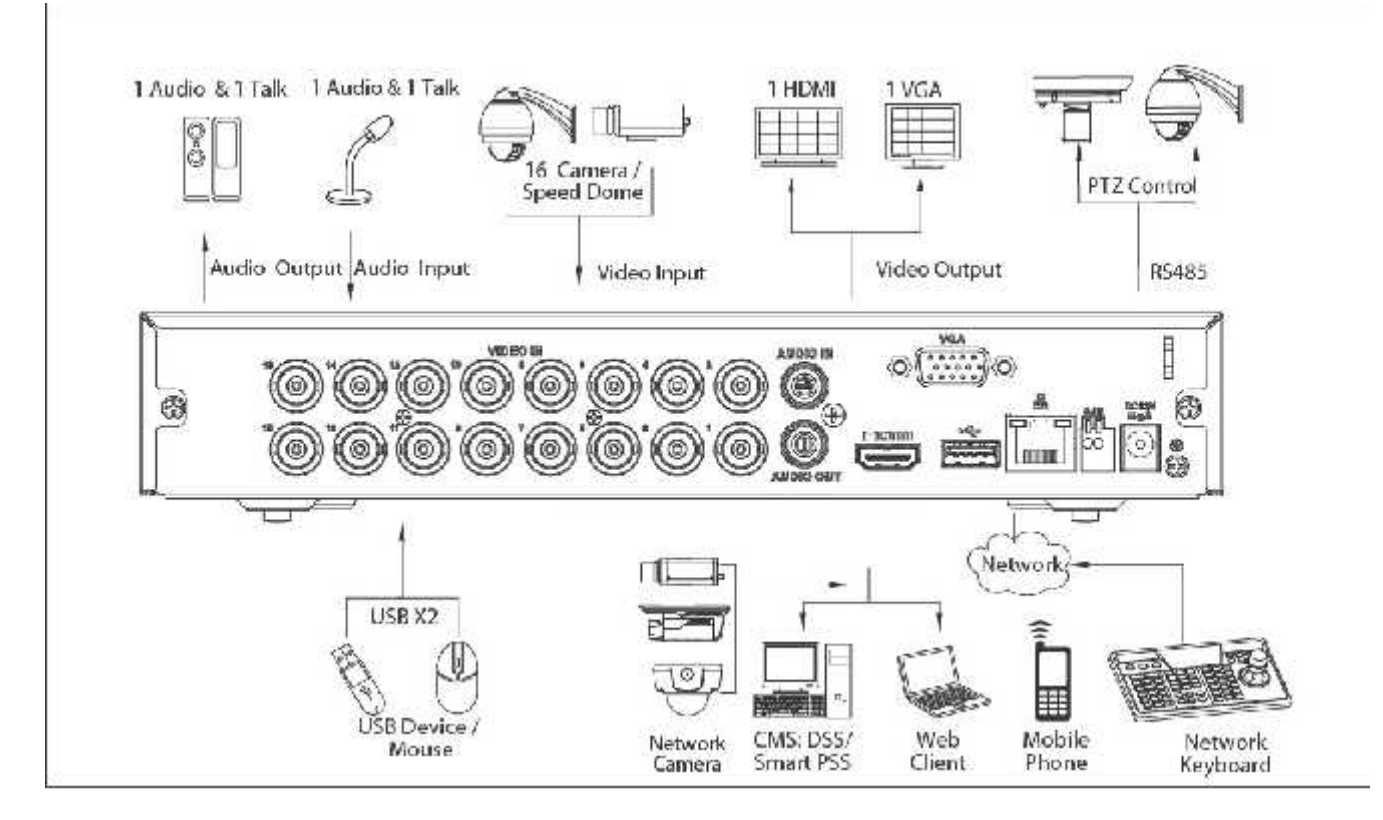

Figura 2-4

Vizualizati tabelul urmator pentru detalii.

| 1  | Intrari video        |
|----|----------------------|
| 2  | Intrari audio        |
| 3  | lesire audio         |
| 4  | Port retea           |
| 5  | Port USB             |
| 6  | Port HDMI            |
| 7  | Port RS485           |
| 8  | lesire video VGA     |
| 9  | Alimentare           |
| 10 | Comutator alimentare |

Cand folositi portul retea, folositi cablu crossover pentru PC si cablu direct pentru Router sau Switch.

# 2.6 Tastatura virtuala si panoul frontal

# 2.6.1 Tastatura virtuala

Sistemul suporta doua tipuri de intrari: intrari numerice si caractere Englezesti. Misca cursorul pana la coloana de text, textul va fi albastru iar butonul pentru caractere va aparea in dreapta. Apasati acest buton pentru a comuta intre intrari numerice si caractere. Folositi > < pentru a comuta majuscule/minuscule.

# 2.6.2 Panoul frontal

Misca cursorul pana la coloana de text. Apasati tasta Fn si folositi tastele de directie pentru a selecta numarul dorit. Apasati enter pentru introducere.

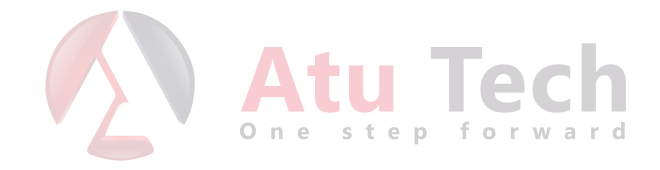

# 3 Instalare si conexiuni

ATENTIE! Instalarea si exploatarea trebuie facuta in conformitate cu regulile si specificatiile electrice regionale!

# 3.1 Verificati pachetul

Cand primiti pachetul de la dealer verificati daca este deteriorat. Materialele folosite la ambalajul DVR-ului pot proteja in unele cazuri. Apoi deschideti pachetul si verificati accesoriile.

# 3.2 Despre panoul frontal si panoul din spate

Pentru informatii detaliate privind butoanele de pe panoul frontal sau conectica de pe panoul din spate, citici manualul inclus pe CD. Modelul inscriptionat pe panoul frontal trebuie sa corespunda comenzii Dvs., iar numarul de identificare (SN) de pe panoul din spate va poate fi de ajutor in cazul trimiterii in garantie la producator.

# 3.3 Instalarea Hard Disk-ului

Aceasta serie de DVR-uri permite instalarea unui singur HDD SATA.

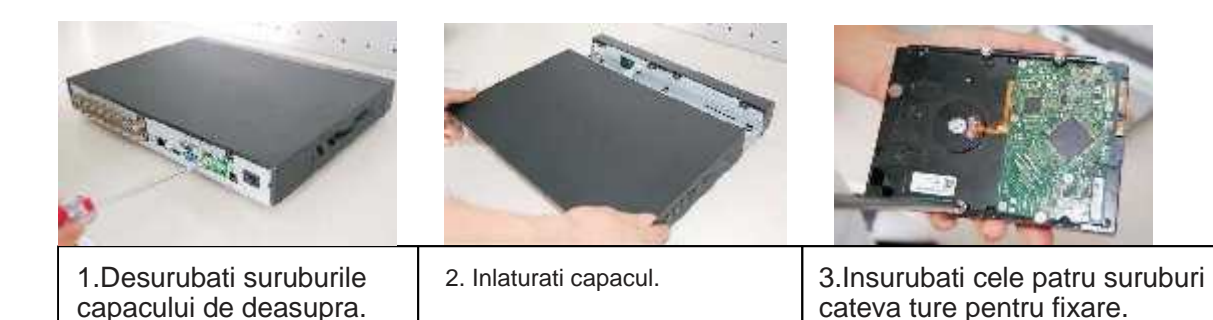

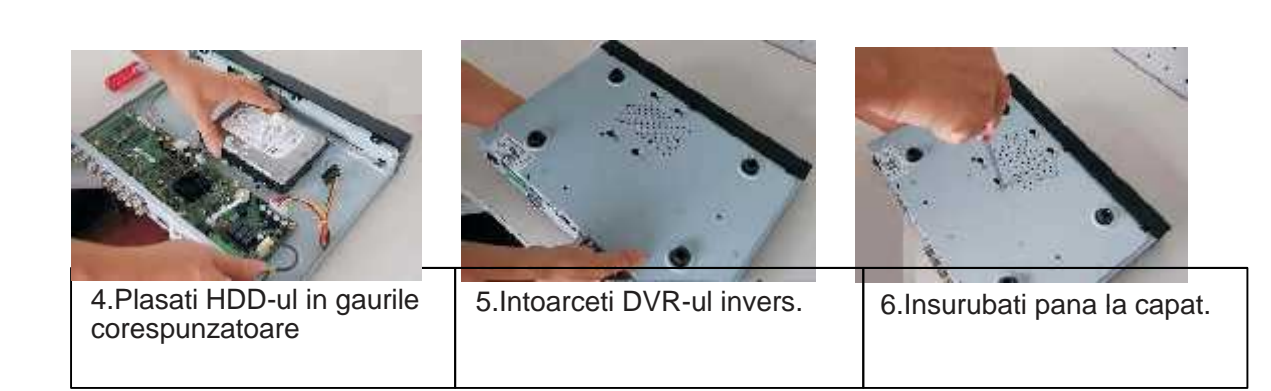

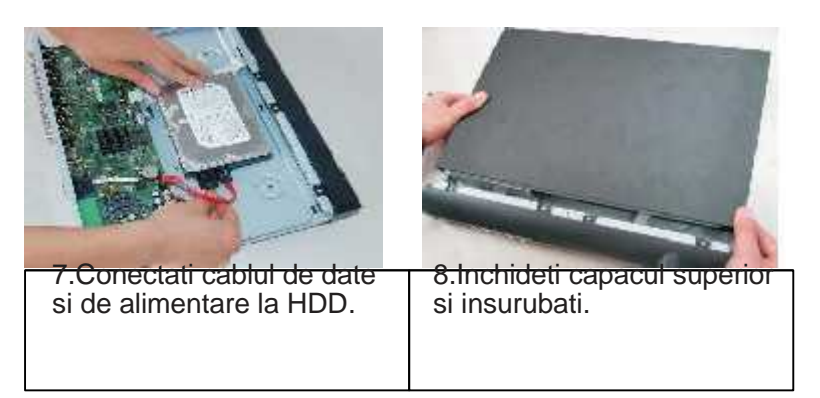

Dupa montarea Hard Disk-ului, verificati cablurile de date si alimentare.

# 3.4 Conectarea alimentarii

Verificati tensiunea de alimentare daca se potriveste cu cea indicata pe DVR. Recomandam utilizarea unui UPS pentru o functionare stabila, marirea duratei de viata atat a DVR-ului cat si a echipamentelor periferice gen camere video.

# 3.5 Conectarea intrarilor si iesirilor video

# 3.5.1 Conectarea intrarilor video

Conectorul intrarilor video este de tip BNC. Cerintele intrarii video sunt: PAL/NTSC BNC (1.0 Vp\_p / 750hm). Vedeti figura 3.1

Semnalul video trebuie sa fie compatibil cu specificatiile regionale.

Intrarile de semnal video au o rata mare semnal zgomot, distorsiuni si interferente minime, culori naturale si luminozitatea necesara.

Pentru garantia stabilitatii si fiabilitatii semnalului video:

Camera trebuie instalata intr-un loc racoros, ferit de razele soarelui si de substante inflamabile sau explozive.

Camera si DVR-ul trebuie sa aiba aceeasi impamantare pentru o functionare adecvata. Pentru garantia stabilitatii si fiabilitatii liniei de transmisie:

Folositi mufe BNC de calitate cu protectie la vibratii si zgomot. Alegeti mufele BNC in functie de distanta liniei de transmisie. Daca distanta este prea mare folositi cablu UTP cu dispozitive de compensare sau fibra optica. Pastrati linia de transmisie departe de interferente

electromagnetice puternice cum ar fi cabluri electrice de inalta tensiune.

Pastrati contactul ferm al dispozitivelor de interconectare:

Firul de semnal si invelisul de ecranare trebuie fixate ferm, iar contactul sa fie perfect.

Evitati legaturile reci, contactul imperfect si oxidarea.

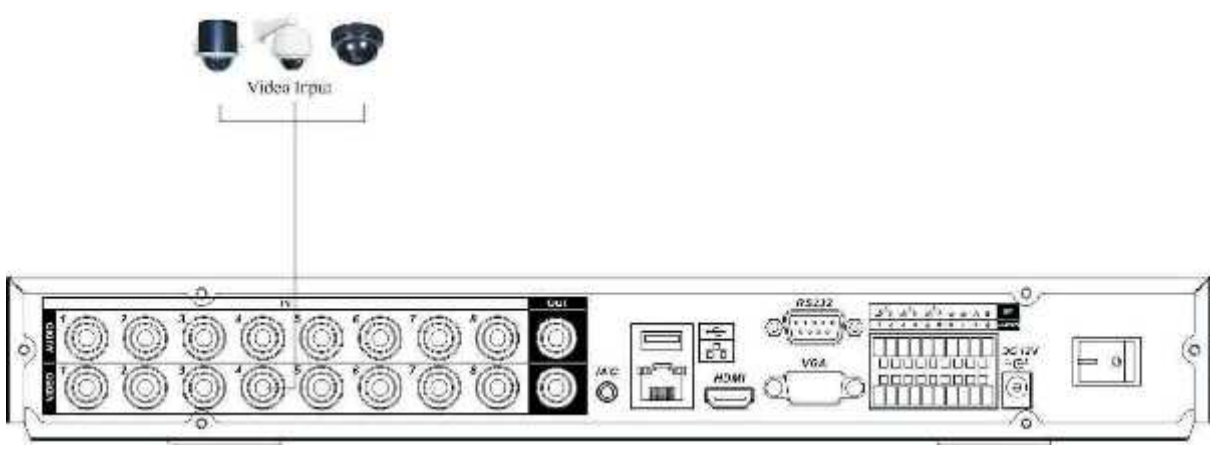

Figure 3-1

3.5.2 Conectarea iesirilor video

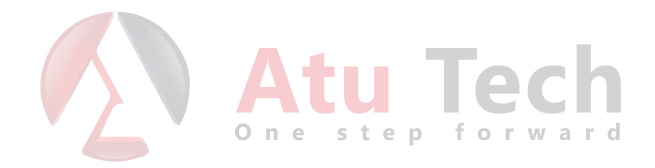

Iesirea video include un conector BNC (PAL/NTSC 1.0 Vp\_p / 75ohm) si un conector VGA. La anumite modele mai este disponibil si un port HDMI. Vezi Fig. 3-2.

Daca folositi un monitor gen celor folosite la calculatoare personale luati aminte cele de mai jos:

-Pentru a preveni imbatranirea, folositi monitorul pentru un timp cat mai scurt.

-Demagnetizarea periodica mentine monitorul in parametri.

-Pastrati monitorul departe de interferente electromagnetice puternice.

A folosi TV-ul in loc de monitor nu este o solutie. Consuma foarte mult, performantele sunt slabe iar folosirea unor TV ieftine poate duce la distrugerea DVR-ului.

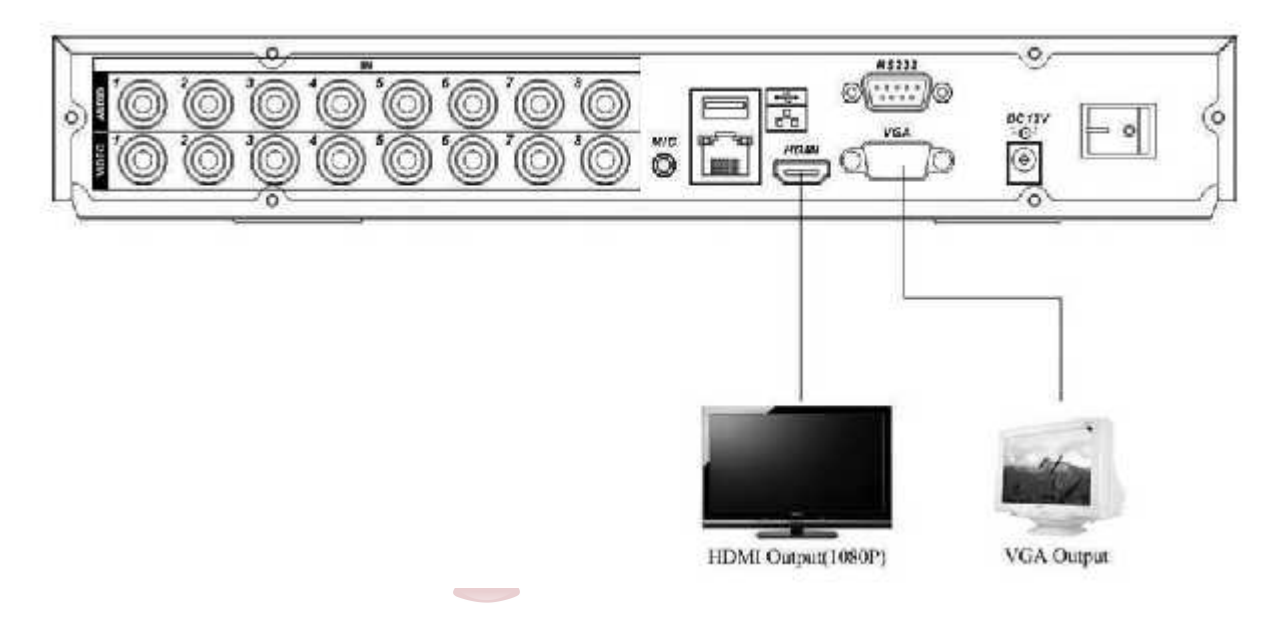

# 3.6 Conectarea intrarilor si iesirilor audio, audio bidirectional

# 3.6.1 Intrarile audio

Aceasta serie de DVR-uri a adoptat intrarile BNC. Avand in vedere impedanta mare de intrare, folositi dispozitive active de preluare a sunetului. Vezi figura 3-3.Transmisia semnalului audio e similara cu transmisia semnalului video. Nu folositi legaturi reci, contact imperfect, feriti de interferente electromagnetice si cabluri de inalta tensiune.

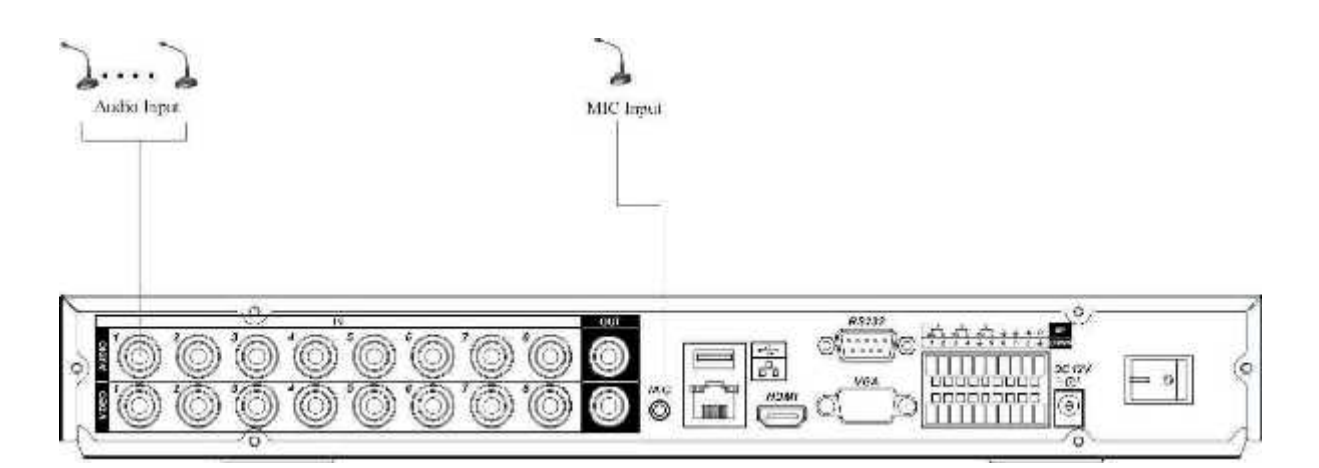

# 3.6.2 lesirile audio

Nivelul semnalului audio este mai mare de 200mV/1Kohm iar conectorul este de tip BNC. Poate fi conectat direct la casti de impedanta mica, boxe active sau amplificatoare de putere. Daca microfonul si difuzoarele nu pot fi separate de spatiu trebuie sa luati urmatoarele masuri pentru a preveni microfonia.

-Folositi microfoane directionale

-Micsorati volumul boxelor

-Folosind materiale absorbante acustice reduceti ecoul si imbunatatiti acustica incintei.

-Modificati dispunerea echipamentelor pentru a evita microfonia.

Vezi Figura 3-4.

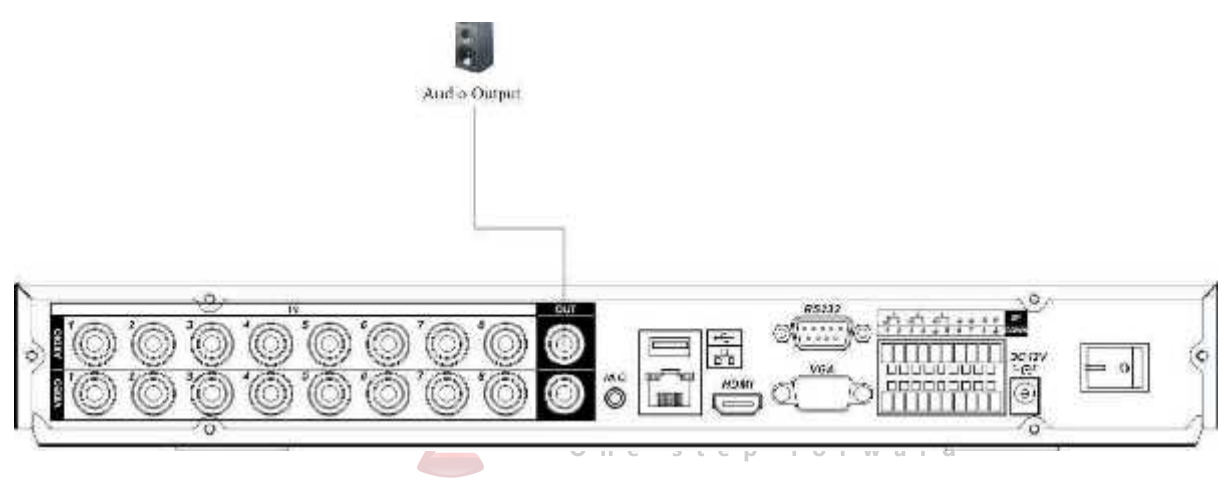

Figure 3-4

# 3.7 Intrarile si iesirile de alarma

Vezi figura 3-5 pentru detalii privind conectarea intrarilor si iesirilor de alarma.

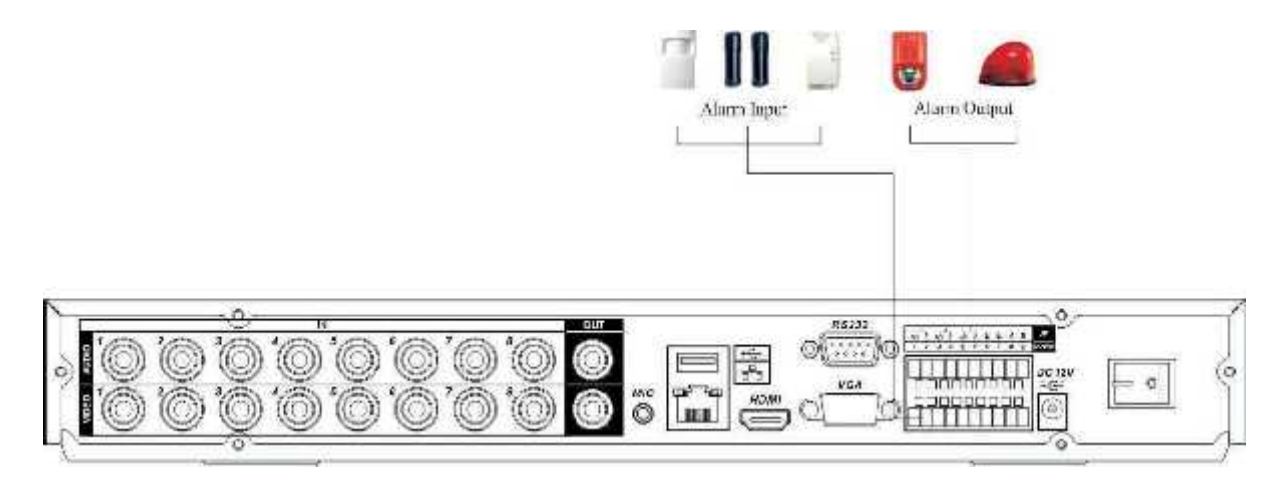

Figura 3-5

Puteti alege in intre doua tiputi de intrare alarma NC(normal inchis) si NO(normal deschis)

#### 1.Intrarile de alarma

-Verificati ca minusul intrarii de alarma sa fie conectat la minusul alarmei.

- -Minusul este obligatoriu
- -Daca folositi doua DVR-uri sau un DVR si alt dispozitiv separati intrarea de alarma printr-un releu.

#### 2.lesirile de alarma

-lesirea de alarma nu trebuie conectata direct la sarcini excesive (max 1A) -Folositi un contactor sau un releu extern pentru sarcini mai mari 1.

#### 3.Conectarea decodorului PTZ

-Decodorul PTZ si DVR-ul trebuie impamantate.

-Folositi cablu FTP, invelisul folositi-l pentru impamantare.

-Evitati tensiunile inalte. Asigurati-va de cablarea corespunzatoare si folositi protectie anti fulgere.

-Pentru distante mari, montati o rezistenta de 1200hmi intre punctele A si B.

-iesirile 485 A si B ale DVR-ului nu pot fi conectate la iesirea 485 a altui DVR.

-tensiunea intre bornele A si B ale decodorului PTZ nu trebuie sa depaseasca 5V.

#### 4. Asigurati-va ca dispozitivele sunt bine impamantate.

# 3.7.1 Detalii intrari/iesiri alarma

Vezi figura 3-6 pentru detalii privind dispunerea in conector a intrarilor si iesirilor de alarma.

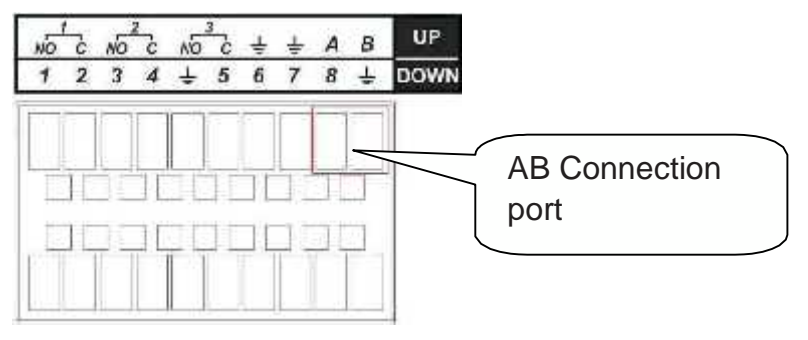

Figura 3-6

Figura 3-6

| Parametru                                       | Masa alarma                                                                                                    |  |  |  |
|-------------------------------------------------|----------------------------------------------------------------------------------------------------|--|--|--|
| Ŷ                                               | Masa                                                                                                    |  |  |  |
| Intrari alarma                                  | 1, 2,, 8. se activeaza pe nivelul 0V.                                                                                                    |  |  |  |
| 1-NO C                                          | 3 iesiri Normal Open.                                                                                                    |  |  |  |
| 2-NO C                                          |                                                                                                    |  |  |  |
| 3-NO C                                          |                                                                                                    |  |  |  |
| lesire releu                                    | 1,2,3,4: NO and C(Normal Open si Com)                                                                                                    |  |  |  |
| 5: NO,C and NC(Normal Open, Com, Normal Closed) |                                                                                                    |  |  |  |
|                                                 | 6: Ctrl 12V(Folosit pentru reset)                                                                                                    |  |  |  |
| 485 A/B                                         | Port de comunicatie pentru dispozitivele ce suporta PTZ.<br>Conectati 1200hmi intre A si B daca distanta e mare sau<br>aveti multe decodoare PTZ. |  |  |  |

#### 3.7.2 Intrarea de alarma

- 4/8/16 intrari de alarma.(Normal Open sau Normal Close)
- conectati COM si GND al detectorului de alarma impreuna.
- conectati masa DVR-ului cu masa detectorului.
- conectati borna NC a detectorului la intrarea de alarma de peDVR.
- folositi aceeasi masa cu a DVR-ului daca folositi la alarma alimentare externa.

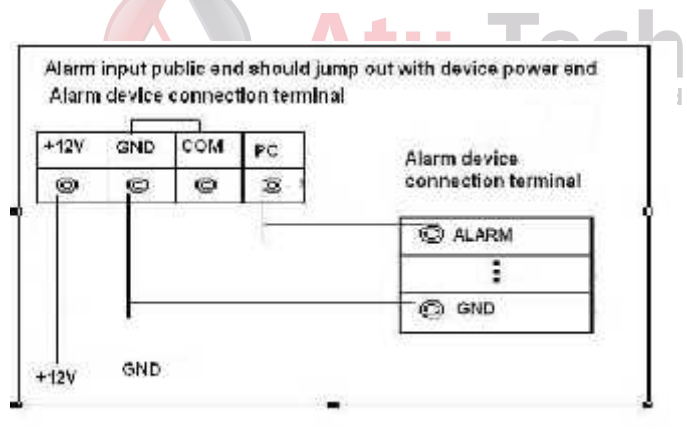

Figura 3-7

#### 3.7.3 lesirea de alarma

- 3 relee iesire alarma (NO). Folositi alimentare externa la sistemul de alarma.
- pentru a evita supraincarcarea releului cititi parametri mai jos

|                   | Ouraotoristi             | or rolod            |
|-------------------|--------------------------|---------------------|
| Model:            | JRC-27F                  |                     |
| Material contacte | Argint                   |                     |
|                   | Capacitate comutare      | 30VDC 2A, 125VAC 1A |
| Incarcare         | Putere comutare maxima   | 125VA 160W          |
|                   | Tensiune comutare maxima | 250VAC, 220VDC      |

#### Caracteristici releu

|                         | Curent comutare maxim           | 1A               |
|-------------------------|---------------------------------|------------------|
| Izolare                 | Atingeri de aceeasi polaritate  | 1000VAC 1minute  |
|                         | Atingeri de polaritate diferita | 1000VAC 1minute  |
|                         | Intre atingere si desprindere   | 1000VAC 1minute  |
| Tensiune<br>strapungere | Atingeri de aceeasi polaritate  | 1500V (10×160us) |
| Timp deschidere         | 3ms max                         |                  |
| Timp inchidere          | 3ms max                         |                  |
| Durata de viata         | Mecanic 50×106 times (3Hz)      |                  |
|                         | Electric 200×103 times (0.5Hz)  |                  |
| Temperatura             | -40? ~+70?                      |                  |

# 3.8 RS232

Puteti conecta DVR-ul la un POS sau Tastatura prin Rs232.

Pentru POS DVR-ul poate introduce continut text pe imagine si cautare dupa aceste informatii. Aceasat serie suporta NKB. Puteti opera DVR-ul din tastatura in locul butoanelor

de pe panoul frontal.

Pentru a conecta o tastatura NKB la DVR:

1. Asamblati tastatura conform instructiunilor.

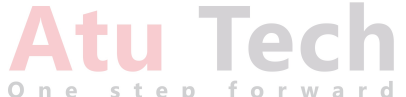

2. Conectati tastatura la portul Rs232 al DVR-ului sau la retea.

# 3.9 RS485

Cand DVR-ul primeste o comanda PTZ, o trimite pe Rs485 la camera. Protocolul Rs485 este unidirectional.

Pentru a folosi aceasta optiune conectati dispozitivul PTZ la bornele A si B

de pe DVR. Vezi figura 3-8.

Trebuie sa editati in meniul DVR-ului setarile PTZ pentru fiecare camera. DVR-ul suporta numeroase protocoale PTZ cum ar fi Pelco-P, Pelco-D.

Figura 3-8

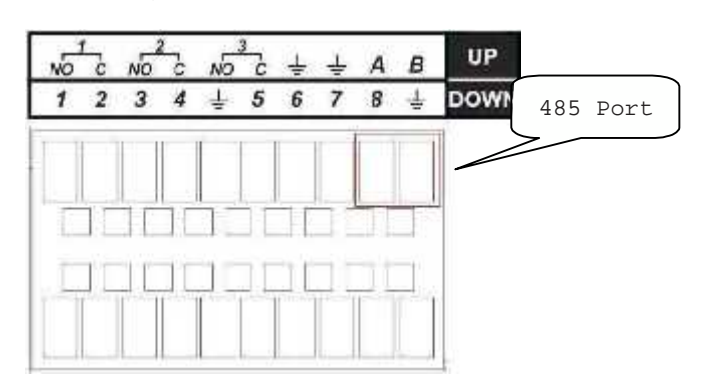

# 3.10 Alte interfete

Mai exista si alte interfete la DVR, cum ar fi porturile USB. Pentru mai multe informatii urmariti figura 3-9.

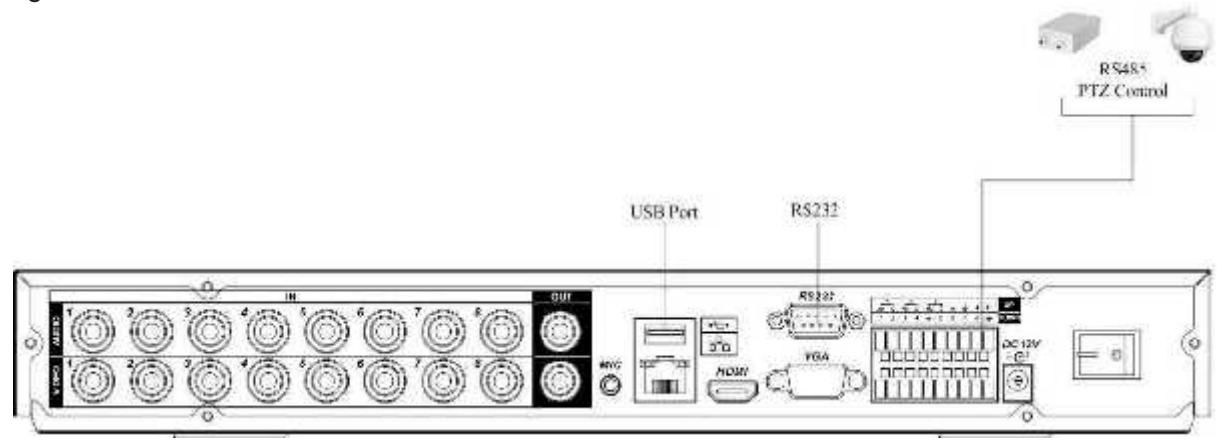

Figura 3-9

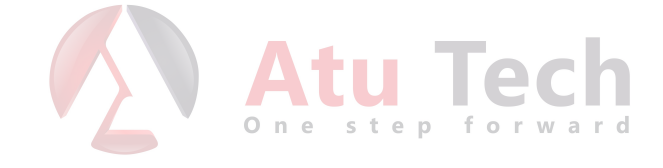

# 4 Descrierea navigatiei si controalelor

Inaintea operatiei, verificati daca ati instalat bine Hard Disk-ul si toate cablurile.

# 4.1 Logare, Delogare & Meniul Principal

#### 4.1.1 Logare

Dupa pornire DVR-ul intra in modul de afisare multi-fereastra.

Apasati Enter sau click stanga pentru afisarea dialogului de logare. Vezi figura 4-1. Sistemul contine initial 4 accounturi:

-Utilizator: admin. Parola admin.(administrator,local si retea)

-Utilizator: 888888. Parola 888888. (administrator, local)

-Utilizator: 666666. Parola 666666. (monitorizare, redare, backup)

-Utilizator: default. Parola default.(utilizator ascuns)

Puteti folosi pentru introducerea datelor mouse-ul, telecomanda sau tastatura.

Click 123 pentru a comuta intre numere, caractere, semne speciale

#### Nota:

#### Din motive de securitate modificati parola dupa prima logare!

Trei incercari esuate de logare intr-un interval de 30 minute va declansa alarma in sistem, iar 5 incercari esuate vor bloca accountul.

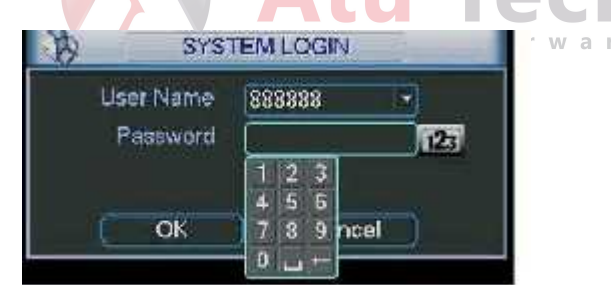

Figura 4-1

#### 4.1.2 Meniul Principal

Dupa logare, meniul principal va fi afisat - vezi figura 4-2. In total sunt 6 icoane: Cauta, Info, Setari, Avansat, Inchidere. Dubluclik pentru a intra in submeniu.

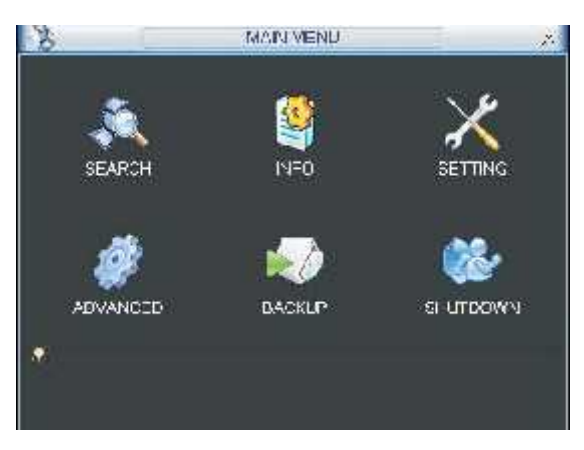

Figura 4-2

# 4.1.3 Delogare

Exista 3 moduri pentru delogare.

Unul este optiune din meniu:

In meniul principal, apasati "Inchidere" - vezi figura 4-3.

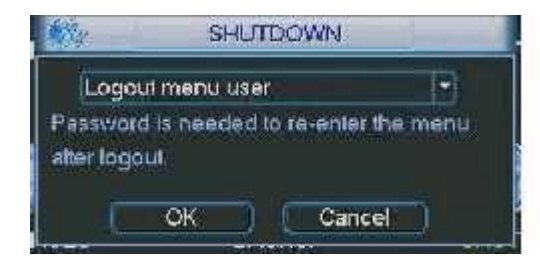

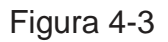

Aici aveti mai multe optiuni vezi figura 4-4.

| Logoul mer<br>Restart app<br>Shutdown<br>Restart syst<br>Switch user | nu user<br>lication<br>em |                    |    | 10 |          |     |   |
|----------------------------------------------------------------------|---------------------------|--------------------|----|----|----------|-----|---|
|                                                                      | Figure                    | 4-4 <sub>s t</sub> | ер | f  | e<br>° r | W a | C |

Alta metoda este sa apasati butonu "Power" pe panoul frontal pentru 3 secunde, sistemul va inceta toate operatiile. Apoi puteti apasa butonul de alimentare din spate.

#### 4.1.4 Pornirea automata la revenirea alimentarii

Sistemul poate salva automat fisierul video si sa continue scrierea lui dupa revenirea alimentarii.

#### 4.1.5 Schimbati bateria sistem

Folositi acelasi model de baterie.

Recomandam schimbarea bateriilor regulat (in fiecare an) pentru a garanta acuratetea ceasului.

# 4.2 Inregistrarea manuala

#### 4.2.1 Vizualizare live

Dupa logare, sistemul trece in modul vizualizare live. Puteti vedea data/timpul sistemului precum si numele canalului. Daca doriti sa modificati timpul: Meniu Principal/Setari/General. Daca doriti sa modificati numele canalului: Meniu Principal/Setari/Display.

| 1 | [6] | Stare inregistrare | 3 | 2 | Lipsa semnla video |
|---|-----|--------------------|---|---|--------------------|
| 2 |     | Detectie miscare   | 4 |   | Canal blocat       |

# 4.2.2 Inregistrare Manuala

#### Nota:

Aveti nevoie de drepturile corespunzatoare pentru a implementa urmatoarele operatii.

#### 4.2.2.1 Meniul inregistrare manuala

Sunt doua moduri de a naviga la acest meniu:

- Click dreapta mouse sau Meniu Principal/Avansat/Inregistrare Manuala.

- In modul vizualizare live, click pe butonul "Record" in panoul frontal sau pe telecomanda Meniul Inregistrare manuala este descris in figura 4-5.

#### 4.2.2.2 Operatii simple

Aveti la dispoziti trei stari: orar/manual/stop. Bifati canalul corespunzator pentru selectare.

- Manual: prioritate maxima. toate canalele selectate vor porni inregistrarea.

-Orar: canalele selectate vor incepe inregistrarea dupa orarul definit in: Meniu Principal/Setari/Orar.

- Stop: toate canalele selectate vor opri inregistrarea.

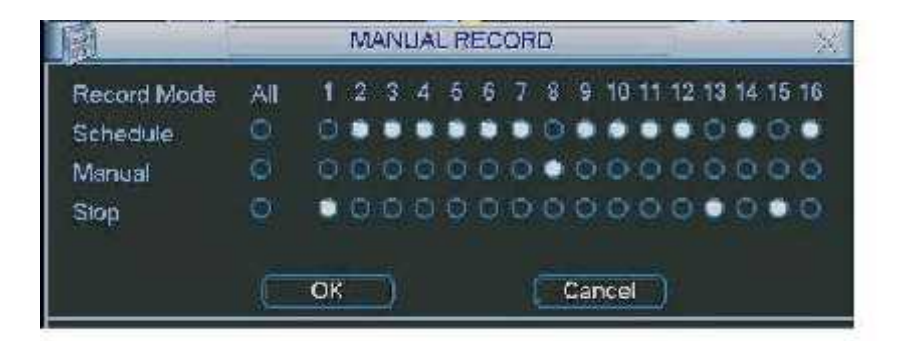

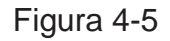

# 4.2.2.3 Activare/Dezactivare inregistrare

Verificati starea canalului: Ynu inregistreaza inregistreaza

Vezi figura 4-6.

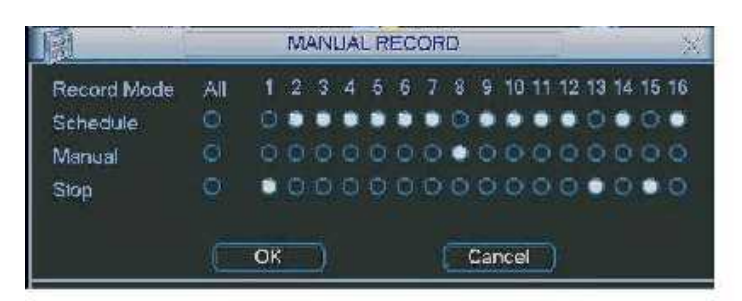

# Figura 4-6

4.2.2.4 Activeaza inregistrarea pe toate canalele

Bifati Ÿ sub coloana "All" in dreptul lui Schedule si veti activa inregistrarea pe toate canalele - vezi Figura 4-7.

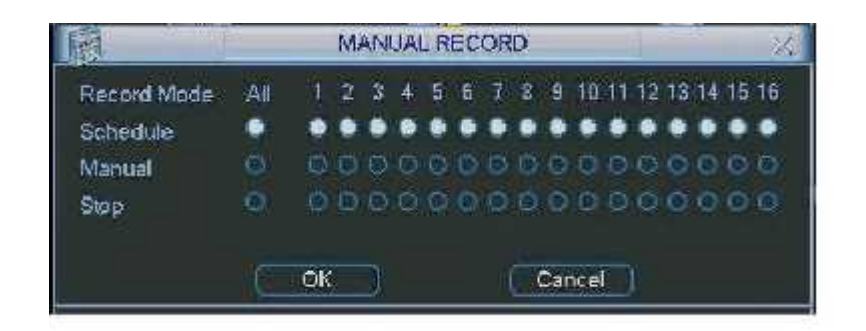

Figura 4-7

#### Toate canalele pe inregistrare manuala.

Bifati "All" in dreptul lui "Manual" - vezi figura 4-8.

Cand inregistrarea este pe Manual, toate setarile de la Orar vor deveni nule.

You can see indication light in front panel turns on, system begins manual record now.

|             |    | _  | M | AN | UA | LR | EC | ÖR | D | -   |     |    |    | 1  | 1  |    | 3  |
|-------------|----|----|---|----|----|----|----|----|---|-----|-----|----|----|----|----|----|----|
| Record Mode | Al | 1  | 2 | 3  | 4  | 5  | 6  | 7  | 8 | 9   | 10  | 11 | 12 | 13 | 14 | 15 | 15 |
| Schedule    | 0  | Q  | 0 | 0  | ۲  | Ø  | 0  | ø  | Ø | ø   | 0   | 0  | 0  |    | ø  | ۲  | Q  |
| Manual      |    | ٠  |   |    |    |    | ٠  | ٠  |   | •   | ٠   | •  | ٠  | •  | ٠  |    | ٠  |
| Slop        | 0  | 0  | 0 | 0  | œ  | 0  | 0  | Ó  | Ø | ¢   | 0   | 0  | Ø  | 0  | 0  | 0  | 0  |
|             |    | OK |   |    |    |    |    |    |   | Car | 1¢e |    |    |    |    |    |    |

Figura 4-8

#### 4.2.2.5 Oprirea inregistrarii pe toate canalele

Bifati "All" in dreptul lui "Stop" - vezi figura 4-9.

Sistemul va opri inregistrarea indiferent ce mod de inregistrare ati ales in meniu(Meniu Principa/Setrari/Orar)

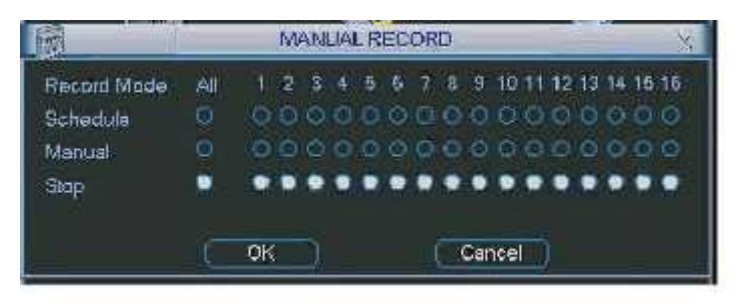

Figure 4-9

# 4.3 Cautare & Redare

#### 4.3.1 Meniul Cautare

Click pe butonul Cautare in meniul principal pentru a deschide dialogul de cautare - vezi figura 4-10. Sunt trei tipuri de fisiere:

- R: inregistrari obisnuite
- A: inregistrari la alarma
- M:inregistrari detectie miscare

#### z M: Inregistrare la detectie de miscare.

Sunt mai multe ferestre de playback. In mod normal sistemul suporta 1/2/3/4-ch de playback.

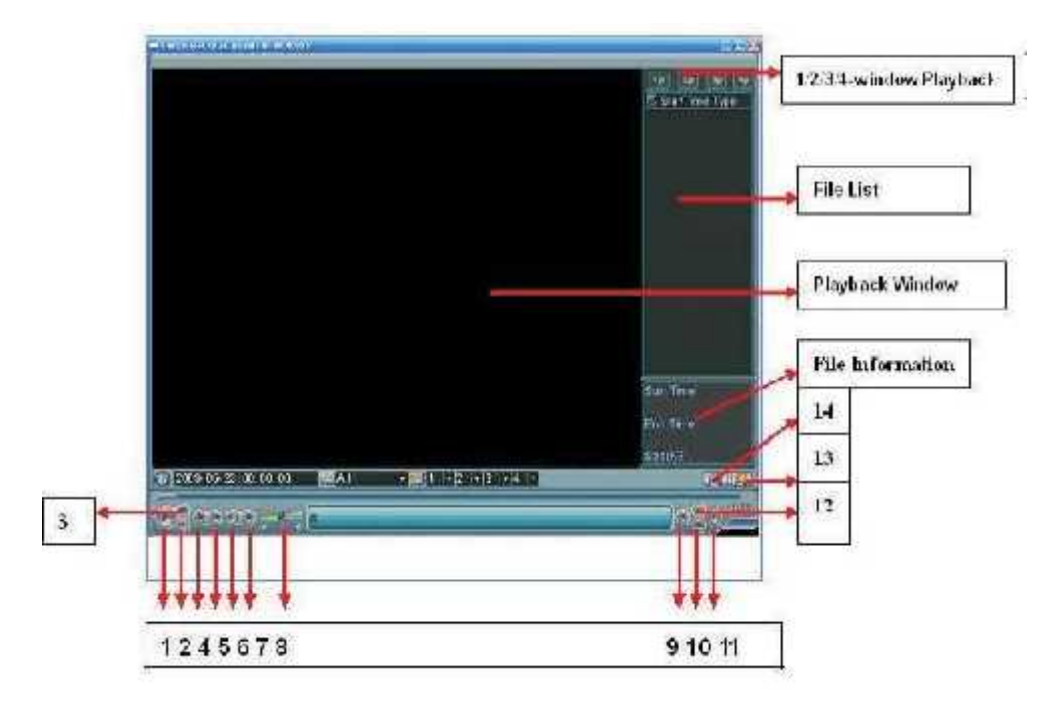

#### Figura 4-10

| Utilizati urmatorul tabel | pentru mai multe informatii: |
|---------------------------|------------------------------|
| Numar                     | Functie                      |
| 1                         | Redare                       |
| 2                         | Derulare inapoi              |
| 3                         | Stop                         |
| 4                         | Redare cu incetinitorul      |
| 5                         | Redare rapida                |
| 6                         | Cadrul anterior              |
| 7                         | Cadrul urmator               |
| 8                         | Volum                        |
| 9                         | Fisierul anterior            |
| 10                        | Canalul urmator              |
| 11                        | Fisierul urmator             |
| 12                        | Canalul anterior             |
| 13                        | Cautare                      |
| 14                        | Backup                       |

#### 4.3.2 Operatiuni de baza

4.3.2.1 Playback

Exista mai multe moduri de cautare: fisier, numar canal si timp. Sistemul poate afisa maxim 128 fisiere pe un ecran intreg. Puteti folosi butoanele Page Up/Down pentru a vedea daca sunt mai multe fisiere in pagina.

Selectati fisierul si apasati dublu-click (sau Enter), si redati fisierul.

4.3.2.2 Playback precis

Introduceti timpul (ora/min/sec) in coloana si apasati butonul de playback, astfel sistemul va reda fisierul dorit.

4.3.2.3 Playback sincronizat

Selectati fisierul si apasati dublu-click (sau Enter).

In timpul playback-ului, apasand tastele numar, sistemul va schimba canalul video in canalul correspondent numarului.

4.3.2.4. Zoom digital

Cand sistemul este in playback ecran intreg, trageti cu museul pe ecran pentru a selecta zona dorita si apasati click-stanga pentru zoom digital. Cu click-dreapta iesiti din meniu.

4.3.2.5. Backup fisiere

Sistemul suporta backup de fisiere in timpul cautarii. Bifati casuta din dreptul fisierului (posibilitate multipla). Apasati butonul Backup (Butonul 14 din Fig. 4-10)

4.3.2.6. Playback/Playback rapid

Folositi tabelul urmator:

| Buton               | Functie                                                                                                    | Observatii                               |
|---------------------|----------------------------------------------------------------------------------------------------|------------------------------------------|
| Redare rapida<br>?? | In mod playback, apasati butonul pentru<br>a schimba intre diferite moduri de redare<br>rapida: redare rapida 1 si 2 | Numarul de cadre/sec                     |
| Redare<br>?         | In mod playback, apasati butonul pentru<br>a schimba intre diferite moduri de redare:<br>redare 1 si redare 2        | poate varia pentru<br>diferite versiuni. |
| Redare/Pauza ? II   | In mod playback, apasati butonul pentru a schimba intre modul redare/pauza                                           |                                          |
| Anterior/Urmator    | In mod playback, apasati butonul pentru a selecta fisierul anterior/urmator                                          |                                          |

#### 4.3.2.7 Derulare inapoi si playback cadru cu cadru

| Buton                             | Functie                                                                                                    | Observatii                                                                                              |
|-----------------------------------|----------------------------------------------------------------------------------------------------|----------------------------------------------------------------------------------------------------|
| Butonu derulare<br>inapoi         | On e step for w<br>In mod playback, click-stanga pe buton<br>si sistemul incepe derularea inapoi.<br>Dublu-click pe buton pentru pauza. | a r d<br>Cand sistemul este in<br>mod derulare inpoi<br>sau playback cadru cu<br>cadru, apasand butonul |
| Playback manual<br>cadru cu cadru | Apasand pauza in modul playback,puteti<br>face playback cadru cu cadru                                                                  | ? / sistemul face<br>playback normal                                                                    |

Tool

#### Nota:

Toate operatiile de mai sus (viteza playback, canal, timp si progres) au directa legatura cu versiunea Hardware a DVR-ului. Unele variante nu suporta unele functii de viteza playback.

# 4.3.3 Calendar

Apasati iconita in Figura 4-10, sistemul va afisa un calendar referinta. Data ingrosata inseamna ca sunt fisiere inregistrate in acea zi. Puteti apasa dublu-click pe data albastra pentru a vedea lista cu fisiere.

In Figura 4-11, sunt fisiere video inregistrate pe 13 si 14 Martie. Dublu-click pe cele doua date pentru a vedea lista cu fisiere.

| *   | Jun | e   |     | 2007 |    | . * |
|-----|-----|-----|-----|------|----|-----|
| Sun | Man | Tue | Wed | Thu  | Fn | Sa  |
|     |     |     |     |      | 1  | 2   |
| 3   | 4   | 5   | 6.  | 7    | 8  | 9   |
| 10  | 11  | 12  | 13- | 14   | 15 | 16  |
| 17  | 18  | 19  | 20  | 21   | 22 | 23  |
| 24  | 25  | 26  | 27  | 28   | 29 | 30  |

Figura 4-11

# 4.4 Orar

Dupa ce sistemul porneste, este in modul initial (default) - mod 24 ore. Puteti seta tipul de inregistrare si timpul in interfata orar.

#### 4.4.1 Meniul orar

In meniul principal, in Settings --> Schedule, puteti merge la meniul orar. (Figura 4-12)

\* Channel: selectati numarul canalului intai. Puteti selecta "all" daca vreti sa setati toate canalele

\* Weekday: sunt opt optiuni: plaja dintre Luni pana duminica si toate

\* Pre-record: Sistemul poate face pre-inregistrare inainte de eveniment. Valoarea poate varia intre 1 si 30 secunde depinzand de bit-stream.

\* Redundancy: functia nu se aplica DVR-urile varianta 1U deoarece acestea suporta doar un singur Hard-Disk

\* Snapshot: puteti activa functia "fotografiere" cand incepe alarma

\* Record types: sunt trei tipuri: normal, detectie la miscare (Motion Detect) si alarma

Selectati (bifati) iconita pentru a selecta functia dorita.Dupa terminarea setarilor apasati butonul Save, si sistemul se reintoarce in meniul precedent.

In capatul de jos al meniului, sunt cateva zone colorate. Bara verde reprezinta inregistrare normala, bara galbena reprezinta inregistrare la detectie de miscare, bara rosie reprezinta inregistrare la alarma.

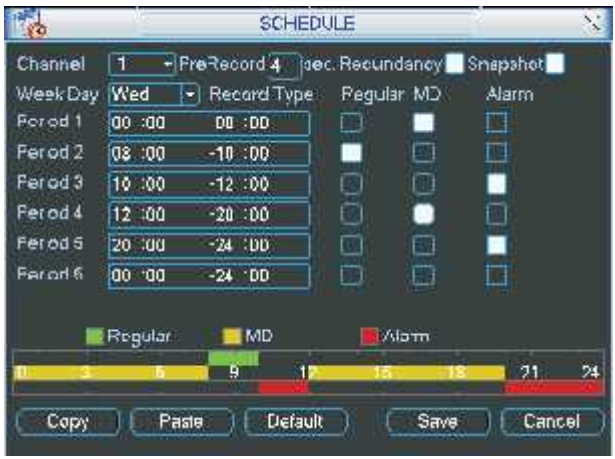

Figure 4-12

Aceasta functie va ofera posibilitatea de a copia setarile unui canal pentru alt canal. Dupa setarea canalului 1, puteti apasa butonul Copy si treceti pe canalul 2 unde apasati butonul Paste. Puteti salva apasand butonul Save, sistemul memorand toate setarile.

#### 4.4.2 Captura foto

4.4.2.1 Orar captura foto

In interfata Encode (encodare), apasati Snapshot (captura foto) pentru a introduce modul fotografiere, marimea pozelor, calitate si frecventa.

In interfata General introduceti intervalul de upload (scriere)

In interfata Schedule (orar) activati functia snapshot

Pentru mai multe informatii urmariti figura urmatoare (Figura 4-13).

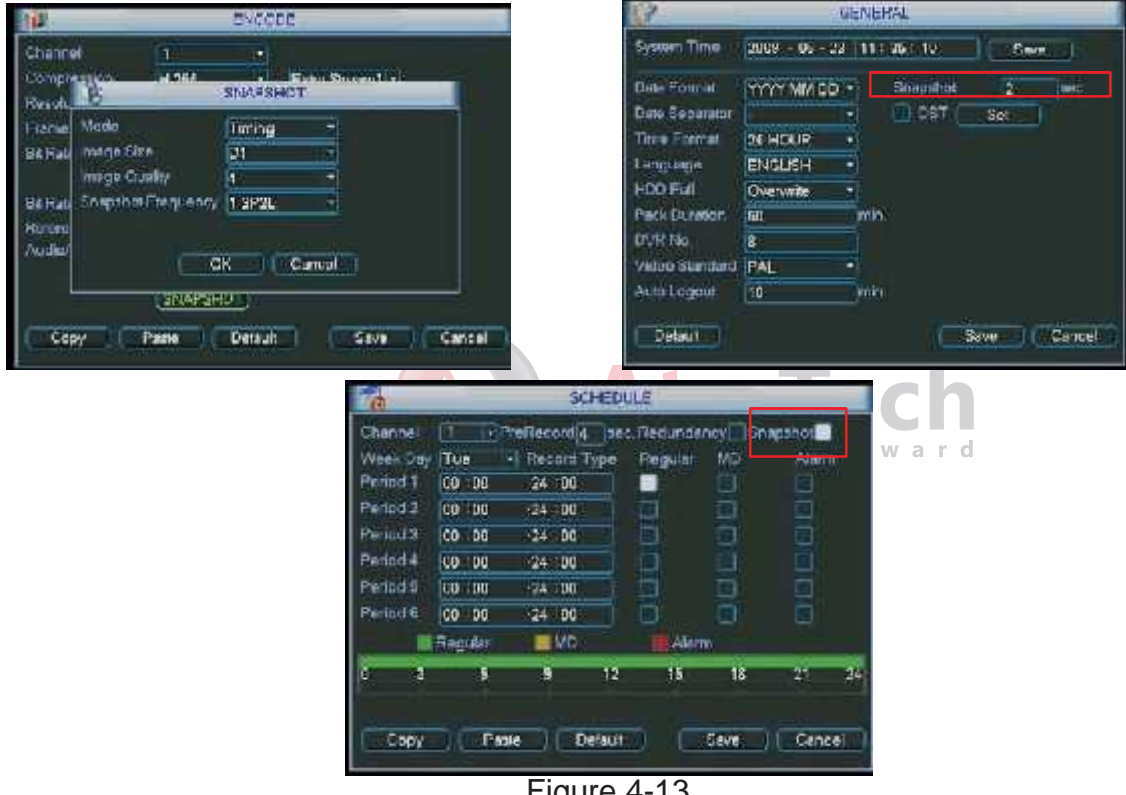

Figure 4-13

#### 4.4.2.2 Activarea capturii foto

In interfata Encode, apasati butonul Snapshot pentru a introduce modul fotografiere, marimea, calitate si frecventa.

In interfata General introduceti intervalul Upload (scriere)

in interfata Detect activati functia snapshot pentru canalele specificate

In interfata Alarm activati functia snapshot pentru canalele specificate

Analizati figura 4-14 pentru mai multe informatii:

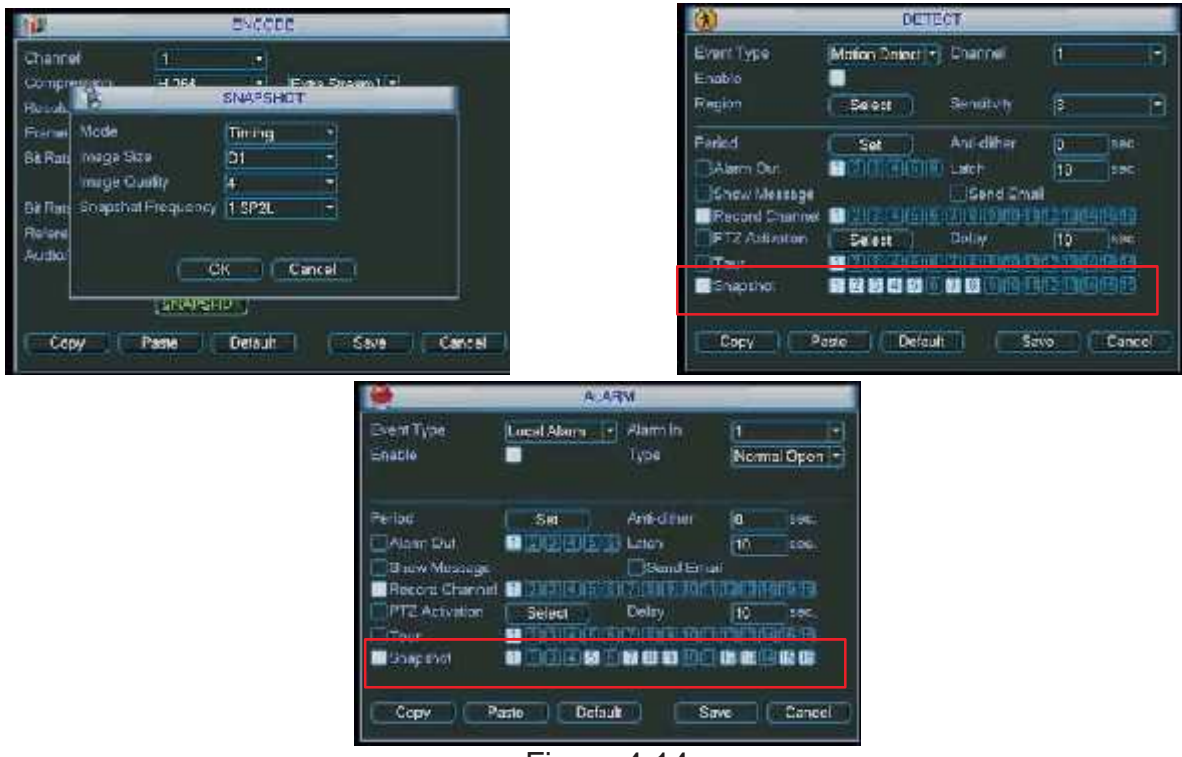

Figura 4-14

#### 4.4.2.3 Prioritate

Important de notat este ca activarea moldului fotografiere are prioritate mai mare decat orarul fotgrafiere. Daca ati activat aceste doua functii in acelasi timp, sistemul activeaza modul foto cand incepe alarma, altfel sistemul opereaza doar orarul fotografiere.

#### 4.4.3 Functia FTP

In interfata Network, puteti seta informatiile despre serverul FTP. Activati functia FTP si

apasati butonul Save. (Vedeti Figura 4-15)

Porniti serverul FTP corespunzator.

Activati orarul mod fotografiere (Capitolul 4.4.2.1) sau activare mod fotografiere (Capitol 4.4.2.2) mai intai, si puteti face upload (scriere) pe serverul FTP.

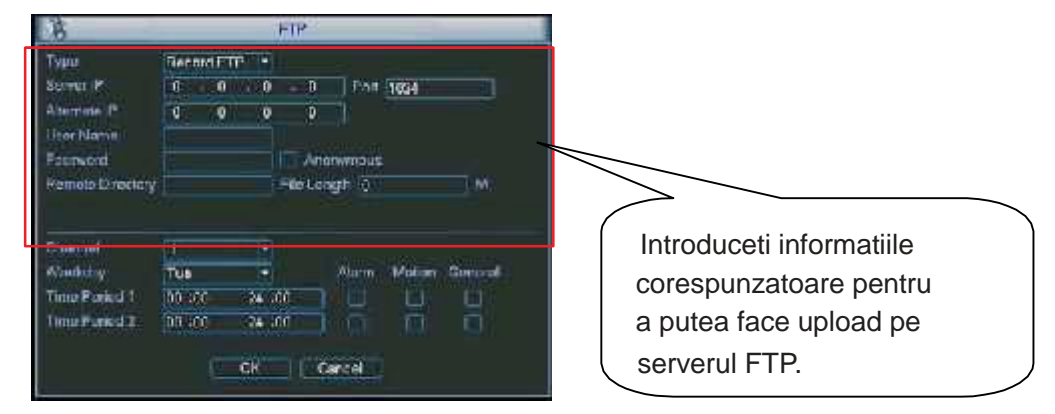

Figura 4-15

4.5 Detectia la miscare

#### 4.5.1 Meniul detectie la miscare

In meniul principal, in Settings --> Detect, puteti observa meniul detectie la miscare.(Figura 4-16) Exista trei modalitati de detectie: detectie la miscare, lipsa semnal, mascare camera.

#### 4.5.2 Detectia la miscare

Meniul Detectie este descris mai jos.(Figura 4-16).

\* Event type: in capatul de jos al listei puteti selecta tipul detectiei la miscare.

\* Channel: selectati canalul pentru activarea functiei inregistrare la alarma. Asigurativa ca ati setat inregistrare la detectie de miscare in interfata Encode (Main Menu->Setting->Schedule) si inregistrare manuala in interfata Manual Record (Main Menu->Advanced->Manual Record)

\* Latch: cand detectia la miscare e completa, sistemul auto-intarzie detectia pentru un timp prestabilit Valorile se afla in plaja 10-300 secunde.

\* Region: apasati butonul Select, si apare interfata din figura 4-17. Aici puteti seta zonele de detectie la miscare. Sunt zone mici 396(PAL)/330(NTSC)

\* Sensitivity: sistemul suporta 6 nivele de senzitivitate. Nivelul 6 are nivelul cel mai mare.

\* Show message: sistemul poate trimite un mesaj alarma pe ecranul PC-ului client daca activati aceasta functie.

\* PTZ activation: aici poti seta miscarea PTZ cand se activeaza alarma. Miscarile sunt: Go to preset, tour & pattern. Apasati butonul Select si veti obtine interfata din Figura 4-18.

\* Period: apasati butonul Set, si veti obtine interfata din Figura 4-19. Aici puteti seta zilele active si zilele ne-active. In Figura 4-19, apasati butonul Set, si veti obtine interfata din Figura 4-20. Aici puteti seta zilele proprii active si ne-active.

\* Anti-dither: Aici puteti seta timpul anti-dither.

\* Alarm output: cand alarma porneste, sistemul activeaza elementele exterioare de alarma.

\* Tour: aici se activeaza functia Tour cand alarma porneste. Este o singura fereastra de tur. Mergeti la capitolul 5.3.9 Afisare pentru setarile intervalului de timp.

Selectati (bifati) iconita pentru a selecta functia corespunzatoare. Dupa toate setarile apasati butonul Save, sistemul se duce inapoi in meniul anterior.

#### Nota:

In modul detectie la miscare, nu puteti folosi functiile copy/paste pentru a seta canalele deoarece semnalul video de la fiecare canal nu este acelasi.

In Figura 4-17, folosind click-ul stanga al mouselui trageti pentru a seta regiunea pentru detectia la miscare.

Apasati Fn pentru a schimba intre detectia arm/withdraw.

Dupa setari, apasati butonul Enter pentru a iesi din meniu.

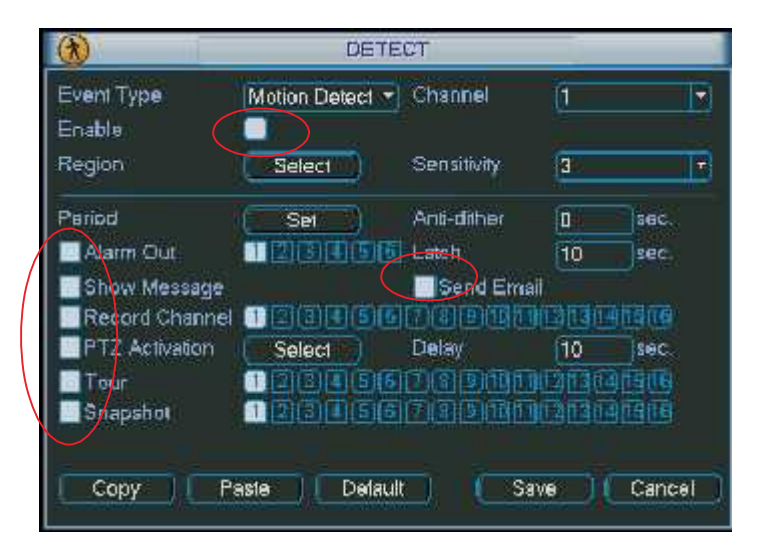

Figura 4-16

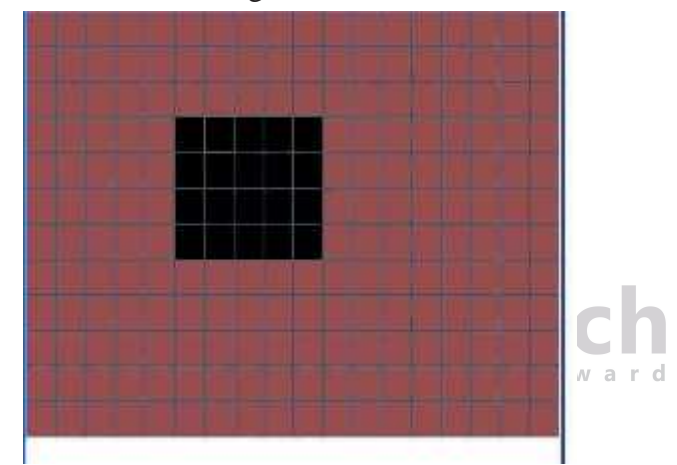

Figura 4-17

| CAM 1  | None | - 0  | <u> </u> | CAM 2  | None |   | Û |
|--------|------|------|----------|--------|------|---|---|
| SAM 30 | None | - 0  | <u> </u> | CAM 4  | None |   | D |
| CAM ST | None | - 0  | ) (      | CAM 6  | None | • | Ø |
| CAM 7  | None | • 0  | <u> </u> | CAM 8  | None | - | D |
| e MAC  | None | - [0 | <u> </u> | SAM 10 | None | - | D |
| CAM 11 | None | - 0  | ) \$     | CAM 12 | None |   | 0 |
| CAM 13 | None | • 0  |          | CAM 14 | None | - | D |
| CAM 15 | None | - 0  | <u> </u> | CAM 16 | None |   | Ø |

Figura 4-18

| B          |           | Set       |              |        |
|------------|-----------|-----------|--------------|--------|
| Work Day   | • Sat     | Ĵ.        |              |        |
| 00 200     | -24 :00   | 00:00     | -24 :00      |        |
| 30: 00     | -24 :00   | D 00 00   | -24 .00      |        |
| 201 00     | -24 100   | 🗇 (00 :00 | -24 :00      |        |
|            | J 6 5     | 12 15 10  | 21 24        |        |
| St.n       |           |           |              |        |
| lte<br>Wed |           |           |              |        |
| liru<br>Hi |           |           |              |        |
| Sat        |           | 17 12 17  |              |        |
|            |           | 14 008 01 | 41 <b>29</b> |        |
| CONU       | Padra D   | Marin II  | OK MILL      | Toncol |
| 1 3460 34  | 1837 1616 | and a the | - 23X - 202  |        |

Figura 4-19

| B               | 1   |      | S   | et  |       | 3      | 1.  |
|-----------------|-----|------|-----|-----|-------|--------|-----|
| Work Day        | Sun | Mun  | Tue | Wed | Thu   | а<br>0 | Sat |
| <b>Ртее</b> Сау | 9   |      |     |     |       | ٠      |     |
|                 |     | Save |     | 10  | ancel |        |     |

Figura 4-20

Tecl

#### 4.5.3 Lipsa semnal

In Figura 4-16, alegeti Lipsa semnal (Video Loss) din lista. Va apare interfata din Figura 4.21. Aceasta functie va informeaza cand exista lipsa semnal pe oricare din canalele video. Puteti activa iesirea de alarma si puteti activa functia trimitere mesaj.

Puteti activa de asemeni si functia preset cand apare lipsa de semnal. Folositi capitolul 4.5.2. Detectie la miscare pentru mai multe informatii.

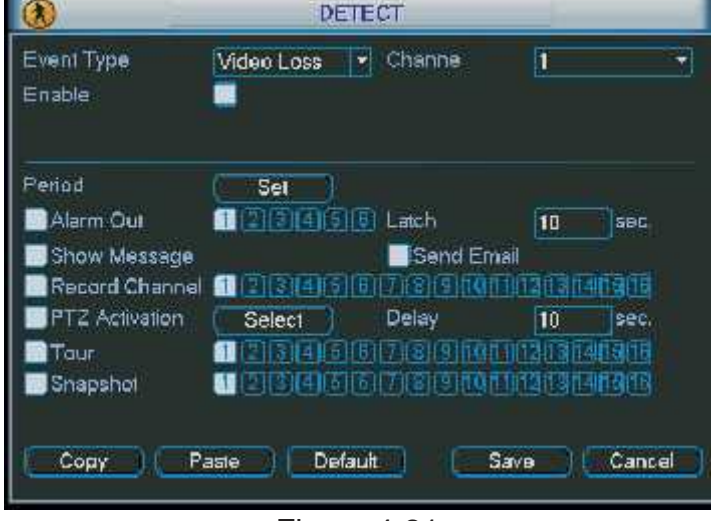

Figura 4-21

#### 4.5.4 Mascare camera

In momentul in care cineva acopera intentionat lentila camerei, sistemul va atentioneaza pentru a garanta continuitate video. interfata mascare camera se observa in Figura 4-22.

#### Sfat:

Puteti activa operatiile preset/tour/pattern cand exista lipsa de semnal. Mergeti la capitolul 4.5.2. Detectie la miscare pentru mai multe informatii.

#### Nota:

In interfata Detect (detectie), functia copy/paste este valabila doar pentru acelasi tip de defect, ceea ce inseamna ca nu puteti copia setarile facute pentru lipsa de semnal pentru mascarea camerei.

| (1)                  | DETE           | ст         |        |        |
|----------------------|----------------|------------|--------|--------|
| Event Type<br>Enable | Camera Maski 💌 | Channa     | 1      |        |
| Period               | (Set )         |            |        |        |
| Alarm Out            | INCLUD         | Latch      | 10     | sec    |
| Show Message         |                | Send Email |        |        |
| Record Channel       | 122ESS         | CEED       |        | 1313   |
| PTZ Activation       | Select         | Delay      | 10     | sec.   |
| Tour                 | 123455         | 712191011  | 121314 | 13(16  |
| Snapshot             | ICCEDE         | TEERC      |        | 1616   |
|                      |                |            |        |        |
| Copy Pa              | isle Default   | 📄 🤇 Sav    | e) (   | Cancel |
|                      |                |            |        |        |
|                      | Figura         | 4-22       | Ţe     | ch     |

# 4.6 Setare alarma si activare alarma

Inainte de setari, asigurati-va ca componentele externe de alarma sunt corect conectate, ca de exemplu sirena.

#### 4.6.1 Interfata setare

In meniul principal, in Settings->Menu observati meniul setare alarma. Figura 4-23

#### 4.6.2 Setare alarma

Interfata de alarma se poate observa in Figura 4-23.

- \* Alarm in: aici selectati numarului canalului
- \* Event type: sunt doua tipuri de evenmente. Eveniment local si eveniment de retea.
- \* Type: normal deschis si normal inchis

\* PTZ activation: aici puteti seta miscarea PTZ cand intervine alarma (Go to preset, tour & pattern) Apasati butonul "select", si veti obtine interfata din Figura 4-27.

\* Period: Apasati butonul "set", si veti obtine interfata din Figura 4-25. Aici puteti bifa si selecta zilele de munca si zilele ne-active. In figura 4-28 apasand butonul "set", veti obtine interfata din Figura 4-29. La fel aici selectati zilele active si cele ne-active.

\* Anti-dither: Aici puteti seta timpul anti-dither.

\* Show message: sistemul poate trimite un mesaj de alarma pe ecranul sistemului, daca activati aceasta functie.

\* Send email: sistemul poate trimite un e-mail cand intervine alarma.

\* Record channel: puteti selecta canalul respectiv pentru inregistrare (Multiple choices). In acelasi timp este necesar sa setati inregistrarile de alarma in interfata orar (Main Menu->Setting-
->Schedule) si selectati inregistrare dupa orar in meniul inregistrare manuala (Main Menu->Advanced ->Manual Record)

\* Latch: aici puteti seta intarzierea (delay) dorita. Valoarea setata se afla intre valorile 10-300 secunde. Sistemul automat intarzie inchiderea alarmei cu secundele specificate.

\* Tour: aici puteti activa functia Tour (tur) cand porneste alarma. Mergeti la capitolul 5.3.9. Afisare (display) pentru setarile intervalelor dorite,

Pentru captura de poze, folositi capitolul 4.4.2.

Activati (bifati) iconita pentru a selecta functia dorita. Dupa realizarea tuturor setarilor apasati butonul "save", astfel sistemul se va intoarce la meniul anterior.

| i                                  | ALA             | RM                        |                | 52                     |
|------------------------------------|-----------------|---------------------------|----------------|------------------------|
| EventType<br>Enable                | Local Alarm     | Alam In<br>Type           | 1<br>Nom       | •<br>al Open (▼        |
| Period<br>Marm Out<br>Show Message | Set )<br>123456 | Anti-dither<br>Latch      | 0<br>10<br>ail | sec.                   |
| Record Channel                     | Select          | DDØDDC<br>Delay<br>SDØDDC |                | 90305<br>sec.<br>90309 |
| Сару Р:                            | aste Delai.     | it) s                     | ave ) (        | Cancel                 |

Figura 4-23

| 8      | _       | PT   | Z Acilvaton |      |     | × |
|--------|---------|------|-------------|------|-----|---|
| CAM 1  | None    | 0    | CAM 2       | None | •   | D |
| CAM S  | None    | 0    | CAM 4       | None |     | D |
| CAM 5  | None -  | 1 12 | CAM 9       | None | -   | 0 |
| CAM 7  | None    | 0    | CAM 8       | None |     | 0 |
| GVW 8  | None -  | 0    | C//M 10     | None |     | D |
| GAM 11 | None ** | 0    | CAM 12      | None |     | 0 |
| CAM 13 | None    | Ø    | CAM 14      | None | . • | 0 |
| CAM 15 | None    | 0    | CAM 16      | None |     | D |
|        | (ок)    |      | Cancel      | ý    |     |   |

Figura 4-24

| B           |         |      | Set   |        |    |       |             | ×       |
|-------------|---------|------|-------|--------|----|-------|-------------|---------|
| Work Da     | y 🗧     | Set  |       |        |    |       |             |         |
| 30: :DE     | -24 :00 | N. I | 00    | 0 'DØ  | -2 | 00- د |             |         |
| 00:00       | -24 :00 | ĵ    |       | 0 :00  | -2 | :00   |             |         |
| 30: DD      | -24 :00 | £    |       | 0 D0   | -2 | 00- ۱ |             |         |
| ÷           | 0 3     | 6 9  | 12    | 15     | 18 | 21    | 24          |         |
| Sun<br>Mərr | -       | -    |       |        |    |       |             |         |
| Tue<br>Wed  |         | _    | 10-00 |        | -  |       |             |         |
| Thù<br>Fri  |         |      |       |        |    |       |             |         |
| Sat         |         | 10 m | 10    | 12     | -0 | 34    |             |         |
|             | 8 B     | 8 C3 | 14    | 15     |    | έl).  | <b>1</b> 10 |         |
| Conv        | Pasta   | ÷.   |       | τų – s |    | K.    |             | Cancel  |
|             |         |      | 0.000 | -      |    |       | -           | e anver |

Figura 4-25

| 8        | 18000    | -21605 | S        | ল   | 9. 38 |     | ×   |
|----------|----------|--------|----------|-----|-------|-----|-----|
| Work Day | Sun<br>• | Mon    | Tue<br>O | Wed | Thu   | Fri | Sat |
| Free Day |          | ð      | 9        |     |       | •   | •   |
|          |          | Save   |          | (C  | ancel |     |     |

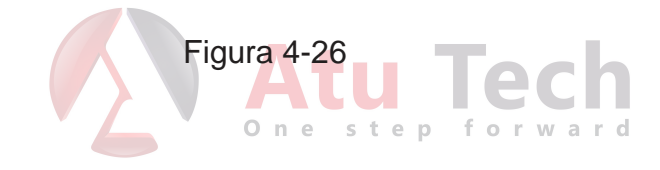

## 4.7 Backup

DVR-ul suporta mai multe tipuri de instrumente de Backup: CD-RW, DVD-RW, stick USB si copiere pe internet. Vom analiza backup-ul pe stick USB la inceput. Analizati capitolul 7.Operatia web client pentru copierea informatiilor pe retea,

Trebuie mentionat ca flash-disk-ul si Hard disk-urile trebuie sa fie FAT sau FAT 32.

## 4.7.1 Detectia

Apasand butonul "backup", puteti observa interfata din figura 4-27. Aici puteti observa informatii despre instrumentele de backup.

Puteti vedea numele intrumentului de backup, spatiul liber si spatiul ocupat. Acestea pot fi DVD/CD-RW extern (USB), flash disk, card SD (Secure digital), si Hard Disk portabil.

| ¢€    | B                                                                                                 | ACKUP                                                                                                 | 8                                                |
|-------|---------------------------------------------------------------------------------------------------|----------------------------------------------------------------------------------------------------|--------------------------------------------------|
| 41204 | Name(Type)<br>V Dev(USB DISK)<br>V Dev(IDE DVD/CD-RW)<br>V Dev(1394 DHFS)<br>V Dev(USB DVD/CD-RW) | Left space/Total capacity<br>1.00 GB/1.00 GB<br>1.00 GB/1.00 GB<br>1.00 GB/1.00 GB<br>1.00 GB/1.00 GB | Device Statu<br>Ready<br>Ready<br>Ready<br>Ready |
| M Pi  | age Up H Page Down +- S<br>alect Backup (E                                                        | electrCancel backup devic-<br>rase ) (Stop                                                            | e or lile.                                       |

Figura 4-27

### 4.7.1 Backup

Selectati instrumentul de backup, canalul, timpul de inceput si de sfarsit all inregistrarii. Apasati butonul "add", sistemul va incepe cautarea fisierelor. Cele gasite sunt afisate intr-o lista, sistemul calculeaza de asemeni capacitatea necesara si ramasa. Vedeti Figura 4-28. DVR-ul va copia doar fisiserele cu o bifa inaintea numarului de canal. Cu butonul Fn sau "cancel" de-bifati fisierele.

Apasand "backup", puteti copia fisierele selectate. Exista un indicator pentru a urmari progresul fisierelor copiate. Cand copierea s-a terminat, sistemul va atentioneaza.

| -              | -      |             | Sackup    | _        | _       | _    | _             |
|----------------|--------|-------------|-----------|----------|---------|------|---------------|
| Selected Devic | e Devi | USB DISK)   | (         |          | 19      |      |               |
| Турія          | AII.   | •           | Channe    | 1 1      | 1.      |      |               |
| Start Time     | ι.     | 2006 - 12 - | 01 00     | : 00 : 1 | 00      | 1C   | Remove        |
| EndTime        | 1      | 2007 - 03 - | 08 13     | 18 - 4   | 55      | 11   | Add           |
|                |        |             |           |          |         |      |               |
|                |        |             |           |          |         |      |               |
| M Page Up      | ₩ P    | age Down    | t - Selar | tiCano   | el back | up ( | Javice or lik |

#### Figura 4-28

Apasand "backup", DVR-ul va incepe inscriptionarea DVD/CD-ului daca folositi un instrument de scriere. De asemeni exista un indicator de progres in coltul stanga-jos. Butonul "backup" devine "stop". (Figura 4-29)

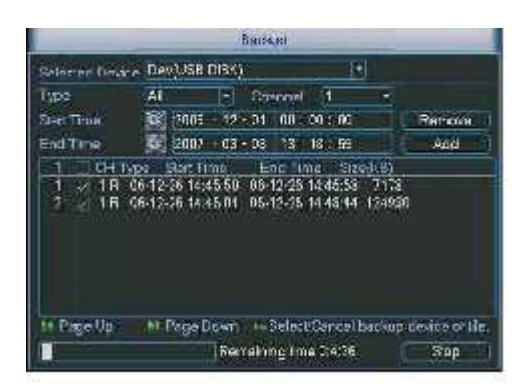

### Figura 4-29

Numele fisierelor copiate au formatul: SN\_CH+numar canal+timp (An+Luna+Zi+Ora+Minut+Secunda) In formatul numelui, partea An+Luna+Zi (YDM) se poate seta in Main Menu->Setting->General. Fisierele au extensia .dav. Pe site-ul producatorului puteti vedea CD/DVD-urile compatibile. **Sfat:** 

### In timpul procesului de backup, puteti apasa "ESC" pentru a iesi din interfata curenta pentru alte operatii. DVR-ul nu termina procesul de backup, el ruleaza in continuare.

#### Nota:

Cand apasati "Stop" in timpul procesului de copiere, functia Stop este activata imediat. De exemplu, daca sunt zece fisiere, cand apasati stop si DVR-ul este la fisierul cu numarul cinci, sistemul salveaza doar cele cinci fisiere anterioare. (dar puteti observa zece nume de fisiere)

## 4.8 Controlul PTZ si setarile de culoare

**Nota:** Toate operatiile descrise aici sunt bazate pe protocolul PELCO\_D. Pentru alte protocoale s-ar putea sa existe mici diferente.

## 4.8.1 Conexiuni

Urmariti cu atentie pasii urmatori pentru o conectare corecta:

\* conectati portul RS-485 de la Speed Dome cu portul RS-485 de la DVR

\* conectati cablul iesire video de la Speed Dome la intrarea video a DVR-ului.

\* alimentati Speed Dome-ul

## 4.8.2 Setarile PTZ

**Nota:** Camera dome ce vreti sa o setati trebuie sa fie in ferestra principala. Inainte verificati ca uratoarele conexiuni sunt realizate corect:

\* conexiunile PTZ si ale decodorului sunt corecte. Adresa decodorului este corecta.

\* liniile A (B) ale decodorului sunt conectate cu cele A (B) ale DVR-ului.

Porniti DVR-ul, introduceti utilizatorul si parola.

In meniul principal, apasati Setting (setari), si butonul Pan/Tilt. Va apare interfata din figura 4-30. Aici puteti seta urmatoarele:

- \* Channel: selectati canalul dorit
- \* Protocol: selectati protocolul PTZ correspondent ( ca de exemplu PELCO\_D)
- \* Address: adresa initiala e 1
- \* Baud rate: selectati valoarea baud rate corespunzatoare (initial e 9600)
- \* Data bits: selectati valoarea data bits (initial e 8)
- \* Stop bits: selectati valoarea stop bits (initial e 1)
- \* Parity: sunt trei optiuni odd/even/none (par/impar/none). Initial e none

| 15        |        | PAN   | TILT/200M  | И    |        |
|-----------|--------|-------|------------|------|--------|
| Channel   | 1      |       |            |      |        |
| Protocol  | PELCOD |       |            |      |        |
| Address   | 1      |       |            |      |        |
| Baudrale  | 115200 |       |            |      |        |
| Usta Bils | 8      |       |            |      |        |
| Stop Bits | 1      |       |            |      |        |
| Parity    | None   |       |            |      |        |
|           |        |       |            |      |        |
|           |        |       |            |      |        |
|           |        |       |            |      |        |
|           |        |       |            |      |        |
| Copy      | Past   | ə (   | efault: () | Save | Cancel |
| N= 300    | ares   | - 120 |            | A    |        |

Figura 4-30

Dupa completarea tuturor setarilor apasati "save".

In ferestra respectiva, apasati click-dreapta (sau butonul Fn de pe panoul frontal sau apasati tasta "Fn" de pe telecomanda), si va apare interfata din Figura 4-31.

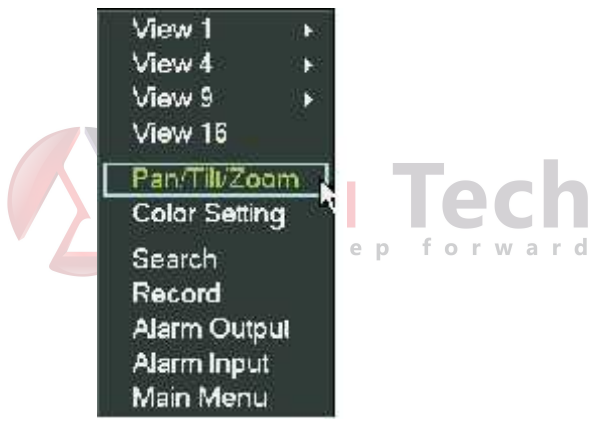

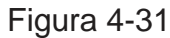

Apasand Pan/Tilt/Zoom, va va apare interfata din Figura 4-32. Aici puteti face urmatoarele setari:

- \* Step: valori intre 1 si 8
- \* Zoom
- \* Focus
- \* Iris

Apasati iconitele 🔄 si 💟pentru a regla zoom, focus si iris.

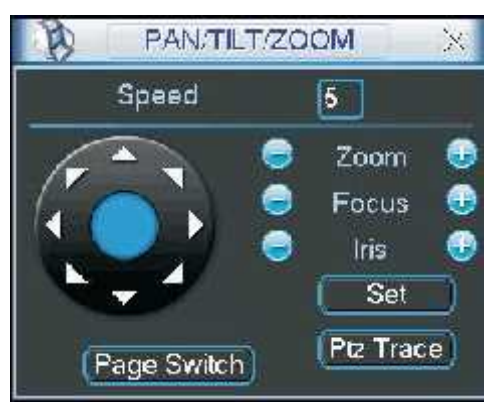

#### Figura 4-32

In Figura 4-32, apasati tastele directionale (Vedeti figura 4-33) pentru a regla pozitia PTZ. Sunt in total 8 taste directionale.

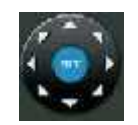

Figura 4-33

## 4.8.3 Tasta "3D Intelligent Positioning"

In mijlocul celor opt taste directionale, exista o tasta numita "3D intelligent positioning". (Vedeti figura 4-34). Asigurati-va ca DVR-ul si Speed Dome-ul suporta protocol cu aceasta functie, de asemeni trebuie folosit mouse-ul pentru control.

Apasati acest buton si sistemul se duce inapoi in mod ecran singur. Trageti cu mouse-ul pe ecran pentru a selecta zone unde faceti Pan/Tilt/Zoom. PTZ se realizeaza automat.

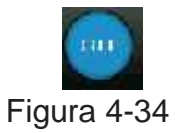

Mai jos este un tabel de referinta:

| Nume  | Functie | functie   | Shortcut | Function | functie   | Shortcut |
|-------|---------|-----------|----------|----------|-----------|----------|
|       | tasta   |           | key      | key      | PCN       | Key      |
| Zoom  | ٩       | Apropiere |          | 🕑 en fo  | Departare | >>       |
| Focus |         | Apropiere | <        |          | Departare | ?        |
| Iris  |         | Inchis    | ll <     |          | Deschis   | >        |

## 4.9 Preset/ Patrol/Pattern/Scan

In Figura 4-32, apasati butonul "set". Va apare interfata de mai jos. (Vezi Figura 4-35) Aici puteti seta urmatoarele:

- \* Preset
- \* Tour
- \* Pattern
- \* Border

| Function |            | ĩ |
|----------|------------|---|
| Preset   |            | ļ |
| Tour     |            | Į |
| Pattern  | Set        |   |
| Border   | Del Preset | 1 |

Figura 4-35

In Figura 4-32, apasati butonul "Page Switch", si veti obtine interfata din figura 4-36.

Aici puteti activa urmatoarele functii:

\* Preset

- \* Tour
- \* Pattern
- \* Auto scan
- \* Auto pan
- \* Flip
- \* Reset
- \* Page switch

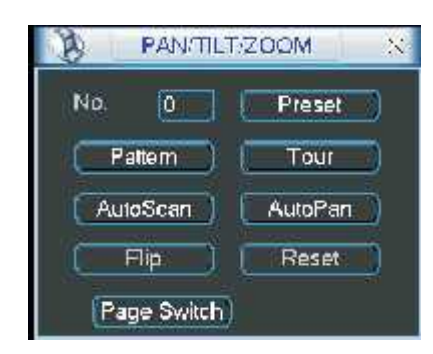

Figura 4-36

Nota:

\* Presetul, Tour-ul si patternul necesita valori introduse de Dvs. Puteti defini aceste valori in functie de cerintele Dvs.

\* Trebuie sa va informati in manualul de utilizator al Speed Dome-ului pentru functiile Aux. In unele cazuri pot fi folosite pentru anumite procese.

\* Pasii urmariti se gasesc in Figura 4-32, Figura 4-35 si Figura 4-36. f o r w a r d

## 4.9.1 Setarea Preset-ului

In Figura 4-32, folositi cele opt taste directionale pentru a muta imaginea camerei in pozitia dorita. In Figura 4-35, apasati "preset" si introduceti numarul de preset. Veti obtine interfata din figura 4.37 Acum puteti adauga acest preset la un tur (tour).

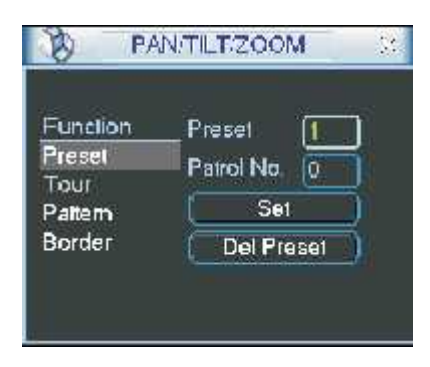

Figura 4-37

## 4.9.2 Activarea Preset-ului

In Figura 4-36, introduceti numarul de preset in casuta No. blank, si apasati butonul Preset.

## 4.9.3 Setarea Patrol (Setarea Tour)

In Figura 4-35, apasati butonul "patrol". Veti obtine interfata din figura 4-38. Introduceti numarul de preset si adaugati acest preset la un patrol (tour). Pentru fiecare patrol (tour) puteti introduce maxim 80 de preseturi.

| B P/                                              | WWTENZOOM                                            | ie. |
|---------------------------------------------------|------------------------------------------------------|-----|
| Function<br>Preset<br>Patrol<br>Pattern<br>Border | Preset 1<br>Patrol No. 0<br>Add Preset<br>Del Preset | ×   |

Figura 4-38

## 4.9.4 Activarea Patrol (tour)

In figura 4-35, introduceti numarul de patrol (tour) in casuta No. blank si apasati "patrol"

### 4.9.5 Setarea Pattern

In Figura 4-35, apasati butonul "pattern" si butonul "begin". Veti obtine interfata din Figura 4-39. Acum puteti merge in Figura 4-32 pentru a modifica zoom, focus si iris.

Mergeti inapoi in Figura 4-39 si apasati butonul "end". Puteti memora aceste operatii ca "pattern 1".

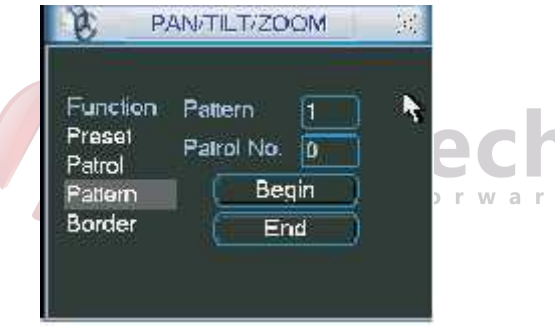

Figura 4-39

#### 4.9.6 Activarea functiei Pattern

In Figura 4-36, introduceti valoarea in No blank, si apasati butonul "pattern".

#### 4.9.7 Setarea Auto Scan

In Figura 4-35, apasati butonul "border". Veti obtine interfata din Figura 4-30.

Mergeti acum la Figura 4-32, si folositi tastele directionale pentru a determina limita stanga a imaginii Mergeti la Figura 4-40 si apasati "left limit"

Repetati si pentru a determina limita dreapta a imaginii.

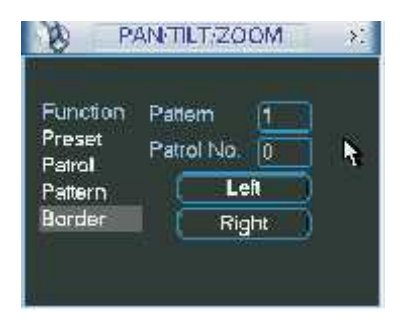

Figura 4-40

## 4.9.8 Activarea Auto Scan

In figura 4-36, apasati "Auto scan" si sistemul incepe auto scanarea. Correspondent, butonul "auto scan" devine butonul "stop". Apasati "stop" pentru a termina operatia de scanare.

## 4.10 Flip

In figura 4-36, apasati butonul "page switch" si veti obtine interfata din Figura 4.41. Aici puteti seta functia auxiliara. Valoarea auxiliara are o relatie directa cu butonul "Aux" al decoderului. Apasand butonul "page switch" din nou, va veti duce la figura 4-32.

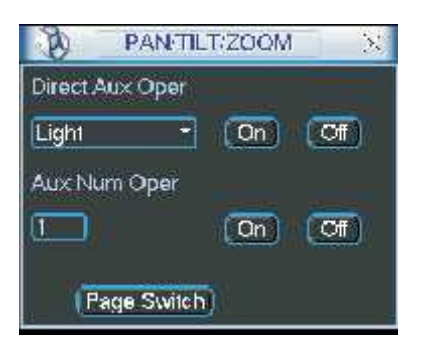

Figura 4-41

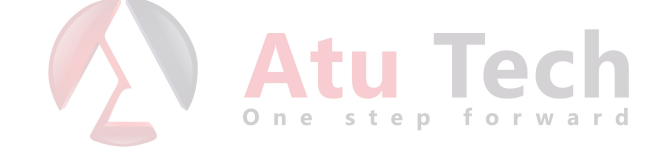

# 5 MENIUL - Operatii si controale

## 5.1 Meniul

Meniul DVR-ului arata ca in tabelul de mai jos:

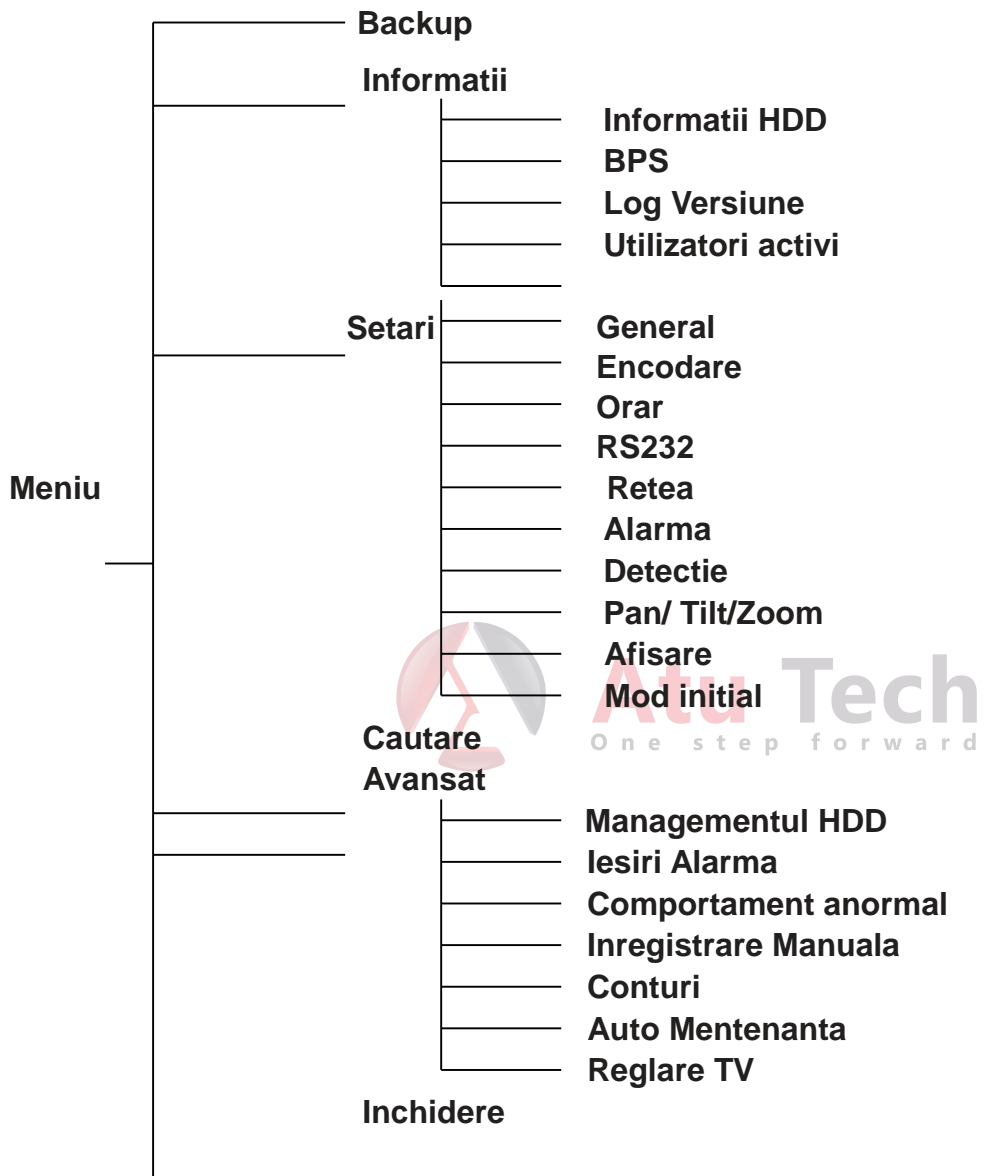

## 5.2 Meniu Principal

Dupa ce v-ati logat, meniul principal al sistemului arata ca in Figura 5-1. Sunt in total sase iconite: Search (cautare), Information (informatii), Setting (setari), Backup, Advanced (avansat) si Shutdown (inchidere). Mutati cursorul mouse-ului pe iconita dorita si cu dublu-click intrati in submeniul dorit.

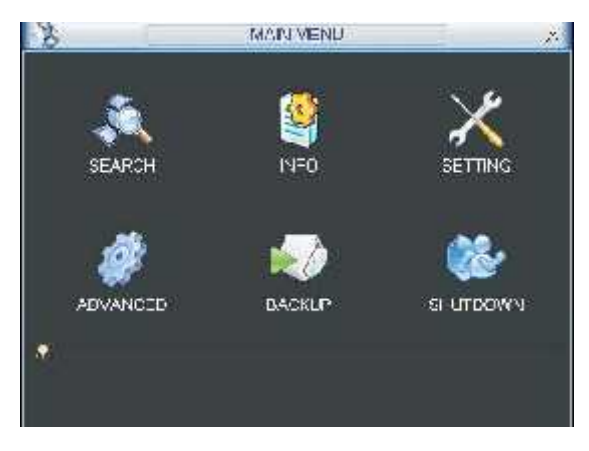

Figura 5-1

## 5.3 Setari (setting)

In meniul principal, mergeti cu mouseul pe iconita "setting" (setari) si apasati dublu-click. Veti obtine interfata din Figura 5-2.

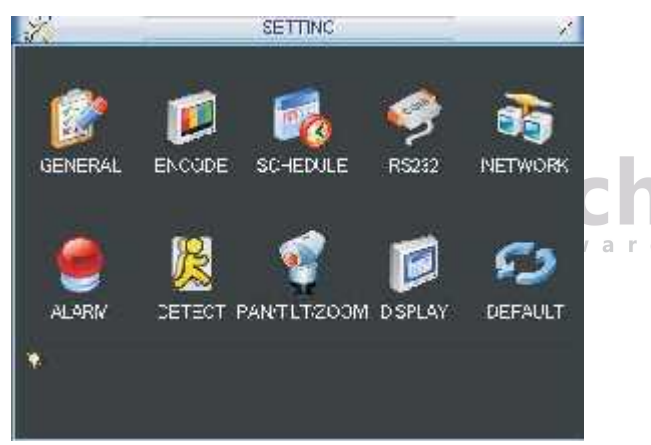

Figura 5-2

## 5.3.1 General

Fisierul General include urmatoarele iconite, ca in figura 5-3:

\* System time: aici puteti seta ora sistemului.

- \* Data format: sunt 3 tipuri: YYYYY-MM-DD, MM-DD-YYYYY si DD-MM-YYYYY (D=ziua,M=luna,Y=anul)
- \* Date separator: exista trei feluri de separator pentru data: . , si /

\* DST (trecerea la ora de vara/iarna): aici puteti seta ora si data DST. Activati functia DST si apasati butonul "set". Veti obtine interfata din figura 5-4. Aici puteti seta inceputul/sfarsitul timpului prin mentionarea saptamanilor corespondente. In figura 5-4, daca activati "date" veti obtine interfata din figura 5-5. La fel introduceti inceputul/sfarsitul datelor corespunzatoare.

- \* Time format: exista si aici doua tipuri de format timp: modul 24 ore si modul 12 ore.
- \* Language: sistemul suporta diferite limbi: in cazul nostru engleza si romana.

\* HDD full: aici selectati principiul de scriere pe Hard-Disk cand acesta este plin. Exista optiunile oprire inregistrare sau rescriere.

\* Pack duration: aici puteti specifica durata fisierelor inregistrate. Valoarea initiala este 60 minute.

\* DVR no: cand folositi o telecomanda pentru controlul mai multor DVR-uri simultan (inclusa in accesorii) puteti atribui nume diferite DVR-urilor.

\* Video standard: NTSC si PAL

\* Auto logout: puteti seta intervalul de timp de auto-deconectare cand un utilizator este inactiv de un anumit timp specificat (valori intre 0 si 60 minute)

#### Nota:

Deoarece data/ora a sistemului sunt foarte importante, nu le modificati decat daca este absolut necesar! Inaintea modificarii data/ora, opriti operatiile de inregistrare inainte!

Dupa terminarea tuturor setarilor, apasand "save" sistemul se reintoarce la meniul anterior.

| 2              | GENERAL                          | 1    |
|----------------|----------------------------------|------|
| System Time    | 2008 - 05 - 05 11 - 00 - 08 Save |      |
| Date Format    | YYYY MM DD +                     |      |
| Date Separator | - 🔹 🛄 DST 💽 Set                  |      |
| Time Format    | 24-HOUR                          |      |
| Language       | ENGLISH +                        |      |
| HDD Full       | Overwrite -                      |      |
| Pack Duration  | 60 min.                          |      |
| DVR No.        | 8                                |      |
| Video Slandard | PAL -                            |      |
| Auto Legout    | 10 min.                          |      |
| Delault        | Save Canc                        | ele) |

Figura 5-3

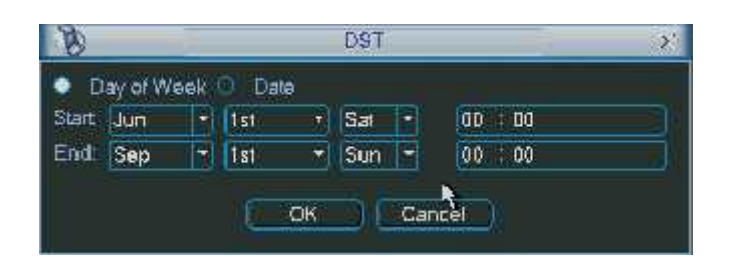

Figura 5-4

| 8      | D9T                      | <i>v</i> |
|--------|--------------------------|----------|
| O Da   | ay of Week 🍨 Date        |          |
| Start: | 🖸 2008 - 06 - 01 00 : 00 |          |
| End    | 🔯 2008 - 09 - 01 OD : 00 |          |
|        | OK Cancel                |          |

Figura 5-5

## 5.3.2 Encodarea

Setarile de encodare includ urmatoarele: (vezi figura 5-6) Unele serii de DVR-uri nu suporta extra stream!

\* Channel: Selectati canalul dorit.

\* Compression: sistemul suporta compresie H.264

\* Resolution: sistemul suporta rezolutii diferite, pe care le puteti alege din lista. Pentru acest model rezolutiile suportate sunt 720p/1080p.

\* Bit rate: sistemul suporta doua tipuri: CBR si VBR. In modul VBR, puteti selecta calitatea video.

\* Quality: sunt 6 nivele de calitate video (de la 1 la 6). Nivelul 6 este cel mai inalt nivel de calitate video.

\* Frame rate: sunt si aici 6 nivele: 1 f/s, 2 f/s, 3 f/s, 6 f/s, 12 f/s, 25 f/s.

\* Video/audio: puteti activa/dezactiva audio/video

\* Overlay: apasand butonul "overlay" obtineti interfata din figura 5-7.

- cover area (zone private): aici puteti seta sectiunea zone private. Trageti cu mouse-ul pentru a realiza selectia dorita. Pentru un canal video, sistemul suporta maxim 4 zone.

- Preview/Monitor: zonele private sunt de doua tipuri: Preview si Monitor. Preview inseamna ca zona privata nu poate fi vizualizata de utilizator cand se alfa in modul Preview. Monitor inseamna ca utilizatorul nu poate vedea zona privata cand se afla in modul Monitor.

- Time display: aceasta zona va ofera optiunea sa afisati sau nu data/ora pe monitor cand faceti playback.

- Channel display: puteti selecta sau nu sa fie afisat numarul canalului cand faceti playback.

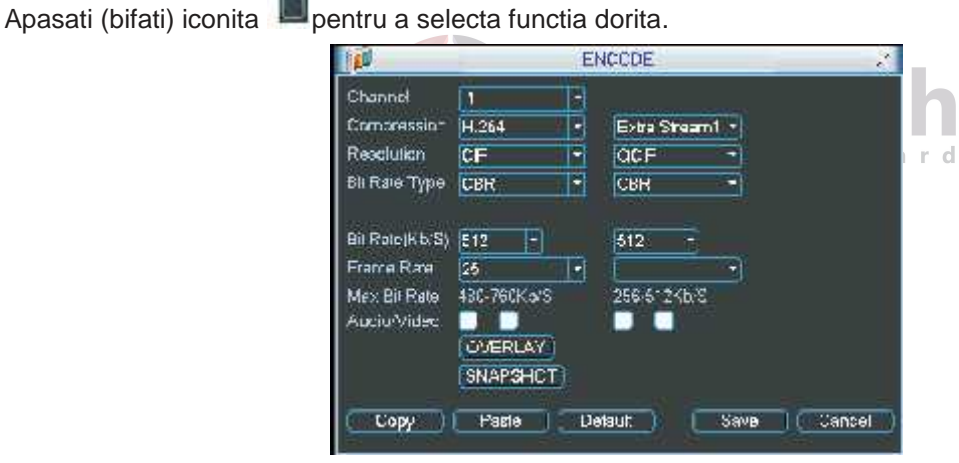

Figura 5-6

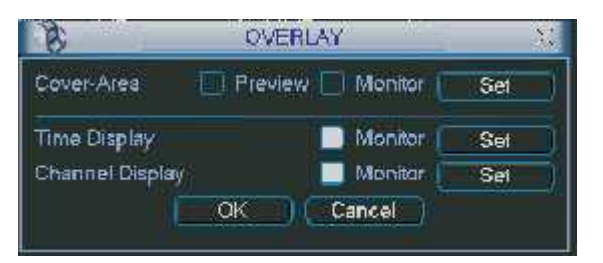

Figura 5-7

## 5.3.3 Orar

Folositi capitolul 4.4 Orar.

#### 5.3.4 RS232

Interfata RS232 este exemplificata mai jos, sunt cinci iconite (figura 5-8)

\* Function: exista aici mai multe optiuni de echipamente de selectat. Console este pentru portul serial - upgrade de soft. Keyboard (tastatura) este pentru a folosi tastatura externa pentru controlul echipamentelor.

- \* Baud rate: selectati baud rate
- \* Data bit: selectati data bit
- \* Stop bit: sunt trei valori: 1/1.5/2
- \* Parity: sunt trei optiuni de paritate: none/ode/even (none/par/impar)

Initial aceste valori sunt:

- \* Function: console
- \* Baud rate: 115200
- \* Data bit: 8
- \* Stop bit: 1
- \* Parity: none

Dupa completarea tuturor setarilor apasati "save" si sistemul se reintoarce in meniul anterior.

| 1994      |         | R8232       | - X |
|-----------|---------|-------------|-----|
| Function  | Console |             |     |
| Baudrate  | 115200  | ••)/        |     |
| Data Bits | 8       |             |     |
| Sigo Sts  | 1       | <b>T</b>    |     |
| Party     | [>one   |             |     |
|           |         |             | cl  |
| Deta.     |         | ave: Cancel | war |

d

Figura 5-8

#### 5.3.5 Reteaua (network)

Aici introduceti informatii despre setarile de retea. Figura 5-9

\* IP address: introduceti adresa IP

\* DHCP: cand e activata functia DHCP, puteti modifica IP-ul/Subnet mask/ Gateway. Aceste valori sunt de la functia DHCP. Daca nu activati functia DHCP, IP/Subnet mask/Gateway sunt afisate 0. Trebuie sa dezactivati functia DHCP pentru a vedea informatii despre IP. Altfel, daca functioneaza PPPoE, nu puteti modifica IP/Subnet mask/ Gateway.

\* TCP port: valoare initiala 37777.

\* UDP port: valoare initiala 37778.

- \* HTTP port: valoare initiala 80
- \* Max connection: sistemul suporta maxim 10 utilizatori. "0" inseamna ca nu exista limita de conexiune.
- \* Transfer mode: puteti selecta prioritatea intre calitatile fluency/video

\* Network dowload: sistemul poate procesa datele copiate daca activati aceasta functie.

Dupa completarea tuturor setarilor, apasati "save", sistemul se va duce la meniul anterior.

| 1                                    | 1                                                  | NETWORK                                                 |               |
|--------------------------------------|----------------------------------------------------|---------------------------------------------------------|---------------|
| IP Address<br>Subnet Mask<br>Gateway | 192 168 <b>1</b><br>266 255 26<br>192 168 <b>1</b> | 108 D                                                   | HCP           |
| TCP Port                             | 37777                                              | HTTP Part                                               | 80            |
| UDP Port                             | 37778                                              | Max Connection                                          | 10            |
|                                      | Transfer Mode<br>LAN Download                      | Fluency                                                 |               |
| ADVANCED                             | SETTING                                            |                                                         |               |
| DNS<br>IP FILTER<br>NTP<br>MULTICAS  | Use the<br>Trusted<br>NTPSe<br>ST 239.255          | a tallowing DNS sa<br>1 Sites:0<br>rver : 10<br>5.42.42 | rver address: |
| Default                              |                                                    |                                                         | Save Cancel   |

Figura 5-9

### 5.3.5.1 Setari avansate

Interfata setari avansate este prezentata in figura 5-10. Bifati casuta corespunzatoare pentru activarea functiei corespunzatoare, si apasand dublu-click puteti merge la interfata "setup" (setari).

| DNS       | Use the following DNS server address: |  |
|-----------|---------------------------------------|--|
| IP FILTER | Trusted Sites:0                       |  |
| NTP       | NTPServer: 10                         |  |
| MULTICAST | 239.255.42.42                         |  |

Figura 5-10

## 5.3.5.2 Filtru IP

Interfata "IP filter" este evidentiata in Figura 5-11. Puteti adauga IP-uri in lista. Lista suporta maxim 64 adrese de IP.

De mentionat e ca dupa ce ati activat aceasta functie, doar IP-urile din lista pot accesa DVR-ul curent. Daca dezactivati aceasta functie, toate adresele IP pot accesa DVR-ul.

| Rest | ncted T | lf<br>Vpe T | rusted    | R    | 1       | 2 |
|------|---------|-------------|-----------|------|---------|---|
| 0    | - 0     | · 0         | - 0       |      | Add IP  | ) |
|      |         |             |           |      |         |   |
|      |         |             |           |      |         |   |
|      |         |             |           |      |         |   |
|      |         |             |           |      |         |   |
|      |         |             |           |      |         |   |
| De   | lete IP | Del         | ete all l | P) ( |         |   |
|      |         | OK          | 1.0       | Cane | el, -). |   |

Figura 5-11

## 5.3.5.3 Setari Multicast

Interfata "Multicast setup" (setari multicast) este prezentata in figura 5-12.

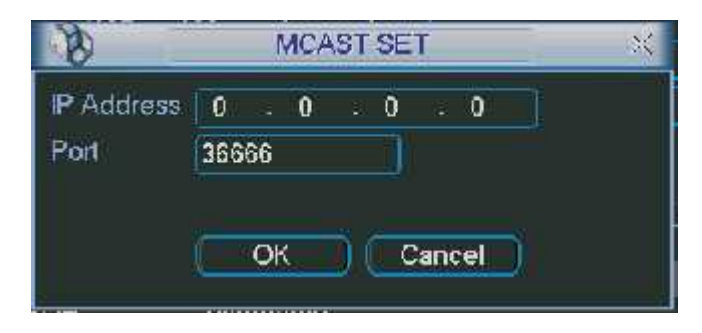

Figure 5-12

Aici puteti seta un Grup Multicast. Urmariti exemplul urmator pentru informatii detaliate.

- \* Adrese IP a grupului Multicast
- 224.0.0.0-239.255.255.255
- -"D" spatiu adresa
- \* Cei mai mari patru-biti al primului byte = "1110"
- \* Adrese rezervate locale ale grupului multicast
- 224.0.0.0-224.0.0.255
- TTL=1
- -De exemplu:
- 224.0.0.1 toate sistemele in sub-retea
- 224.0.0.2 toate routerele in sub-retea
- 224.0.0.4 router DVMRP
- 224.0.0.5 router OSPF
- 224.0.0.13 router PIMv2
- \* Adrese cu scop administrativ
- 239.0.0.0-239.255.255.255
- spatiu adresa privat
- \* Adresa unica de broadcast RFC1918
- \* Nu poate fi folosita pentru transmisie internet
- \* Folosita pentru transmisii broadcast multiple cu spatiu limitat.

Exceptand adresele mentionate ca speciale, puteti folosi celelate adrese. De exemplu: multicast IP: 235.8.8.36

multicast PORT: 3666.

Dupa ce v-ati logat pe Web, web-ul isi atribuie singur adrese de multicast si le adauga la grupurile multicast. Puteti activa functia vizualizare timp-real.

De notat ca functia Multicast este suportata de o serie speciala de DVR-uri.

## 5.3.5.4 PPPoE

Interfata PPPoE este afisata in Figura 5-13.

Introduceti "PPoE name" (numele PPPoE) si "PPPoE password" (parola PPPoE) ce le-ati obtinut de la Furnizorul dumneavoastra de internet. Apasati "save", este necesar sa restartati sistemul si sa activati configuratia

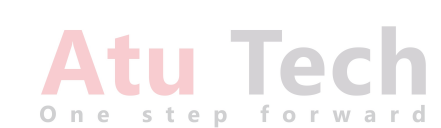

Dupa restart, DVR-ul se va conecta la internet automat. IP-ul din PPPoE este valoare dinamica. Puteti accesa acest IP pentru a va conecta la DVR.

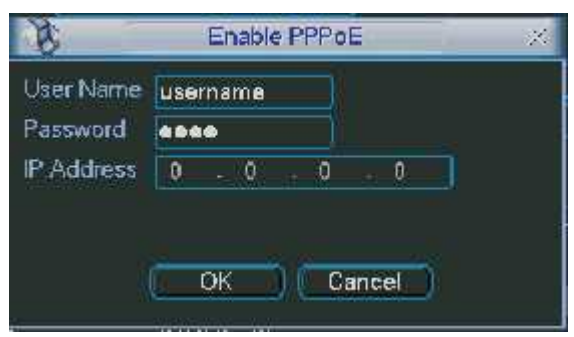

Figura 5-13

### 5.3.5.5 Setari NTP

Trebuie sa instalati serverul SNTP pe calculatorul Dvs la inceput. In Windows OS puteti folosi comanda "net start w32time" pentru a porni serviciul NTP.

Interfata setari NTP este in figura 5-14.

\* Host IP: introduceti adresa calculatorului

- \* Port: aceasta serie de DVR-uri suporta doar transmisie TCP. Valoarea initiala a portului este 123.
- \* Update interval: valoare minima este 1. Valoare maxima este 65535 (minute)
- \* Time zone: selectati ora/data zonei corespondente.

Mai jos este un tabel cu setarile de timp zonale:

| Oras /Nume regiune    | Timp                        |
|-----------------------|-----------------------------|
| Londra                | GMT+0                       |
| Berlin                | GMT+1 <sup>tepforward</sup> |
| Cairo                 | GMT+2                       |
| Moscova               | GMT+3                       |
| New Deli              | GMT+5                       |
| Bangkok               | GMT+7                       |
| Beijing (Hong Kong)   | GMT+8                       |
| Tokyo                 | GMT+9                       |
| Sydney                | GMT+10                      |
| Hawaii                | GMT-10                      |
| Alaska                | GMT-9                       |
| Pacific(P.T)          | GMT-8                       |
| America muntoasa(M.T) | GMT-7                       |
| America Centrala(C.T) | GMT-6                       |
| America de Est(E.T)   | GMT-5                       |
| Atlantic              | GMT-4                       |
| Brazilia              | GMT-3                       |
| Atlanticul de mijloc  | GMT-2                       |

| 1 | 8             | NTF         |        |
|---|---------------|-------------|--------|
| I | Server IP     | MTPServer   |        |
| I | Port          | 123         |        |
| l | Time Zone     | GMT+08:00 - |        |
| I | Update Period | 10          | min.   |
| l |               |             |        |
|   |               |             |        |
|   |               |             |        |
| l |               | OK (        | Cancel |
| l |               |             |        |

Figura 5-14

Interfata Setari DDNS este evidentiata in Figura 5-15

Va trebuie un calculator cu un IP fix in internet si un soft DDNS care sa ruleze pe acest calculator. Cu alte cuvinte, acest calculator este un DNS (domain main server).

In reteaua DDNS, selectati tipul DDNS (DDNS type) si bifati optiunea aleasa. Introduceti astfel

numele PPPoE obtinuta de pe calculatorul cu DDNS. Apasati "save" si restartati sistemul.

(Cand veti apasa "Save", sistemul va cere restart pentru a activa setarile dorite)

Dupa restart, deschideti IE (internet explorer), si introduceti:

http://(serverul IP DDNS)/(numele directorului virtual)/webtest.htm

(exemplu: http://10.6.2.85/DVR\_DDNS/webtest.htm)

Acum puteti deschide pagina web DDNS Server.

| B           | DDNS                 | 14 |
|-------------|----------------------|----|
| DDNS Type   | CN99 DDNS 🐨 📕 Enable |    |
| Server IP   | 0.0.0.0              |    |
| Port        | 0                    |    |
| Domain Name |                      |    |
| Host Name   |                      |    |
| Password    |                      |    |
|             |                      |    |
|             |                      |    |
|             | OK Cancel            |    |
|             |                      |    |

One

step

Figura 5-15

DDNS type (tipul DDNS) include: Cn99 DDNS, NO-IP DDNS, Private DDNS, Dyndns DDNS si sysdns DDNS. Toate optiunile DDNS pot fi valide in acelasi timp, le puteti selecta in functie de cerintele dumneavoastra.

Functia Private DDNS (DDNS privat) va functiona cu serverul Dahua DDNS si softul Dahua "Professional Surveillance Software" (PSS).

#### 5.3.5.7 DNS

Exista doua modalitati de setare: setare manuala si auto setare

\* Setarea manuala

Apasati dublu-click pe DNS pentru a seta adresa DNS manual. Vedeti figura 5-16.

Introduceti adresa IP a serverului DNS preferat si adresa IP a serverului DNS alternativa.

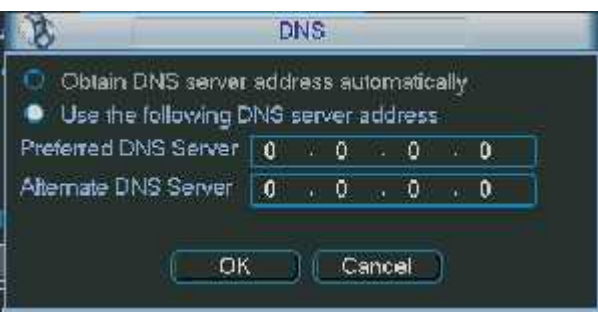

Figura 5-16

\* Auto setare adresa DNS

Activati functia DHCP mai intai si apoi apasati dublu-click pe DNS. Daca functia DHCP s-a activat cu succes, sistemul isi poate lua adresa IP a serverului DNS. Vedeti figura 5-17.

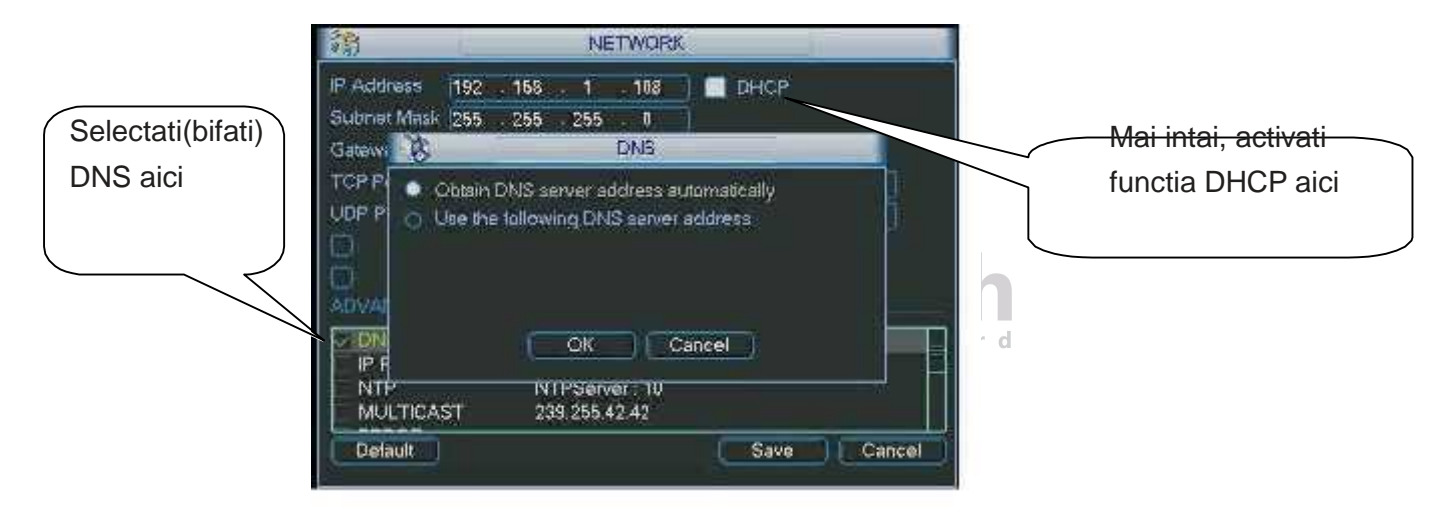

Figura 5-17

## 5.3.5.8 FTP

Este necesar sa copiati/cumparati un program serviciu FTP (ca de ex. Serv-U FTP SERVER). Instalati programul Serv-U FTP SERVER. Din Start-->Programs-->Serv-U FTP Server-->Serv-U Administrator rulati programul.

Acum puteti seta utilizatorul, parola si folderul FTP. Este necesarsa va asigurati ca aveti drepturi de scriere pe un server FTP. Vedeti figura 5-18.

| E - Secold Servers<br>Secold Servers<br>Lonse<br>Activity<br>Activity<br>Denorme<br>Johney<br>Montaly<br>Secold<br>Secold<br>Secol | Image: State of the second in the second in the second                                                                                                    |
|----------------------------------------------------------------------------------------------------|----------------------------------------------------------------------------------------------------|
| Same                                                                                                    | Creaties<br>(7 1st<br>(7 Create<br>(7 Ron y-s<br>strict a m-<br>(7 Ron y-s<br>strict a m-<br>(7 Ron y-s<br>(7 Ron y-s<br>(7 Ron |
| r (and Seiver the 18,550 Autor betwee)                                                                                                    | M Sata PT Solve                                                                                                    |

Figura 5-18

Puteti folosi un calculator pentru a testa daca conexiunea FTP este functionala. De exmplu, utilizatorul ZHY se poate loga pe FTP://10.10.7.7 sa testeze conexiunea. Vedeti figura 5-19.

| Interne | a Explorer   |                                                       |            |
|---------|--------------|-------------------------------------------------------|------------|
| 1       | folgu Ga     | è≓Poenar, type a coar rana and pacevoro               |            |
| 2       | TP serve to  | .C 10.7 7                                             |            |
|         | Lise hone:   |                                                       | 1.11       |
|         | Password:    |                                                       |            |
|         | efter soulog | on, you can add this server to your Lavo Resienci etc | into teach |
|         | ີແດນ         | nymoudy                                               |            |
|         |              | toc fr )                                              | Capie      |

Figura 5-19

Sistemul suporta de asemeni scrierea informatiilor pe serverul FTP de pe mai multe DVR-uri. Se pot creea mai multe foldere in acest FTP.

In figura 5-9, selectati FTP si apasati dublu-click. Veti obtine interfata din figura 5-20.

| 0                                                                                                    | +            | FTP                      |          | _             |
|----------------------------------------------------------------------------------------------------|--------------|--------------------------|----------|---------------|
| Туре                                                                                                    | Record FTP + |                          |          |               |
| Server IP                                                                                                    | 0.0.0        | . 0 Fort                 | 1024     |               |
| Alternate IP                                                                                                    | 0 + 0 + 0    | . 0                      |          |               |
| User Name                                                                                                    |              |                          |          |               |
| and the second second se |              | Anonymous                |          |               |
| Password                                                                                                    |              |                          |          |               |
| Password<br>Remote Directory                                                                                                    |              | File Length              |          | M             |
| Password<br>Remote Directory<br>Channel                                                                                                    |              | File Length a            | Nation C | M             |
| Password<br>Remote Directory<br>Channel<br>Weekday                                                                                                    | 1 •          | File Length (1)<br>Alarm | Motian G | ] M<br>eneral |
| Password<br>Remote Directory<br>Channel<br>Weekday<br>Time Period 1                                                                                                    | 1            | File Length a            | Melion G | ] M<br>eneral |

#### Figura 5-20

Selectati (bifati) iconita idin dreptul butonului "Enable" pentru a activa functia FTP. Aici puteti introduce adresa FTP server, portul si directorul remote. Cand acest director nu exista, sistemul creeaza automat foldere conform IP-ului, datei si canalului. Folositi numele de utilizator si parola pentru a va conecta la serverul FTP. Lungimea fisierului este lungimea fisierului de upload. Cand valoarea setata este mai mare decat marimea fisierului, sistemul va copia tot fisierul. Cand este mai mic, sistemul va copia doar valoarea setata. Cand valoarea intervalului este 0, sistemul va copia toate fisierele corespondente. Dupa selectarea canalului si a zilei saptamanii, puteti selecta doua perioade pentru fiecare canal.

#### 5.3.6 Alarma

Folositi Capitolul 4.6 Setarea alarmei si activare.

#### 5.3.7 Detectia

Folositi Capitolul 4.5 Detectia.

#### 5.3.8 Pan/Tilt/Zoom

Setarea pan/tilt/zoom include urmatoarele setari. Selectati canalul mai intai. (figura 5-21)

- \* Protocol: selectati protocolul corespunzator cu al camerei PTZ ( ca de exemplu PELCO\_D)
- \* Address: introduceti adresa corespunzatoare camerei PTZ p for ward
- \* Baud rate: selectati valoarea baud-rate.
- \* Data bit: selectati valoarea data-bit.
- \* Stop bit: selectati valoarea stop-bit.
- \* Parity: sunt trei optiuni de paritate: none/odd/even (none/par/impar)

Dupa finalizarea tuturor setarilor, salvati, sistemul se va intoarce in meniul precedent. Pentru informatii detaliate, studiati Capitolul 4.9 Preset/patrol/pattern/scan.

| 0                  | _         | PAN/TILT/ZOOM      | 5 <sup>+</sup> |
|--------------------|-----------|--------------------|----------------|
| Channel            | Ĩ1        |                    |                |
| Protocol           | PELCOD    |                    |                |
| Address            | 1         |                    |                |
| Baudrate           | 115200    |                    |                |
| Data Bits          | 8         |                    |                |
| Stop Bits          | 1         |                    |                |
| Parity             | None      |                    |                |
|                    |           |                    |                |
|                    |           |                    |                |
|                    |           |                    |                |
|                    |           |                    |                |
| Copy               | ) ( Paste | e Detault Save Can | cel 🗍          |
| Contraction of the | d = 10    |                    |                |

Figura 5-21

#### 5.3.9 Afisarea.

Interfata Afisare (display) este in Figura 5-22.

\* Transparency: aici reglati transparenta. Valorile sunt de la 128 pana la 255.

\* Channel name: modificati aici numele canalului. Sistemul suporta nume din maxim 25 de litere (valoarea difera pentru diferite serii de DVR-uri). Toate modificarile se aplica doar pe DVR-ul local. trebuie sa deschideti din nou softul client pentru a se reactualiza numele nou.

- \* Time display: puteti selecta sa fie afisat sau nu timpul cand faceti playback.
- \* Channel display: puteti selecta sa fie afisat sau nu numele canalului cand faceti playback.
- \* Overlay information: sistemul afiseaza cateva informatii pe ecran.
- \* Display mode: puteti selecta modul de afisare: self-adaptive/VGA/TV
- \* Enable tour: activati functia tur
- \* Interval: introduceti valorile intervalului, valori cuprinse intre 5-120 secunde. In timpul turului,

puteti folosi mouse-ul sau tasta "Shift" pentru a activa functia "Schimbare ferestre".

reprezinta functie activa, 🔟 reprezinta functie inactiva.

\* Motion tour type: sistemul suporta 1.8 ferestre de tur.

\* Alarm tour type: sistemul suporta 1/4/9/16 ferestre de tur.

Selectati (bifati) iconita 🔳 pentru functia dorita.

Dupa terminarea tuturor setarilor apasati "save" (salvare), si sistemul se reintoarce la meniul precedent.

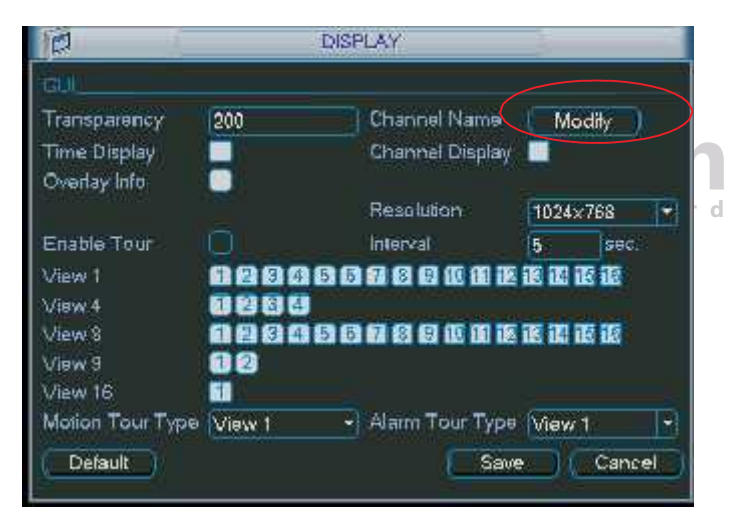

#### Figura 5-22

In Figura 5-22, apasati "Modify" (modificare) correspondent cu numele canalului. Veti obtine interfata din Figura 5-23. De mentionat ca toate modificarile facute aici se aplica doar pe DVR-ul local. Trebuie sa reactualizati pagina web sau softul client pentru eventuale modificari. Sistemul suporta cuvinte cu maxim 25 litere/cifre.

| CAM 1  | CAM 1  | CAM 2  | CAM 2  |
|--------|--------|--------|--------|
| CAM 3  | CAM 3  | CAM 4  | CAM 4  |
| CAM 5  | CAM 5  | CAM 6  | CAM 6  |
| CAM 7  | CAM 7  | CAM 8  | CAM 8  |
| CAM 9  | CAM 9  | CAM 10 | CAM 10 |
| CAM 11 | CAM 11 | CAM 12 | CAM 12 |
| CAM 13 | CAM/13 | CAM 14 | CAM 14 |
| CAM 15 | CAM 15 | CAM 16 | CAM 16 |

### Figura 5-23

In modul tur, puteti observa interfata urmatoare. In coltul dreapta-sus, apasand click-dreapta, sau apasati butonul "Shift", puteti controla turul. iconita 🙆 activata reprezinta activarea functie "schimbare ferestre" si iconita 🙆 activata reprezinta activarea functie fereastra". (figura 5-24).

|        |             | C 20095 27-04 17 29-31 |        |  |
|--------|-------------|------------------------|--------|--|
| CAM 1  | C/M2        | C/W/ 3                 | СЛМА   |  |
| CAM 5  | <u>CAM6</u> | CAM 7                  | CAM B  |  |
| CAM 9  | CAM 16      | CAM 11                 | C4M 12 |  |
| CAM 13 | CAM 14      | CAM 16                 | CAM 16 |  |

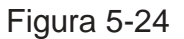

One

step

ward

for

## 5.3.10 Setari initiale (default).

Apasand "default", sistemul deschide o fereastra noua, unde puteti bifa casuta pentru a selecta parametrii ce vreti sa-ti readuceti la valorile initiale:

- \* Selectati tot
- \* General
- \* Encodare
- \* Orar
- \* Rs232
- \* Retea
- \* Alarma
- \* Detectia
- \* Pan/Tilt/Zoom
- \* Afisare
- \* Nume canal

Bifati 📕 pentru a selecta functia dorita.

Dupa terminarea tuturor setarilor, apasati "Save" si sistemul se reintoarce in meniul precedent.

#### ATENTIE!

Culoarea meniului, limba, modul afisare ora/data, formatul video, adrese IP, nume utlizatori si parole nu vor avea setarile anterioare dupa readucerea sistemului in modul initial!

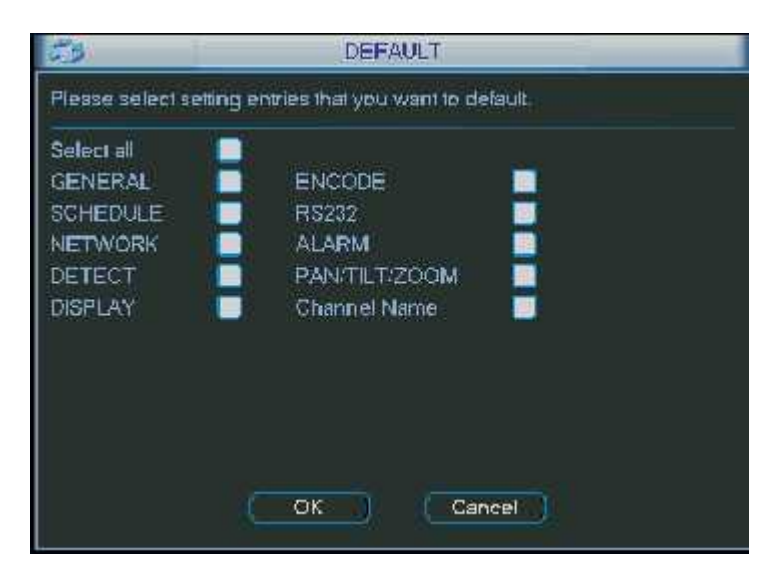

Figura 5-25

## 5.4 Cautare

Vezi capitolul 4.3 Cautare.

## 5.5 Avansat.

In fereastra principala dublu click pe iconita Avansat si interfata va arata ca in figura de mai jos. Vezi fig.5-26.In total sunt 7 comenzi:HDD management,alarm output,abnormity,manual record, acount,auto maintenance si TV adjust

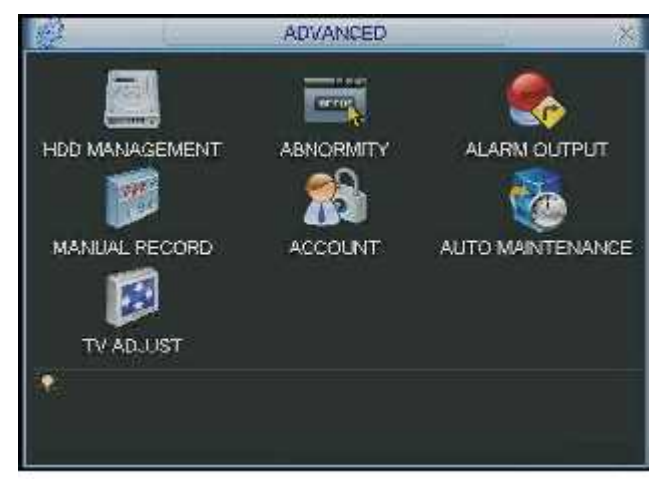

Figura 5-26

## 5.5.1 HDD Management

Aici se pot vedea setarile hard diskului. Vezi fig.5-27

Se pot vizualiza tipul hard diskului,starea,capacitatea si timpul de inregistrare. Se poate selecta modul HDD-ului fie doar pentru citire fie sa poate fi si sters. Sistemul trebuie restartat pentru ca modificarile facute sa aiba efect.

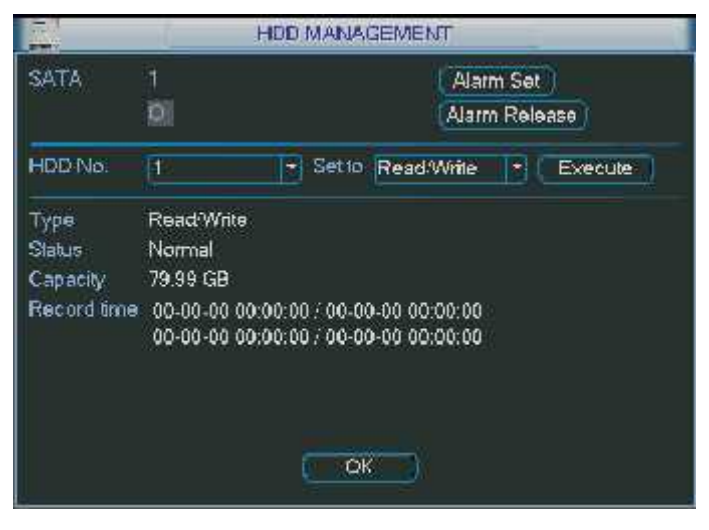

Figura 5-27

Apasati butonul Alarm Set si interfata va arata ca in fig.5-28.Pentru detalii vezi capitolul 5.5.2.

Bifati 🔳 pentru a selecta functia dorita.

| 8                         | ABNORMITY    | 3               |
|---------------------------|--------------|-----------------|
| Event Type<br>Enable      | Disk Error   |                 |
| Alarm Out<br>Show Message | 123466 Laich | 10 sec.<br>nail |
| r.                        |              | Save Cancel     |

Figura 5-28

## 5.5.2 Anormalitati

Interfata cu anormalitati ca arata ca in fig 5-29.

Pot fi mai multe tipuri de evenimente: eroare de hard disk, nu este hard disk,etc..

Alarma out:porturi de iesire pentru activarea alarmelor. Canalul 3 este controlabil pe 12V

Latch: Se poate seta intarzierea, cu valori intre 10 si 300 secunde.

Sistemul intarzie in mod automat cu valoarea specificata oprirea alarmei si activeaza iesirea dupa anularea alarmei externe.

Show mesaj:sistemul poate arata in imaginea principala un mesaj pentru a va alerta in momentul aparitiei unei alarme.

Sent mail: sistemul poate trimite un mail in momentul aparitiei unei alarme.

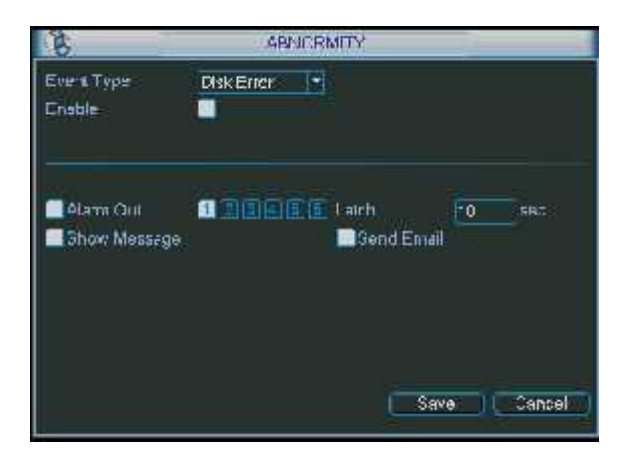

Figura 5-29

5.5.3 lesiri de alarma

Aici se pot seta iesirile de alarma.

Bifati pentru a selecta iesirea corespunzatoare.

Dupa efectuarea setarilor apasati butonul OK si sistemul

se va intoarce in meniul anterior, ca in fig 5-30.

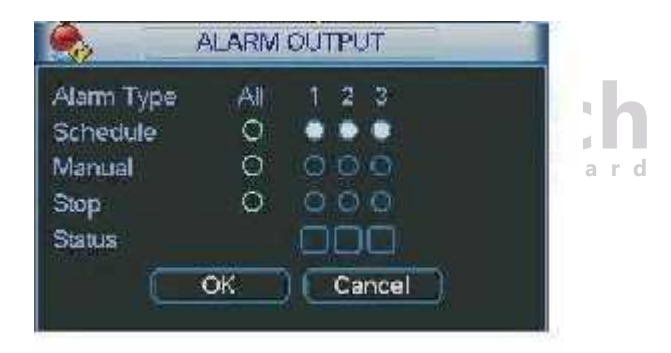

Figura 5-30

#### 5.5.4 Inregistrare manuala

Vezi capitolul 4.2.2 pentru inregistrare manuala.

## 5.5.5 Accounturi

Aici se pot implementa aconturile pentru utilizatori. fig 5-31.

Se pot realiza:

-adaugarea de noi utilizatori

-modificarea utilizatorilor

-adaugare grupuri

-modificare grupuri

-modificare parola.

Numele utilizatorilor si al grupurilor pot fi formate din 8 caractere. Un nume poate fi folosit o singura data.Sunt 4 utilizatori impliciti: admin,888888,6666666 si utilizatorul ascuns "default". Exceptand utilizatorul 666666, ceilalti utilizatori au drepturi de administrator. Utilizatorul "default"nu poate fi sters fiind necesar pentru sistem.Cand nu este logat nici un utilizator,se logheaza automat utilizatorul "default".

| 2. |              | ACC      | DUNT         |  |
|----|--------------|----------|--------------|--|
| 4  | User         | Group    | Status       |  |
| 1  | 888888       | admin    | Login Local  |  |
| 2  | 666666       | user     | Normal       |  |
| 3  | admin        | admin    | Normal       |  |
| 4  | delault      | user     | Default User |  |
|    |              |          |              |  |
|    |              |          |              |  |
| Ad | d User ) Moo | iñyUser) |              |  |

Figura 5-31

#### 5.5.6.Automentenanta

Aici se poate seta timpul cand sa faca auto repornire si auto stergere al fisierelor vechi.

A se vedea figura 5-32.

|             | AUTO MAINTENANCE |
|-------------|------------------|
| Auto-Rebo   | of System        |
| Every Tue:  | sda 🕶 at 02:00 💌 |
| Auto-Delete | Old Files        |
| Never       |                  |
|             |                  |
|             |                  |

Figura 5-32

## 5.5.7 Reglare TV

Aici se pot face setarile pentru TV. Fig 5-33

Dupa setari apasati OK si sistemul va reveni la maniul anterior .

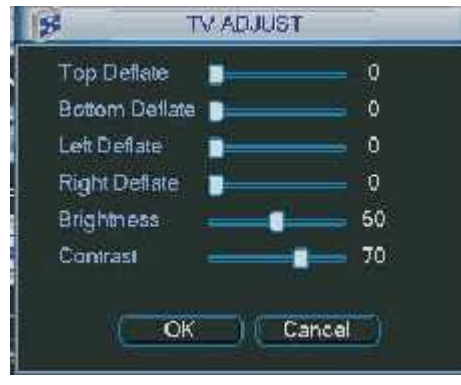

Figura 5-33

## 5.6 Informatii

Aici se pot vedea informatii despre sistem. Sunt cinci iconite: HDD (informatii hard disk) , BPS (statistici data stream) , Log , version si online user. Figura 5-34

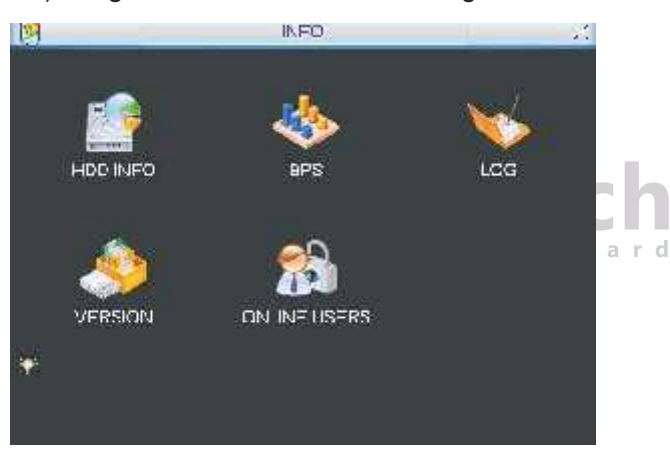

Figura 5-34

## 5.6.1 Informatii HDD

Aici se pot vizualiza : modelul hdd-ului,pastiul total, spatiul liber,timpul de inregistrare si statusul.A se vedea fig 5-35.

- $\ddot{\gamma}$  inseamna ca HDD este normal.
- X inseamna ca undeva este o eroare
- semnalizeaza ca nu este hdd.

In caz ca hdd este avariat ,sistemul va arata"?" ;in acest caz se va inlocui hdd cu altul. Dupa initializare , daca totul este in regula,sistemul trece direct la informati despre hdd.

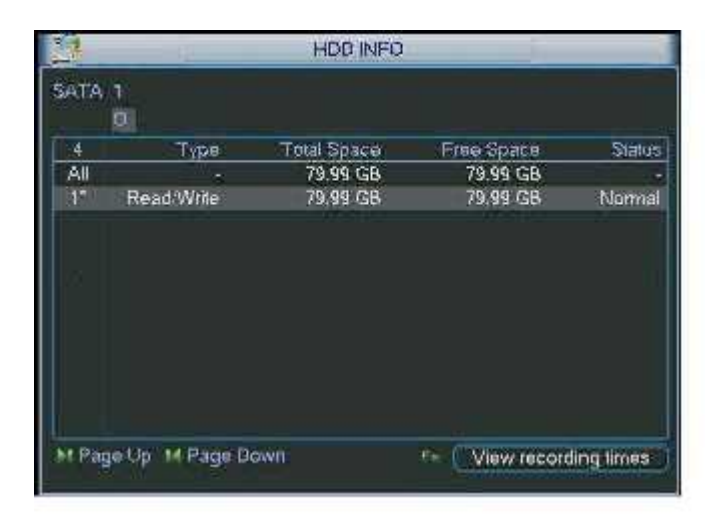

Figura 5-35

Sfat:

Folositi tasta Fn sau click stanga la mouse pentru a vedea timpul disponibil pentru inregistrare, cat si felul hdd-ului.

#### 5.6.2 BPS

Aici se pot vedea video streamul(kB/s) si ocuparea pe harddisk(MB/h) A se vedea fig. 5-36.

| 14.     |       |      | BPS  |  |
|---------|-------|------|------|--|
| Channel | Kb/S  | MB:H | Wave |  |
|         | 16202 | 5344 |      |  |
| 2       | 16192 | 5341 | R .  |  |
| 3       | 16192 | 5341 | - E  |  |
| 4       | 16192 | 5341 | T T  |  |
| 5       | 16192 | 5341 | 1    |  |
| 6       | 16192 | 5341 | ð    |  |
| 7       | 16192 | 5341 | 5    |  |
| 8       | 16192 | 5341 | 13   |  |
| 9       | 16192 | 5341 |      |  |
| 10      | 16192 | 5341 | 1.7  |  |
| 11      | 16192 | 5341 |      |  |
| 12      | 16192 | 5341 |      |  |
| 13      | 16192 | 5341 |      |  |
| 14      | 16192 | 5341 | R,   |  |
| 15      | 16192 | 5341 | T T  |  |
| 16      | 16192 | 5341 | 1    |  |

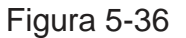

## 5.6.3 Log

Aici se pot vedea log-urile sistemului.informatiile furnizate de sistem se pot vedea in fig 5-37. Tipurile de log includ: operatii de sistem, de configurare, managament de date, alarmele, operatiile de inregistrare, stergerea log-urilor,, etc.

pentru vizualizare selectati timpul de incepere si de incheiere si apoi butonul de cautare. daca sunt mai mult de zece fisiere folositi butoanele sus/jos.

| ×         |                   | LOG                              | -                 |
|-----------|-------------------|----------------------------------|-------------------|
| Тура      | All               |                                  |                   |
| Start Tim | e 2009 - 07 - 10  | 00 : 00 : 00                     |                   |
| End Time  | e 2009 - 07 - 11  | 00:00:00                         | Search            |
| 20        | Log Time          | Event                            |                   |
| 12 (      | 09-07-10 10:41:48 | Shut down at [09-07-10 10:40:47] | 2                 |
| 13 (      | 09-07-10 10:41:49 | Reboot with Flag [0x01]          |                   |
| 14 (      | 09-07-10 10:42:02 | <delauli>User Logout</delauli>   |                   |
| 15 0      | 09-07-10 10:42:02 | <888888>User Login               |                   |
| 16        | 09-07-10 13:43:44 | <delaull>User Login</delaull>    |                   |
| 17 0      | 09-07-10 13:43:45 | Shut down at [09-07-10 10:42:51] | E.                |
| 18 1      | 09-07-10 13:43:45 | Reboot with Flag [0x01]          |                   |
| 19 (      | 09-07-10 13:43:52 | <delauli>User Logout</delauli>   | H                 |
| 20 (      | 09-07-10 13:43:52 | <888888>User Login               |                   |
|           |                   |                                  |                   |
| H Page    | Up 14 Page Dow    | n::                              | Clear             |
|           |                   |                                  | ter and the state |

Figura 5-37

## 5.6.4 Versiunea

Aici se pot vedea urmatoarele informatii( vezi fig 5-38.)

- z Canal
- z Alarm in
- z Alarm out
- z Versiune sistem
- z Data fabricatiei

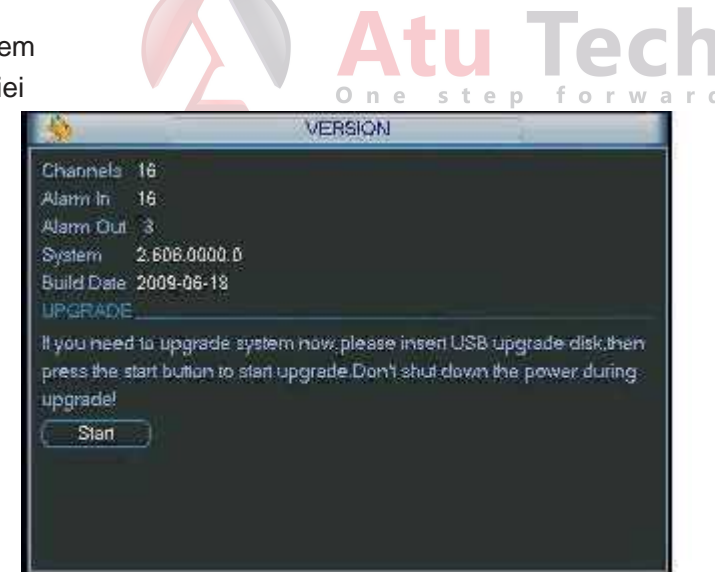

Figure 5-38

#### 5.6.5 Utilizatori conectati

Aici pot fi administarti utilizatorii conectati(\_fig 5-39.)

Un utilizator poate fi deconectat daca aveti drepturile aferente. timpul maxim de deconectare este de 65635 secunde.

| <b>3</b>                                                                                                    | ONLINE USERS X                                                                                                    |
|----------------------------------------------------------------------------------------------------|----------------------------------------------------------------------------------------------------|
| Uber Name<br>3.79<br>3.79<br>3 | 0.62.37<br>10.62.37<br>10.62.37<br>10.62.37<br>10.62.37<br>10.62.37<br>10.62.37<br>10.62.37<br>10.62.37<br>10.62.37<br>10.62.37<br>10.62.37 |
| Disconnect                                                                                                    | Bicek for 63 sec.                                                                                                    |

Figura 5-39

## 5.7 Oprire

Cu un dublu click pe butonul de oprire, sistemul va arata o fereastra de dialog in care puteti face mai multe selecti.( fig 5-40)

- z Log out menu user : va fi nevoie de parola la urmatoarea logare
- z Restart aplication: repornire DVR
- z Shutdown: oprire sistem
- z Restart system:sistemul reinitializeaza
- z Switch user: schimbarea utilizatorului.

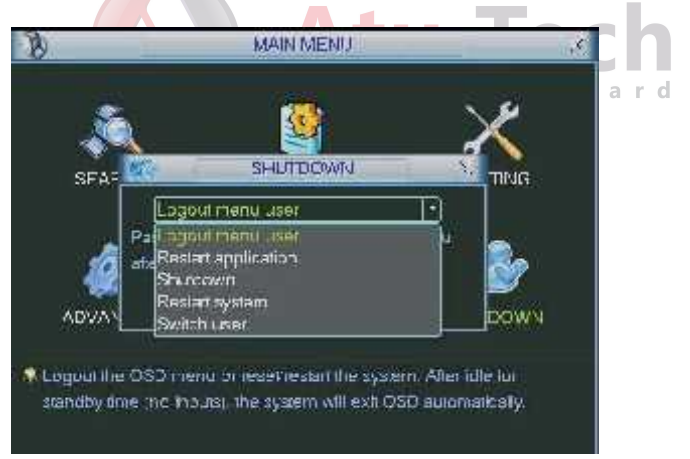

Figura 5-40

# 6 Meniu auxiliar

## 6.1 Meniul Pan/Tilt/Zoom

In fereastra de supraveghere dati click dreapta si interfata va arata ca in fig:

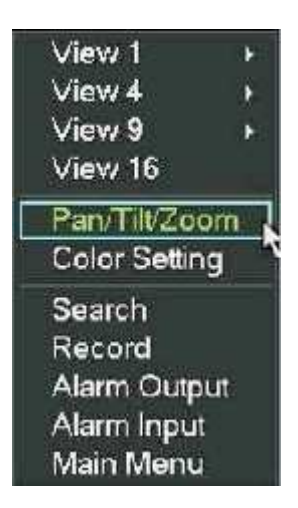

Click pe PAN/TILT/ZOOM si interfata va arata ca in fig de mai jos:

Aici se pot seta urmatoarele:

z Zoom z

Focus z

Iris

Se va apasa iconita 🥌 si 🔮 pentru a modifica zoom, focus si Iris.

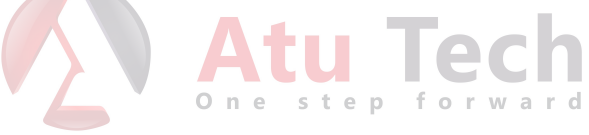

iris

 PAN/TILT/ZOOM
 X

 Step
 5

 Ørep
 5

 Ørep
 5

 Ørep
 5

 Ørep
 5

 Ørep
 5

 Ørep
 5

 Ørep
 5

 Ørep
 5

 Ørep
 5

 Ørep
 5

 Ørep
 5

 Ørep
 5

 Ørep
 5

 Ørep
 5

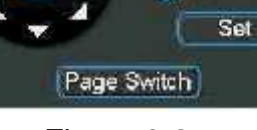

Figura 6-2

In fig 6-2 apasati sagetile( a se observa ca sunt 8 directii -pe fata DVR-ului doar 4) pentru a modifica PTZ -ul

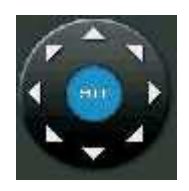

Figura 6-3 6.1.1 3D Key pentru pozitionare inteligenta

In mijlocul sagetilor in cele 8 directii se afla un buton pentru pozitionare inteligenta 3D. (Fig 6-4).Verificati ca protocolul suporta aceasta functie. Veti avea nevoie de mouse pentru control.Apasati acest buton si apoi trageti cu mouse-ul pe imagine ( cu click apasat) pentru a modifica aria sectiunii vizualizate.

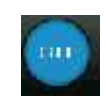

#### Figura 6-4

| Her | e is aAio | ci este o schema | a pentru cor | nenzi: |                |         |       |
|-----|-----------|------------------|--------------|--------|----------------|---------|-------|
|     | Nume      | Functia tastei   | Functie      | Tasta  | Functia tastei | Functie | Tasta |
|     |           |                  |              |        |                |         |       |
|     | 7         |                  | Neer         | 10     |                | Fer     |       |
|     | Zoom      |                  | ivear        |        |                | Far     |       |
|     | Focus     | ۲                | Near         | _      |                | Far     | ?     |
|     | Iris      |                  | close        | W      |                | Open    | f     |
|     |           |                  |              |        |                |         |       |

## 6.2 Functiile Preset /Patrol / Pattern /Border

In figura 6-2 apasati butonul Set.Interfata va arata ca mai jos:.veti putea seta aici:

- Z Preset
- Z Patrol Z
- Patern Z
- Border

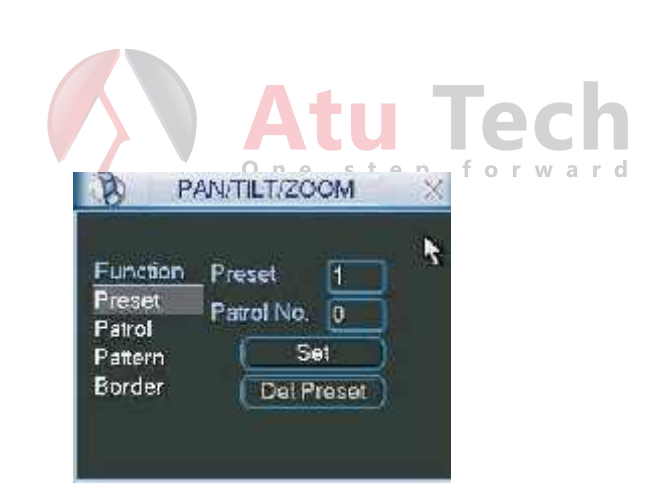

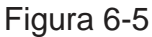

In fig 6-2 apasati Switch si veti putea activa urmatoarele functii:

- z Preset
- z Tour
- z Pattern
- z Auto scan
- z Flip
- z Page switch

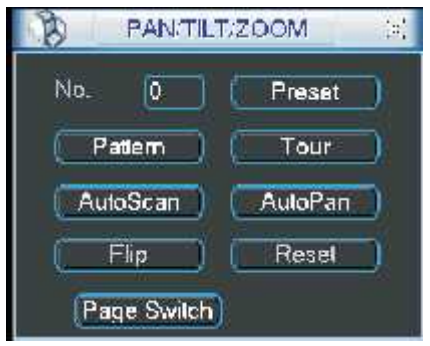

Figura 6-6

## 6.2.1 Setare Preset

Nota: urmatoarele setari sunt operate de obicei ca in fig:6-2,6-5 si 6-6. In fig 6-2., folositi sagetile pentru a pozitiona camera , apoi in fig 6-5 activati butonul de preset si introduceti numarul presetului.interfata va arata ca in fig6-7.

Adaugati acest preset unui numar de patrulare.

| Border Del Preset |
|-------------------|
|-------------------|

## 6.2.2 Activarea Preset-ului

In figura 6-6 introduceti numarul presetului in casuta corespunzatoaresi, apo apasati butonul de preset.

## 6.2.3 Setarea Patrol

In figura 6-5 apasati butonul Patrol.Interfata va arata ca in fig ca in figura 6-8.introduceti numarul presetului si apoi adaugati acest preset la o patrula.

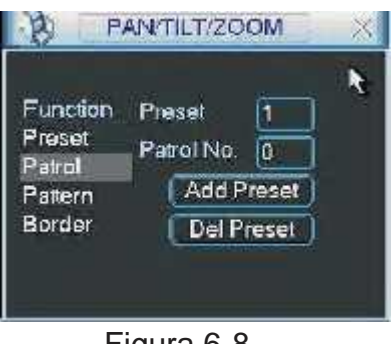

Figura 6-8

#### 6.2.4 Activarea Patrol

In figura 6-6 introduceti numarul patrulei in casuta corespunzatoare si apoi apasati butonul de patrula.

#### 6.2.5 Setarea Pattern

In figura 6-5, activati butonul Patern si apoi butonul de incepere.Interfata va arata

ca in figura6-9.Revedeti figura 6-2 .pentru a modifica zoomul,focusul si irisul si apoi reveniti la figura 6-2si activati butonul de sfarsit.

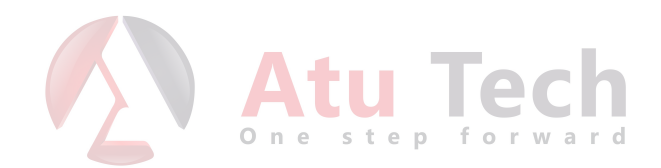

Puteti memora aceste setari ca si Patern 1.

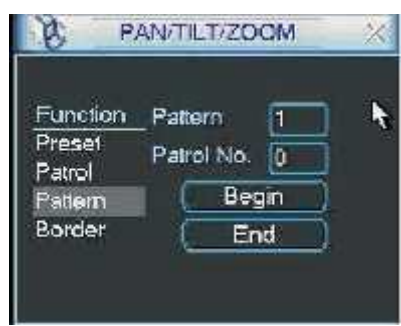

Figura 6-9

## 6.2.6 Activarea functiei Pattern

In figura 6-6 introduceti numarul in casuta corespunzatoare si activati butonul Patern

### 6.2.7 Border Setup

In figura 6-5,activati butonul Border.Interfata va arata ca in figura 6-10.Mergeti la figura 6.2,folositi sagetile pentru pentru a delimita limita stanga si apoi la figura 6-10 si activati butonul Left limit. Repetati si pentru dreapta.

| B P                                               | AN/TILT/ZOOM                               | X |                |
|---------------------------------------------------|--------------------------------------------|---|----------------|
| Function<br>Preset<br>Patrol<br>Pattern<br>Border | Pattern 1<br>Patrol No. 0<br>Lett<br>Right | ĸ | ech<br>) rward |

Figura 6-10

## 6.2.8 Activarea functiei Border

In figura 6-6 activati autoscan si sistemul va incepe autoscanarea, si tot de acolo se si intrerupe.

## 6.2.9 Flip

In figura 6-6, activatibutonul Page switch si veti vedea interfata din figura de mai jos. aici Veti putea seta functiile auxiliare. Apasand din nou butonul veti reveni la pagina anterioara.
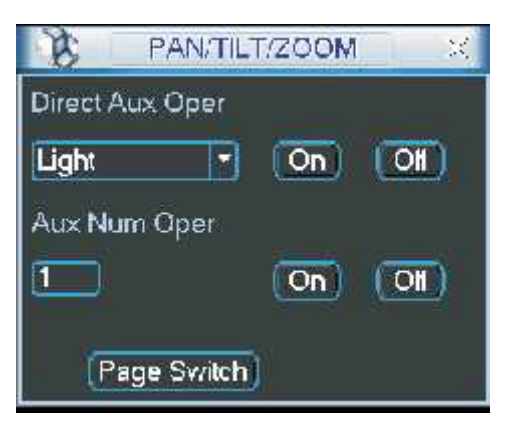

Figura 6-11

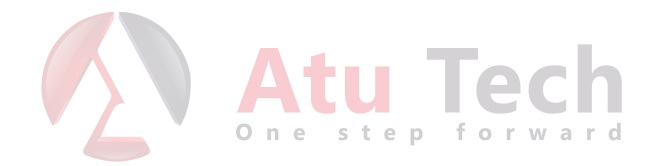

# 7 OPERATIUNI WEB CLIENT

# 7.1 Conexiuni de retea

Inainte de a incepe setarile asigurati-va ca

- z conexiunea este in regula
- z conexiunea intre DVR si PC este in regula
- z Folositi functia pinter.\*\*\*.\*\*\*(\* adresa IP a DVR-ului)pentru a verifica conexiunea.
- z Deschideti IE si introduceti adresa IP a DVR-ului.
- Z Sistemul poate descarca si instala automat ultima versiune de soft.
- Z Daca doriti sa dezinstalati softul pentru Web control rulati "uninstal webrec2.0.bat.
   Inainte de dezinstalare inchideti paginile web

### 7.2 Login

Deschideti IE si introduceti adresa IP . de exaemplu daca adresa este 10.10.3.16 atunci introduceti http://10.10.3.16 in coloana corespunsatoare de la IE, ca in figura 7-1.

| S . a sector  |     | attas with a                                                                                                    | lin .      |                  |
|---------------|-----|----------------------------------------------------------------------------------------------------|------------|------------------|
| The statistic |     | mattrastrum                                                                                                    | Attice     | Introducati aiai |
|               | 1.0 | No mil Los                                                                                                    | 1          |                  |
| and Supervise | 120 | A D D                                                                                                    | ease gares | adresa IP        |
|               |     |                                                                                                    |            |                  |
|               |     |                                                                                                    |            |                  |
|               |     |                                                                                                    |            |                  |
|               |     |                                                                                                    |            |                  |
|               |     |                                                                                                    |            |                  |
|               |     |                                                                                                    |            |                  |
|               |     |                                                                                                    |            |                  |
|               |     |                                                                                                    |            |                  |
|               |     |                                                                                                    |            |                  |
|               |     |                                                                                                    |            |                  |
|               |     |                                                                                                    |            |                  |
|               |     |                                                                                                    |            |                  |
|               |     |                                                                                                    |            |                  |
|               |     |                                                                                                    |            |                  |
|               |     |                                                                                                    |            |                  |
|               |     |                                                                                                    |            |                  |
|               |     |                                                                                                    |            |                  |
|               |     |                                                                                                    |            |                  |
|               |     |                                                                                                    |            |                  |
|               |     |                                                                                                    |            |                  |
|               |     |                                                                                                    | 14         |                  |
|               |     | s and a second second se | *          |                  |

Figura 7-1

Sistemul o sa intrebe daca sa instaleze webrec.cab sau nu.Acceptati. Daca nu puteti instala fisierele de ActiveX modificati setarile ca in figura 7-2.

| Internet Options 28                                                                                                    | Security Settings - Internet Zone 🛛 🛛 🛛                                                                                                    |
|----------------------------------------------------------------------------------------------------|----------------------------------------------------------------------------------------------------|
| Genera Security revacy Contont Connections regrams Advanced                                                                                | Settings                                                                                                    |
| ident a zone to view of change security settings.                                                                                          | O Litable<br>O Enable                                                                                                    |
| Billionnel Local In. ranet Traster siles                                                                                                   | Download signed ActiveX controls (not secure)     Disable     Enable (not secure)     Prompt (recommanded)                                                                                                    |
| Internet This core is fur Internet websites, cataopt those istor in crusted and restricted zones Security level fur Unit zone              | Download unsigned Pervex controls (not socuro)     Disable (recommended)     Disable (not socure)     Prompt     Jinitialize and stript Pervex controls not marked as safe for so                                                                                                    |
| Mowee levels for this cares Median to High<br>Median-High<br>- America data for any carestan                                               | Lisabe (recimmended)     Disble (not secure)     Disble (not secure)     Disble (not secure)                                                                                                    |
| <ul> <li>Prompts before downloading potentially unsefe<br/>critication</li> <li>Unsigned ActiveX controls without be downloaded</li> </ul> | Rn. Activ-X and: k and do_sits                                                                                                    |
| Quetrom texes                                                                                                    | Reser inder interfederbalt interfederbalt interfede |
| O« Cancel Apply                                                                                                    | OK Lancel                                                                                                    |

Figura 7-2

Dupa instalare interfata va arata ca in figura7-3.Introduceti numele si parola. Numele implicit este admin si parola implicita admin. Dupa prima logare se recomanda schimbarea parolei.

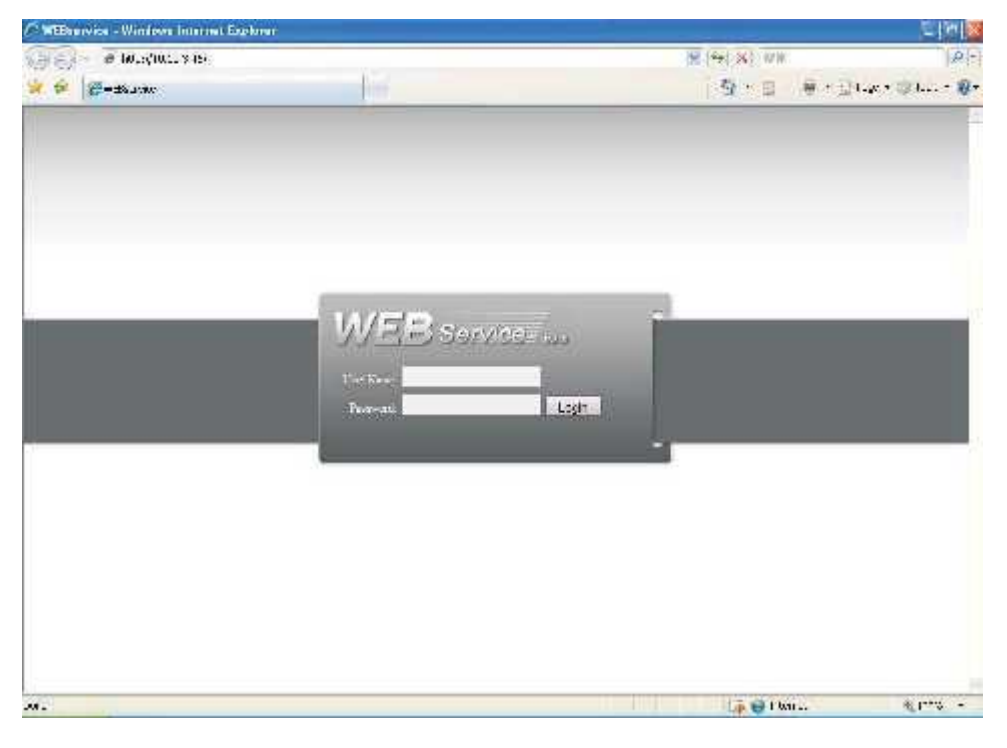

Figura 7-3 Dupa logare veti putea vedea fereastra principala. Figura 7-6 Aceasta poate fi impartita in mai multe sectiuni.

- z Sectiunea 1:aici sunt 5 functii:configuare,cautare,alarma,informatii si log out.
- z Sectiunea 2: numerele canalelor si 3 functii:dialog, redare si refresh.
- z Sectiunea 3: Aici gasim : PTZ. setari culori si de asemenea poate fi ales felul de inregistrare si de culoare
- z Sectiunea 4 : fereastra pentru vizulaizare in timp real.
- z Sectiunea 5: se poate schimba modul de afisare si se poate selecat prioritatea pentru inregistrare: fluenta sau calitate.
  - ? Sistemul suporta modul :tot ecranul,o fereastra/4/6/8/9/13/16 ferestre.fig 7-4.

### ED 🖂 🗆 🖽 🖽 🖽 🖽 🖽 **E** 25 36

Figura 7-4

? Comutator pentru previzualizare.Sistemul suporta 1/4/8/9/16 ferestre pentru previzualizare in timp real

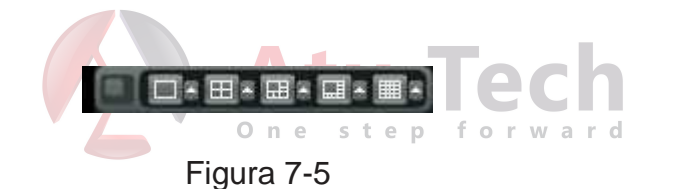

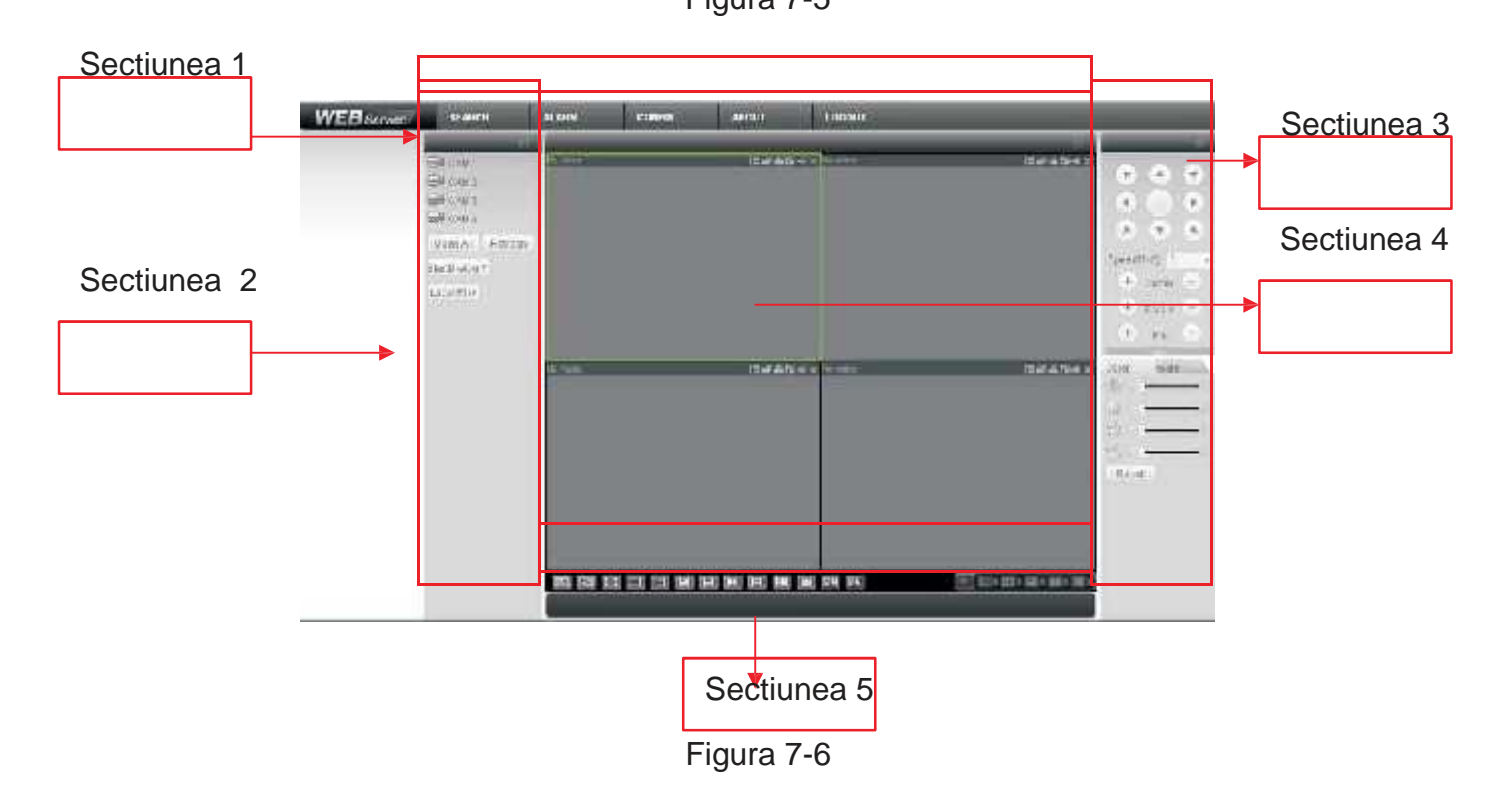

7.2.1 Monitorizare in timp real

In sectiunea 2 activati butonul cu numele canalului pe care doriti sa il vedeti, si veti vedea imaginea corespunzatoare in fereastra curenta.

In coltul stanga sus veti vedea IP-ul ,numarul canalului si bit streamul.

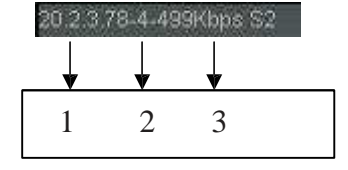

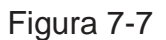

In cotul din dreapta sus sunt 6 butoane , figura 7-8

| 00 |   | .5 | G | 14 | × |
|----|---|----|---|----|---|
| ↓  | ₩ | V  | ¥ | ¥  | ↓ |
| 1  | 2 | 3  | 4 | 5  | 6 |

Figura 7-8

1:Digital zoom: activati butonul si apoi cu click stanga apasat trageti pe fereastra

pentru a mari zoomul; cu click dreapta sistemul readuce imagineala dimensiunea initiala.

2:Schimbarea modului de afisare:modificare marime sau ecran intreg.

3:Inregistrare manuala:la activare sistemul incepe sa inregistreze si butonul devine evidentiat. putetimerge la directorul Record Download pentru a vedea fisierle inregistrate.

4:Captura magine:puteti face captura la o imagine importanta.Toate imaginile sunt memorate in directorul\download\picture.

5.audio: de aici se poate porni opri sunetul.

6.Inchiidere imagine.

![](_page_76_Picture_14.jpeg)

Figura 7-9

#### **Deschidere toate**

Activati pentru a deschide toate canalele.

#### Reimprospatare

Puteti folosi butonul pentru a reimprospata lista .

#### **Start Dialog**

Activati acest buton pentru a porni sunetul

#### Local Play

Apasand acest buton, sistemul va afisa o ferestra de unde veti putea selecta fisirul de redat. Figura 7-10.

![](_page_77_Picture_6.jpeg)

#### 7.2.2 PTZ

Inainte de operatiile PTZ asigurativa ca ati setat corect protocolul PTZ.Apasati butonul PTZ si interfata va arata ca in figura 7-11.

![](_page_78_Figure_0.jpeg)

7.2.2.1 Taste de directionare si tasta 3D

In figura 7-10 sunt 8 sageti pentru directii.in mijlocul celor opt sageti este tasta 3D Apasat tasta 3Dsi sistemul va trece inapoi in modul o singura fereastra;tragand mouse-ul

cu click stanga apasat veti realiza zoomul si cu click stanga controlul imagii inmod automat.

#### 7.2.2.2 Speed

Sistemul suporta opt nivelede viteza.

#### 7.2.2.3 Zoom/Focus/Iris

Aici este un tabel de informare

| Nume  | Tasta          | Functie | Tasta                                                                                                    | Functie |
|-------|----------------|---------|----------------------------------------------------------------------------------------------------|---------|
| Zoom  |                | Near    | and the second second s | Far     |
| Focus |                | Near    | and the second                                                                                                    | Far     |
| Iris  | and the second | close   | alter.                                                                                                    | Open    |

In Figura 7-11, apasand butonul PTZ va aparea urmatoarea interfata: figura 7-12\_

| Auto-Ecan  | a3           |             |              |
|------------|--------------|-------------|--------------|
|            | Ləf- Lini t  | Figt finit  |              |
| Prasat     |              |             |              |
| 1          | E FV         | DeLete      |              |
| Auto-Tour  |              |             |              |
| 1          | A41          | Deleie      | Delete Group |
| °al -r∎    |              |             |              |
| <b>j</b> 1 | Start Record | Stop Record | Daleta       |
| Ass: stant |              |             |              |
| lure a     |              | C4.4        |              |

Figura 7-12

#### 7.2.2.4 Auto Scanare

In Eigura 7-12, mutati camera in locatia dorita si apoi apasati butonul :limita stanga".

Apoi mutati camera din nou si apasati butonul :limita dreapta pentru a fiza marginile. 7.2.2.5 Model

In Eigura 7-12, veti putea introduce numarul modelului si apoi apasati butonul de incepere PTZ

7.2.2.6 Preset

In Figura 7-12 mutati camera in locatia dorita si apoi introduceti valoarea presetului. Apasati butonul"Add"

One step forward

si aveti setat un preset.

7.2.2.7 Auto tour

In Eigura 7-12 introduceti valoare autoturului si valoarea presetului. Apasat"Add" si aveti un preset in tour.

7.2.2.8 Asistenta

Puteti selecta iconita de asistenta ca in figura 7-13

| NITE A SEC |              |             | er.                      |
|------------|--------------|-------------|--------------------------|
|            | lef lint     | Fight Louit |                          |
| Preset     |              |             |                          |
| 1          | Add          | Ielste      | l.                       |
| Auto-Tour  |              |             |                          |
| 1          | 664          | Te" ote     | Te <sup>+</sup> ste Grmp |
| Pattern    |              |             |                          |
| þ.         | Stern Record | Stop Record | Delets                   |
| Assistant  |              |             |                          |
| 306        | Start        | Stop        |                          |

Figura 7-13

# 7.2.3 Culori

Click Apasat butoni "Culoare " in sectiunea 3 si interfata va arata ca in figura 7-14: Aici puteti selecta un canal siapoi modifica culoarea,stralucirea si contrastul

|       | At<br>one | U<br>step | f o | a r |
|-------|-----------|-----------|-----|-----|
| Color | More      | - 2       |     |     |
|       |           | - 2       |     |     |
| Reset |           | - 12      |     |     |

Figura 7-14

### 7.2.4 Picture Path and Record Path

Apasati butonul "more" in figura 7-15 si veti avea interfata din figura de mai jos.

| Color    | More     |
|----------|----------|
| PIC Path | REC Path |
| Reboot   |          |

Figura 7-15

Apasati butonul "picture path" si interfata va fi ca in fig 7-16 Apasati butonul "choose" pentru modificari.

![](_page_81_Picture_0.jpeg)

Figura 7-16

Apasati butonul "record path" si interfata va arata ca in figura 7-17 Apasati butonul " choose" pentru a modifica .

![](_page_81_Picture_3.jpeg)

Figura 7-17

Apasand butonul de restart sistemul va afisa ca in figura 7-18. Apasati OK pentru restart

![](_page_81_Picture_6.jpeg)

Figura 7-18

# 7.3 Configurare

# 7.3.1 Informatii despre sistem

7.3.1.1 Informatii despre versiune

Aici puteti vedea detalii despre partea hardware si software asistemului.

| Configuration                                                                                                    |                                                                                        |                                                                                                    |   | 8 |
|----------------------------------------------------------------------------------------------------|----------------------------------------------------------------------------------------|----------------------------------------------------------------------------------------------------|---|---|
| A Courd Yes                                                                                                    |                                                                                        | VERC EN                                                                                                    |   |   |
| <ul> <li>Consy Sectamin ()</li> <li>Consy Sectamin ()</li> <li>Constant ()</li> <li>Constant ()</li></ul> | Iter<br>Soli<br>audotr/Out<br>aler V2.6<br>Enversion<br>FS232<br>alia m<br>Bict Vetann | 2.2013           4/1           4/2           1           1           1           2           5           6110 R1_3.44724 147.5 | 1 |   |
|                                                                                                    |                                                                                        |                                                                                                    |   | 1 |
|                                                                                                    |                                                                                        |                                                                                                    |   |   |

Figura 7-19

![](_page_82_Figure_2.jpeg)

Aici puteti vedea informatii despre hdd local,spatiul liber si capacitatea totala. Eigura 7-20.

| Control Pane                                                                                                    | -                               | - 30             | IS-II                                                       |        |
|----------------------------------------------------------------------------------------------------|---------------------------------|------------------|-------------------------------------------------------------|--------|
| Conto Henre<br>Conto Henre<br>Conto Henre<br>Conto Henre<br>Conto Henre<br>Conto Henre<br>Conto Henre<br>Conto Henre<br>Conto Henre<br>Henre<br>Henr | Soft<br>Teal<br>[LecalHD_1_2ec1 | <br><br><br><br> | N-11<br>Fise/ToalSpace<br>2000-220008/3<br>2376.04/220668/3 | Нотсул |

Figura 7-20

# 7.3.1.3 Log

Aici se pot vedea evenimentele din sistem figura 7-21

| 🔜 Lont of Kanel      |           |                     | 116          |                    |                    |        |
|----------------------|-----------|---------------------|--------------|--------------------|--------------------|--------|
| 🛯 🎯 Kurry System for | E Sauch   | Charles 1           | 00205111     |                    | Para la            | 1741   |
| 2 TROKE              | 212.0.0   | 1101 60             |              | 19.00              | e1                 | -      |
| 🚽 DI CURO            | 5.4       | Lutie               | Evert        |                    | 10                 | 0      |
| 2 00                 | uu n      | 211.0.8214172       | har hil      | r hitter i         |                    |        |
| in toda torfe        | 111112    | 2011/07/08/14416    | Hawling      | la ad              |                    |        |
| TENETS AL            | ULLU3     | 200-01-08 21:49:03  | Exation      | a USP Date         |                    | - 7    |
| THE COL              | uur.      | 300-01-0821.49-03   | Device Shu   | Dear 1 e. 2004     | 14.2.2.122.25      |        |
| SCOOL                | 000005    | 2000-01-08 21:49 53 | Num al Bet   | ul.                | 영향 가슴을 가 하는 것이 같다. | . 6,00 |
| a suma-              | 000005    | 2000-01-00-21:40-50 | Video Loss)  | Ch Channel No      |                    |        |
| 34135                | 000007    | 2000-01-00 21:40 50 | Video Lore J | Concentration 2    |                    |        |
| TRNETWORK            | 000000    | 2000-01-00-21:40-50 | Video Lore:  | C of lenset2 of    |                    |        |
|                      | 000000    | 2000-01-00-21:40-50 | Video Lossi  | In Channel Vol 4   |                    |        |
| TETE                 | 0000010   | 2000-01-00 21:50 54 | UserLogr:    | defed:             |                    |        |
| DANUT: TOOCH         | 0000011   | 2000-01-00 01:50 54 | Device Shu   | Down: Time: 2000-0 | 1-02:50:55         |        |
| The second second    | 000012    | 2000 01 08 21:50 54 | Abnormal F   | sbool              |                    |        |
|                      | 000013    | 2000 01 08 21:50 54 | Mittal cm    | In Thansd Vol. 1   |                    |        |
| A MANER              | 000014    | 2000 01 08 21:50 54 | Mittal car   | in Thannal No. 2   |                    |        |
| DU NAMASEMENT        | 111115    | 211 0 8212100       | Without case | n tanna Vn 3       |                    |        |
| AENO-WETA            | 111115    | 211/0/18/2111/0     | Milada as    | in Land Vill 4     |                    |        |
| - Alar Dis Cristia   | 111117    | 2011-01-02131-12    | Heatingin    | deland .           |                    |        |
| - decord             | 0.0.13    | 2003038313037       | Uper Lour.   | 33388              |                    |        |
| 00704.00             | 0.0115    | 300-01-08:01:01-08  | Expation     | a Alam             |                    |        |
|                      | ULU21     | 311-31-3821.01-38   | Esoulton     | a Luicha           |                    |        |
| Div Porton           | 000021    | 2000-01-08-21-51-08 | Expat Conf   | a Darichio         |                    |        |
| THAN'T HUN CITO      | 000022    | 2000-01-00-21:51:00 | Export Conf  | 3 Hotion Detect    |                    |        |
| LE ADOTORA = NOTON   | 000020    | 2000-01-00 21:51 00 | Export Conf  | a Ecrichia         |                    |        |
| ON5                  | 000024    | 2000-01-00-21:51-00 | Export Conf  | a COP Contio       |                    |        |
|                      | 000025    | 2000-01-00-21:51-00 | UserLoar:    | defe.d:            |                    |        |
|                      | 000023    | 2000-01-00 01:51 00 | Export Conf  | a COP Dentie       |                    |        |
|                      | 000027    | 2000 01 08 21:51 30 | Device She   | Dever, T -c: 2000  | 1 (3 21:51:15      |        |
|                      | 000023    | 2000 01 08 21-51 30 | HowelBeh     | rri                |                    | 1.000  |
|                      | 653330    | 2000 01 08 21:51 31 | Mitchl cap?  | The Thansa' Mail 1 |                    | 21     |
|                      | ALCHOR.   |                     |              |                    |                    |        |
|                      | 0.0506040 |                     |              |                    |                    |        |

Figura 7-21

Apasati butonul de Backup si interfata va aparea ca in fig 7-22.

| Save As       |                    |                                                                                                    | 12123       | h     |
|---------------|--------------------|----------------------------------------------------------------------------------------------------|-------------|-------|
| Savaji. 🛃     | De: top            | <br>11 <del>(</del> 12 <del>(</del> 13 <del>(</del> 13 <del>( 13 ( 13 <del>(</del> 1 13 <del>( 13 ( 13 ( 13 1 <del>( 13 ( 13 ( 13 </del></del></del> |             | i 📕 📕 |
| Ny Santa      | ar .               |                                                                                                    |             | aru   |
| My Docume     | ents<br>k Dianas   |                                                                                                    |             |       |
| Tink Treat    | NH 3               |                                                                                                    |             |       |
|               |                    |                                                                                                    |             |       |
|               |                    |                                                                                                    |             |       |
| Els uner      |                    |                                                                                                    |             |       |
| 60.20 C       | 200407-0 26 tajeti | 28                                                                                                    | 57 <b>6</b> |       |
| Cace as lope: | Lug His (Jugi      | . ം                                                                                                    | hn          |       |

Figura 7-22

| Parametru | Functie                                                                                                   |
|-----------|----------------------------------------------------------------------------------------------------|
| Тір       | Tipurile de log:operatii de sistem,configurar,managamnet ,alarme, operatii de inregistrarement,logare,etc |
| cautare   | puteti selecta tipul logului si apoi apasati cautare pentru a vedea rezulatatele                          |
| Clear     | puteti apasa "clear " pentru a sterge toate logurile.can click thisdodetler                               |
| Backup    | il puteti folosi pentru a face un backup pe Pc                                                            |

# 7.3.2 Configurari de sistem

### 7.3.2.1 Setari generale

Aici puteti seta timpul,lungimea inregistrarii,formatul video,etc.

| 🚍 curu d Parel 👘                                                                                                    |                                                                                                    | DENERA.                                                                            |                      |       |          |
|----------------------------------------------------------------------------------------------------|----------------------------------------------------------------------------------------------------|------------------------------------------------------------------------------------|----------------------|-------|----------|
| E III Cherg System Tool<br>Webston                                                                                                    | Syde a chain                                                                                                    | 3737 + 6 💌                                                                         | 672/8                | 8+++  | Ayr (PT  |
| <ul> <li>PLOUPS</li> <li>LOS</li> <li>PLOUPS</li> <li>SCHOL</li> <li>PROUPS</li> <li>SCHOL</li> <li>PROUPS</li> <li>SCHOL</li> <li>PROUPS</li> <li>RCTAGE</li> <li>RCTAGE</li> <li< td=""><td>Daris Finns<br/>Diase Generator<br/>Time Formes<br/>Lancusco<br/>HUD and<br/>Peol. Duration<br/>Device No.<br/>Mideo Standard</td><td>ГОЛ' 48 E0<br/>1.1<br/>24-51,F<br/>E5 : ISE<br/>Гон хін<br/>50<br/>0<br/>1<br/>1<br/>1<br/>1</td><td>×<br/>×<br/>×<br/>Mirux</td><td>₩ D3*</td><td>Set</td></li<></ul> | Daris Finns<br>Diase Generator<br>Time Formes<br>Lancusco<br>HUD and<br>Peol. Duration<br>Device No.<br>Mideo Standard | ГОЛ' 48 E0<br>1.1<br>24-51,F<br>E5 : ISE<br>Гон хін<br>50<br>0<br>1<br>1<br>1<br>1 | ×<br>×<br>×<br>Mirux | ₩ D3* | Set      |
|                                                                                                    |                                                                                                    |                                                                                    | 1                    | Jave  | Telie: 1 |

Figura 7-23

| <ul> <li>Dok</li> </ul> | ⊂ Wook dav<br>Uber Min                  |       |
|-------------------------|-----------------------------------------|-------|
| X09: 6: 2 💌             | <u>) • () •</u>                         | o r w |
| 2009 9 2 💌              | ٦ • ٥ •                                 |       |
| ОК                      | Zancel                                  |       |
| Figu                    | ra 7-24                                 |       |
|                         |                                         |       |
| C Doy<br>Month Week We  | r≊ <u>Wock dav</u><br>ex des liteur Mir | T     |
| 3 • 1 • Tu-             | • • • • • •                             |       |
| <b>7 • 1 •</b> ₩e       | u • 1 • 0 •                             |       |
|                         |                                         |       |

Figura 7-25

| Parametru          | Functie                                                                                  |
|--------------------|------------------------------------------------------------------------------------------|
| Timp               | Aici puteti modifica timpul sistemului. Apasati butonul "save" dupa ce ce ati modificat. |
| Sincronizare<br>PC | Apasand acest buton veti sincroniza sistemul cu PC-ul dvs.                               |

| Formatul datelor      | Aici puteti selecta formatul datelor                                                          |
|-----------------------|-----------------------------------------------------------------------------------------------|
| Separator de date     | selectati separatori ca"-" sau "/".                                                           |
| Formatul de timp      | Sunt 2 optiuni:24h sau 12h                                                                    |
| DST                   | Aici puteti selecta inceperea perioadei de noapte si sfarsitul<br>Figura 7-24 si Figura 7-25. |
| Limba                 | selectarea limbii . pt a avea efect necesita restart                                          |
| HDD plin              | sunt 2 optiuni:oprire sau suprascriere cand hardul este plin                                  |
| Marimea<br>fisierelor | selectarea marimii fisierelor;implicit este 60 minute                                         |
| Dispozitiv            | Cand folositi o telecomanda pentru a controla mai multe dispozitive                           |
| numarui               | puteti da un numar fiecarui dispozitiv.                                                       |
| Video<br>Standard     | Sunt doua optiuni:PAI si NTSC                                                                 |

# 7.3.2.2 Encodare

Interfata pentru encodare este data in figura.7-26

| d Banal                                   | 1                 | _            |     | COF .             |                |
|-------------------------------------------|-------------------|--------------|-----|-------------------|----------------|
| aro el<br>ary Tostev Infr                 | dimental.         | (**********  |     | JIKANLL KAML      | 0441           |
| HECCHE?                                   | Completing        | 4.84         |     |                   |                |
| ntwo Jining                               | Har Staar         | VenSavar     |     | ad Steam          | Mansawan +     |
| CONTRACTOR OF                             | A. fin Miden      | 3            | 9in | Mr. all de-       | S Seen 1 1.46  |
| SHEDULE                                   | Jacob into        | 21           | •   | Acres and         | - TCIP 💽       |
| R5212                                     | 5. s.B(775)       | [z]          | -   | FURFULFRS         | AU -           |
| भा <i>द</i> तः                            | C: 39 1359        | JER .        | -   | Pl Balls Ty is    | ZIR –          |
| CETEC"<br>PARTILIZZON<br>LITTARTINA IF    | = ===Kloty        |              |     | Hi BangK ev)      | <b>u</b> •     |
| NGREE<br>FECKARANSEI                      | Kelerence 3 : Fax | 458-1456 pb> |     | Reference are +ab | , 40°25. • cp: |
| ADELOSIATITI<br>Alexandro Config<br>Recon | CLUB SADIN        |              | *   |                   |                |
| ACCOUNT STANSHOT                          | Jveter            |              |     |                   |                |
| ACTO HIGHTSKONE                           | L-man             | v - site     | -   | 5-e               |                |
| TERS                                      | 🖻 ins Japley      |              | w   | P theme back      | e BL.          |
|                                           |                   |              |     |                   |                |
|                                           | Cv.y              |              |     |                   | Sav. Ref.      |

Figura 7-26

| Fo    | Lin           | ncietures | Fue   | M Gan |
|-------|---------------|-----------|-------|-------|
| 0-100 | 0110<br>01100 | 0~100     | 21100 | 019   |
|       |               |           |       |       |
|       |               |           |       |       |

Figura 7-27

| Parametru             | Functie                                                                                                    |
|-----------------------|----------------------------------------------------------------------------------------------------|
| Canal                 | aici puteti selecta canalul dorit                                                                                                    |
| Nume canal            | aici este afisat numele canalului                                                                                                    |
| Compresie             | H.264                                                                                                    |
| Streamul<br>principal | include streamul principal si streamul pentru alarme.<br>pot fi selectate diferite rate de compresie<br>sistemul suporta functia active control care va permite sa<br>inregistrati cu rate diferite.                            |
| Extra Stream          | Selectati extra stream daca activati streamul de extensie                                                                                                    |
| Audio/Video           | Implicit se inregistreaza doar video. puteti selecta si audio                                                                                                    |
| Rezolutie             | Pentru 16 canale:<br>Streamul principal pe canalul 1 si 9 suporta D1/CIF/QCIF<br>Streamul principal pe canalele 2-8 si 10-16 suporta doar CIF<br>Extra stream pe canalele 1-16 suporta doar QCIF                                |
| Frame Rate            | PAL 1B25f/SRNTSC 1B30f/S                                                                                                    |
| Bit Rate              | Sunt 2 optiuni VBR si CBR.                                                                                                    |
| Calitate              | Nivele intre 1 si 6.Nivelul 6 este cel mai bun calitativ.                                                                                                    |
| Bit Rate              | <ul> <li>In CBR,bit rate-ul are valoare maxima.</li> <li>In fisierele video sistemul are nevoie de frame rate scazut sau calitate a imaginii scazuta pentru a asigura valoarea</li> <li>valoarea este 0 in modul VBR</li> </ul> |

| Parameter              | Function                                                                                                    |
|------------------------|----------------------------------------------------------------------------------------------------|
| BIT rate<br>recomandat | in acord cu rezolutia si frame rate-ul setat.                                                                               |
| Setari de<br>culoare   | puteti seta stralucirea,contrastul,saturatia de culoare si<br>amplificarea.                                                 |
| Masca pentru           | <sup>z</sup> puteti delimita zone de mascare                                                                                |
| zona privata           | z sistemul suporta 8 zone de mascare                                                                                        |
| Time Title             | z puteti activa aceasta functie si sistemul suprapune ora peste<br>imagine in fereastra principala.                         |
|                        | <sup>z</sup> OSD transparent -cu valori intre 0 si 255                                                                      |
|                        | <sup>z</sup> You can use the mouse to drag the time tile position.                                                          |
| Channel Title          | <sup>2</sup> You can enable this function so that system overlays channel<br>information in video window.                   |
|                        | <sup>2</sup> OSD transparent value ranges from 0 to 255. 0 este complet<br>transparent.                                     |
| Сору                   | Puteti copia setarile pentru un canal la unul sau mai multe<br>canale.                                                      |
| Salvare                | Puteti apasa butonul "Salvare" dupa fiecare setare pentru un canal sau la final pentru toate modificarile facute in sistem. |
| Refresh                | este folosit pentru informatii recente despre sistem                                                                        |

Apasand "copy" interfata va arata ca in figra 7-28

Daca ati setat canalul 1 apasati "copy" si apoi 3 pentru a copia setarile si pe canalul 3. La fel si pentru 4,2,etc.

|     | el Jama | • |
|-----|---------|---|
| + 2 | 3 4     |   |
|     |         |   |

Figura 7-28

# 7.3.2.3 Schedule

Puteti seta diferite perioade pentru diferite zile.pot fi maxim 6 perioade intr-o zi. Eigura 7-29.

| Cite-bishing .                                                                                                    |                               |             |                          |                 |
|----------------------------------------------------------------------------------------------------|-------------------------------|-------------|--------------------------|-----------------|
| (0.43F234<br>2019-57544 140<br>4773-2005<br>1000075<br>21005<br>2105                                                                                                    | Change Chornel<br>Period Info | n interesce | a tec<br>a tec<br>2 ∎can |                 |
| Chief Contraction of Contraction of | Su:                           | 4 0         | 1. 1.)<br>Becard         | 20 22<br>Ce:    |
|                                                                                                    | Fer .                         |             | Hecard                   | te              |
|                                                                                                    | Tu:                           | 1. 1. 1.    | floound                  | - s.            |
| BETAULTERAUN<br>ADAAKEED<br>Internetiensensensensen                                                                                                    | Wed                           | 19 49 90    | Record                   | 5               |
| ADV984DFV<br>Atom QC Config<br>From U                                                                                                    | III.                          |             | Recard                   | (r              |
|                                                                                                    | F)                            |             | Record                   | . Se:           |
|                                                                                                    | Sa:                           |             | Decord                   | Sc              |
|                                                                                                    | - Tray                        |             | 1                        | Come   Deires v |

![](_page_88_Figure_1.jpeg)

| Deisu  | •       | a | -usy    | Reark      | Hecon<br>HE | e<br>aam | Tecdar     | tagen<br>dk    | to<br>Alam |
|--------|---------|---|---------|------------|-------------|----------|------------|----------------|------------|
| six I  | Et in a | - | 435414  | 封て         | v           | 17       | Τ <u>Γ</u> | •              | ×.         |
| and [  | າຕາດ    | - | 335979  | - <u>+</u> | C           | F        | t.         | T              | F.         |
| eix )  | າຕາດ    | * | 235959  |            | 10          | E        | E          | E.             | Г          |
| 9100 4 | າຕາດ    | ÷ | 335979  | ÷Г         | 1           | F        | Ŧ          | Ę.             | F          |
| 96 T   | າກາດ    |   | 23.5959 | - <u>+</u> |             | F        | Ē          | Г              | Æ          |
| size 5 | 30300   |   | 225252  | 133 1      | C           | E.       | i.         | $\overline{U}$ | F.         |

![](_page_88_Figure_3.jpeg)

| Parametru      | Functie                                                                                                    |
|----------------|----------------------------------------------------------------------------------------------------|
| Canal          | Selectati un canal                                                                                                    |
| Pre inregistra | re Introduceti valoarea pentru preinregistrare aici.<br>Sistemul poate inegistra cu 3pana la 5 secunde inainte<br>de activarea comenzii de inregistrare. |

| Parametru | Functie                                                                                                    |
|-----------|----------------------------------------------------------------------------------------------------|
| Setari    | <ul> <li><sup>z</sup> In figura 7-29 apasati butonul "Set" si veti ajunge in fereastra corespunzatoare.</li> <li><sup>z</sup> setati perioada de programare si apoi setati tipul de captura: programata,pe detectie de miscare,etc</li> <li><sup>z</sup> Selectati data</li> </ul> |
|           | <sup>2</sup> Duap terminarea setarilor mergeti la fig 7-29 si apasati "save"<br>pentru a salva toate operatiile.                                                                                                    |
| Сору      | De aici puteti copia setarile de pe un canal pe celelalte.interfata<br>arata ca in figura 7-28                                                                                                    |
| Save      | Puteti salva dupa fiecare operatiune sau la finalul intregii setari.                                                                                                    |
| Refresh   | Folositi pentru a afla ultimile informatii despre sistem                                                                                                    |

# 7.3.2.4 RS232

Interfata Rs232 este prezentata in figura 7-31

| and the second bases                                       |                                                            |                                               |   | E4332 |  |
|------------------------------------------------------------|------------------------------------------------------------|-----------------------------------------------|---|-------|--|
| Control York     Casy Solt with (         Casy Solt with ( | RS(21) A<br>Fundin<br>Data Sta<br>Sigiti<br>Sigiti<br>Paty | CON 01<br>Certice<br>X<br>1<br>TBC-L1<br>Note | • | F5232 |  |
|                                                            |                                                            |                                               |   |       |  |

Figura 7-31

| Parametru | Functie                                                                                 |
|-----------|-----------------------------------------------------------------------------------------|
| Rs232     | Sunt 2 posibilitati: pe COM1 sau pe tastatura                                           |
| Functie   | Consola pentru debug.<br>Control tastatura:comutare intre RS232 si tastatura de control |

| Parametru | Functie                                                                      |
|-----------|------------------------------------------------------------------------------|
|           | Tastatura de retea: protocol de control COM<br>Puteti controla DVR-ul pe COM |
| Data Bit  | Are valori intre 5 si 8                                                      |
| Stop Bit  | aici sunt 3 varinate:1 ,1,5 si 2                                             |
| Baud Bit  | Puteti seta baud bit-ul aici                                                 |
| Parity    | Patru variante: none/odd /mark/space.                                        |

Setarile implicite ale sistemului sunt:

- z Functie :Consola
- z Data bit: 8
- z Stop bit: 1
- z Baud bit: 115200
- z Parity: None.
- 7.3.2.5 Retea

Interfata de retea este prezentata in figura 7-32.

| Elaciaci - se<br>I= :> k ress<br>Sur a d Priok<br>Galeraci | M<br>PerCl ★<br>10 C 5 85<br>56 265 C 3<br>10 C 5 C 1                                                                                       | - WIRE                                                                                                    | 5257-du6-5861                                                                                                    |
|------------------------------------------------------------|----------------------------------------------------------------------------------------------------|----------------------------------------------------------------------------------------------------|----------------------------------------------------------------------------------------------------|
| Discolution<br>ICPPcc<br>UCPPcc<br>UCPPcat                 | PSB<br>S777ot<br>S779 MaxConvection<br>Less sa                                                                                              | A<br>IC<br>F Andowr                                                                                                    | beo                                                                                                    |
| Sevic: Type<br>Usa Sare<br>Passend                         | PUL IF 251                                                                                                    | I- Ank.com<br>Pe:                                                                                                    | 1.0. 200. 42. 42<br>26975 J'Ebobo                                                                                                    |
|                                                            | Effective of a set<br>IF or is near<br>Gale xey<br>Drives NLine<br>TUP Pec<br>UCP Part<br>F = a + a<br>Service Tupe<br>Ucq Same<br>Password | Mill         Mill           Electricit - Sit         Per: Cl         #           Finite Alexan         13         C         5           Site Alexan         13         C         5           Site Alexan         13         C         5           Gale seg         13         C         C         1           Disce Name         PolR         1         1         C         1           Disce Name         PolR         1         1         C         1         1           Disce Name         PolR         1         1         1         1         1         1         1         1         1         1         1         1         1         1         1         1         1         1         1         1         1         1         1         1         1         1         1         1         1         1         1         1         1         1         1         1         1         1         1         1         1         1         1         1         1         1         1         1         1         1         1         1         1         1         1         1 <t< td=""><td>Second - Set     Period     Image: Second second s</td></t<> | Second - Set     Period     Image: Second second s |

Figura 7-32

| Parametru  | Functie                        |
|------------|--------------------------------|
| Internet   | Selectati placa de retea.      |
| DHCP       | Obtineti adersa de IP dinamica |
| TCP Port   | Implicit este 37777            |
| HTTP Port  | Implicit este 80               |
| UDP Port . | Implicit este 37778            |

| Parametru                    |       | Functie                                                                                                    |  |  |  |  |
|------------------------------|-------|----------------------------------------------------------------------------------------------------|--|--|--|--|
| Conexiuni maxime             |       | Numarul maxim de conexiuni. poate fi intre 0 si 10.                                                                                                    |  |  |  |  |
| Remote Multiplu<br>Host grup |       | <ul> <li><sup>z</sup> Setati adresa si portul MULCAST</li> <li><sup>z</sup> Activati functia MULCAST .</li> </ul>                                                                                                    |  |  |  |  |
|                              | PPPOE | <ul> <li><sup>z</sup> Introduceti numele si parola userului PPPoE si activati functia PPPoE</li> <li>Salvati si restartati sistemul pentru a activa functia.</li> <li><sup>z</sup> Dupa restart sistemul se va conecta la internet.<br/>Puteti obtine adresa IP in Wan din coloana de adrese IP</li> <li><sup>z</sup> Pentru restart asigurativa ca aveti drepturile necesare.</li> </ul> |  |  |  |  |

### Email

Interfata de Email este prezentata in figura 7-33.

| Configuration                                                                                                    |                                                                                                    |                             |      |         |
|----------------------------------------------------------------------------------------------------|----------------------------------------------------------------------------------------------------|-----------------------------|------|---------|
| Control Parts     Control Parts     Construction     Construction | SH-"P Sorver<br>Full<br>Crist Name<br>Passectif<br>Sender<br>Singed<br>Facebort<br>Facebort<br>Pacebort<br>Pacebort<br>Cacebort | MaKower<br>ZC<br>Dwit ALENT | Evol | 2 Fudda |
|                                                                                                    |                                                                                                    |                             |      |         |

Figura 7-33

| Parametru       | Functie                                                        |
|-----------------|----------------------------------------------------------------|
| SMTP Server     | introduceti adresa serverului si apoi activati aceasta functie |
| Port            | Valoare implicita este 25. puteti modifica daca este necesar.  |
| Nume utilizator | Numele utilizatorului de email.                                |
| Parola          | Parola utilizatorului                                          |
| Expeditor       | Adresa de email a expeditorului                                |

| Parametru | Functie                                                   |
|-----------|-----------------------------------------------------------|
| Subiect   | Introduceti aici subiectul email-ului.                    |
| Adresa    | Introduceti aici adresa destinatarului. Maximum 3 adrese. |

#### DDNS

Figura 7-34. Interfata pentru setarea DDNS

| Configuration                                                                                                    |                                       |           |               |     | 28     |
|----------------------------------------------------------------------------------------------------|---------------------------------------|-----------|---------------|-----|--------|
| Control Fane<br>E V Q environ e (110)<br>V Satisticada                                                                                                    | DUTIS Date                            | CHCDD5.VC | ् । (1965<br> |     |        |
| ing filos na S<br>Ing filos<br>Ing filos<br>System Config                                                                                                    | Server IP<br>Pict                     |           | 1"#525        |     |        |
|                                                                                                    | Doma o Name<br>Hoar Sana<br>Passaciti |           | Ξ             |     |        |
| A CONTRACTOR OF A CONTRACTOR OF A CONTRACTOR OF A CONTRACTOR OF A CONTRACTOR A CONTRACTOR A CONT | (Welnavalies.)                        |           | 1-3330        |     |        |
| D - ADD"D(44., FURATO(4)                                                                                                    |                                       |           |               | sax | Retton |
| -                                                                                                    |                                       |           |               |     |        |

Figura 7-34

Consultati tabelul urmator pentru detalii:

| Parametru   | Functie                                                             |
|-------------|---------------------------------------------------------------------|
| Tip Server  | Selectati protocolul pentru DDNS din lista derulanta.               |
|             |                                                                     |
| Server IP   | Adresa IP a serverului de DDNS                                      |
| Server Port | Portul serverului DDNS                                              |
| Domain Name | Domeniul dorit de dvs pentru DVR.                                   |
| User        | Userul folosit pentru conexiunea la serverul DDNS.                  |
| Password    | Parola pentru userul mai sus mentionat.                             |
| Interval    | Aici puteti specifica intervalul dintre semnalele periodice trimise |
|             | de catre dvr catre serverul DDNS.                                   |

# NAS

Interfata NAS este descrisa in Figura 7 - 35.

| k-ata-d             |                | -          |       | 3      | N.S  | v —      |             |         |
|---------------------|----------------|------------|-------|--------|------|----------|-------------|---------|
| Stary Solar (10)    | M NVS Finality | TPRO       | et a  |        |      |          |             |         |
| W100:170            | Seva 2         | C.J        | . U L |        | Ē    | -ori     | 10.34       | C-9.355 |
| ™ucc .              | Head to un     | 1          |       |        | 3    | -1. S  B | 1           | h:=     |
| Selection 1         | Paumar         | 1          |       |        |      |          |             |         |
| EX CODE             | Remote Path    | -          |       |        |      |          |             |         |
|                     | Perceinc       | 9A)        |       |        |      |          |             |         |
| = H 41              | Locard L       | Nicharch V | -     | Вн     |      | - 31C    | E at        |         |
| NET-CPC             | 0              | 1          | 8     |        | 14   | IF       | π           | 71      |
|                     |                |            |       |        | Sun  | 1        |             | Se:     |
|                     | Sec. 12 - 22   |            | 81    | 3      | Mon  | 8        | £0.         | Se:     |
| DETECT              | 1 5 1          | 0          | - 50  | 戌<br>一 | luc  | 1        | <b>\$</b> 2 | Ge:     |
|                     |                | ~          | - 202 |        | Wed  | 1        |             |         |
| TEONALASENENT       | 1              |            | 8     | 2      | fhu  | £        | - C.        | Se:     |
| Alter (XC ) a fa    |                | - X.       | •     |        | Frl  |          | 1           | 60:     |
| ADDOUNT<br>SNAPSHOT | l É            |            | 87    |        | Siat |          |             | . Sн    |
| TEPTOSAN TUNCTON    |                |            |       |        |      |          | Seve        | Dated   |

Figure 7-35

Consultati tabelul urmator pentru informatii detaliate.

| Parameter   | Function                                                                                                    |
|-------------|----------------------------------------------------------------------------------------------------|
| NAS enable  | Selectati protocoul dorit, apoi activati functia NAS                                                                                                    |
|             | One step forward                                                                                                    |
| Server IP   | Introduceti adresa de IP a serverului NAS.                                                                                                    |
| Port        | Introduceti portul serverului NAS.                                                                                                    |
| User Name   | Introduceti contului utilizatorului folosit pentru conexiune.                                                                                                    |
| File length | Lungimea fisierului de inregistrare.                                                                                                    |
|             | Daca valoarea setata depaseste lungimea efectiva a<br>inregistrarii, sistemul va incarca inregistrarea completa.<br>Daca insa marimea setata este mai mica, sistemul va<br>incarca doar lungimea selectata, ignorand continutul<br>ramas. Valoarea 0 incarca inregistrarea completa. |
| Password    | Parola necesara pentru autentificarea pe server-ul FTP.                                                                                                    |
| Remote Path | Calea de inregistrare pe server.                                                                                                    |
| Save        | Yputeti salva modificarile efectuate pentru fiecare canal<br>in parte sau puteti efectua toate modificarile necesare si<br>abia apoi sa salvati toate modificarile.                                                                                                    |
| Refresh     | Apasati acest buton pentru a reimprospata informatiile afisate.                                                                                                    |

# NTP

Interfata NTP este descrisa in Figura 7 - 36. .

In aceasta sectiune puteti seta sincronizarea ceasului intern al DVR-ului su un server de timp.

| Configuration                                                                                                    |                                                                                                    |                        |                                              |       |                                                                                                    |
|----------------------------------------------------------------------------------------------------|----------------------------------------------------------------------------------------------------|------------------------|----------------------------------------------|-------|----------------------------------------------------------------------------------------------------|
| 📇 Lont of Panel                                                                                                    | -                                                                                                    |                        | н                                            | 112   |                                                                                                    |
| 🔲 🖾 Query System for                                                                                                    | 🐨 Enabe                                                                                                    |                        |                                              |       |                                                                                                    |
| Di curo                                                                                                    | Server 7                                                                                                    | MIESer-er              |                                              |       |                                                                                                    |
| ≫ 06<br>- Storestore                                                                                                    | Tail                                                                                                    | 123                    |                                              |       |                                                                                                    |
| IENEDAL                                                                                                    | frazina.                                                                                                    | EM TRUE                |                                              |       |                                                                                                    |
| EXCODE STOCK                                                                                                    |                                                                                                    | 05                     |                                              |       |                                                                                                    |
| 34730                                                                                                    | Ditasset e. ca                                                                                                    | 10                     |                                              | MIMAC |                                                                                                    |
|                                                                                                    |                                                                                                    |                        |                                              |       |                                                                                                    |
| En trus                                                                                                    |                                                                                                    |                        |                                              |       |                                                                                                    |
| 12 YAS                                                                                                    |                                                                                                    |                        |                                              |       |                                                                                                    |
| AL OF Y STENTER                                                                                                    |                                                                                                    |                        |                                              |       |                                                                                                    |
|                                                                                                    |                                                                                                    |                        |                                              |       |                                                                                                    |
| DANUT" TO XXII                                                                                                    |                                                                                                    |                        |                                              |       |                                                                                                    |
|                                                                                                    |                                                                                                    |                        |                                              |       |                                                                                                    |
| -DC MANAGEMENT                                                                                                    |                                                                                                    |                        |                                              |       |                                                                                                    |
| ALWO-MUTY                                                                                                    |                                                                                                    |                        |                                              |       |                                                                                                    |
| Reard Securit                                                                                                    |                                                                                                    |                        |                                              |       |                                                                                                    |
| autours 👘                                                                                                    |                                                                                                    |                        |                                              |       |                                                                                                    |
| SUPSHOT                                                                                                    |                                                                                                    |                        |                                              |       |                                                                                                    |
| E CARACETORAL FUNCTION                                                                                                    |                                                                                                    |                        |                                              |       | Shon Rohman                                                                                                    |
|                                                                                                    | -                                                                                                    |                        |                                              |       | - and - Arrive - I.                                                                                                    |
|                                                                                                    |                                                                                                    |                        |                                              |       |                                                                                                    |
|                                                                                                    | F                                                                                                    | Figura 7-3             | 36                                           |       |                                                                                                    |
| ntrului de alarma                                                                                                    | F<br>F<br>este descrisa                                                                                                    | Figura 7-3<br>mai jos: | 36<br>tu                                     |       | Геch                                                                                                    |
| entrului de alarma                                                                                                    | F<br>este descrisa                                                                                                    | Figura 7-3<br>mai jos: | 36<br><b>tu</b>                              |       | <b>Tech</b>                                                                                                    |
| entrului de alarma                                                                                                    | Feste descrisa                                                                                                    | Figura 7-3<br>mai jos: | 36<br><b>tu</b>                              |       | <b>Tech</b>                                                                                                    |
| entrului de alarma d<br>Centguteton<br>Constituent<br>States 2 des 1961<br>Proceso<br>Proceso<br>States                                                                                                    | Feste descrisa                                                                                                    | Figura 7-3             | 36<br><b>tu</b>                              |       | <b>Tech</b>                                                                                                    |
| entrului de alarma (<br>Contiguento n<br>Contiguento n<br>Contiguen                                                                                                    | Feste descrisa                                                                                                    | Figura 7-3<br>mai jos: | 36<br><b>tu</b>                              |       | <b>Tech</b>                                                                                                    |
| entrului de alarma (<br>Contiguento n<br>Contiguento n<br>Contiguen                                                                                                    | Feste descrisa                                                                                                    | Figura 7-3<br>mai jos: | 36<br><b>tu</b>                              |       | <b>Tech</b>                                                                                                    |
| entrului de alarma (<br>Contiguration<br>Contiguration<br>Contigura                                                                                                    | Feste descrisa                                                                                                    | Figura 7-3             | 36<br><b>tu</b><br>*** ( ** • **<br>**<br>** |       | <b>Tech</b>                                                                                                    |
| entrului de alarma (<br>Contiguration<br>Cort vilfer el<br>Cort vilfer el<br>Cort vilfer el<br>Productor<br>Cort vilfer el<br>Productor<br>Cort vilfer el<br>Cort vilfer el<br>Productor<br>Cort vilfer el<br>Cort vilfer el<br>C                                                                                                    | Feste descrisa                                                                                                    | Figura 7-3<br>mai jos: |                                              |       | <b>Tech</b>                                                                                                    |
| entrului de alarma (<br>Contigueston<br>Contigueston<br>Contigueston<br>Contigueston<br>Processo<br>Frontes<br>State<br>State | Feste descrisa                                                                                                    | Figura 7-3<br>mai jos: | 36<br><b>tu</b>                              |       | Tech.                                                                                                    |
| entrului de alarma<br>Consultation<br>Consultation                                                                                                    | Feste descrisa                                                                                                    | Figura 7-3             | 36<br><b>tu</b>                              |       | Tech.                                                                                                    |
| entrului de alarma o<br>Certiguesto o<br>Certiguesto o<br>Certiguesto o<br>PEC. 487<br>FED.487<br>SPEDUE<br>& SPEDUE<br>& SPED                                                                                                    | F<br>este descrisa                                                                                                    | Figura 7-3             | 36<br><b>tu</b>                              |       | Tech.                                                                                                    |
| entrului de alarma (<br>Certification)<br>Certification<br>Certification<br>Certific                                                                                                    | Feste descrisa                                                                                                    | Figura 7-3             | 36<br><b>tu</b>                              | -     | Tech.                                                                                                    |
| entrului de alarma (<br>Contiguetion<br>Contiguetion<br>Contigueti                                                                                                    | F<br>este descrisa                                                                                                    | Figura 7-3             |                                              |       | Tech.                                                                                                    |
| entrului de alarma (<br>Contiguration<br>Contiguration                                                                                                    | F<br>este descrisa                                                                                                    | Figura 7-3             | 36<br><b>tu</b>                              |       | Tech.                                                                                                    |
| entrului de alarma (<br>Contiguration)<br>Contiguration<br>Contiguration                                                                                                    | F<br>este descrisa                                                                                                    | Figura 7-3             | 36<br><b>tu</b>                              |       | Tech.                                                                                                    |
| entrului de alarma (<br>Contiguration<br>Contiguration<br>Contiguration<br>Contiguration<br>Contiguration<br>Contiguration<br>Filosof<br>Filosof                                                                                                    | Final State State | Figura 7-3             |                                              |       | Tech.                                                                                                    |
| entrului de alarma (<br>Contigueston)<br>Contigueston<br>Contigueston<br>Contigueston<br>Proceed<br>Proceed<br>Proc                                                                                                    | Final State State | Figura 7-3             |                                              |       | Image: Second second second |
| entrului de alarma o<br>Contiguesto n<br>Contiguesto n                                                                                                    | F<br>este descrisa                                                                                                    | Figura 7-3             |                                              |       | Ser. 1d.r                                                                                                    |

Figura 7-37

### 7.3.2.6 Alarma

Interfata de configurare pentru alarme\_este descrisa in Figura 7 - 38.

| 🗏 wuluul Paiel                                                                                                    | 8                                                                                                    |                                                                                                    | адаги —    |           |          |
|----------------------------------------------------------------------------------------------------|----------------------------------------------------------------------------------------------------|----------------------------------------------------------------------------------------------------|------------|-----------|----------|
| EV VERSION                                                                                                    | Even: , se                                                                                                   | Loos Alam 💌                                                                                           |            |           |          |
| HEDENFO<br>HEDE<br>- Millionia<br>- Millionia                                                                                                    | e smin                                                                                                    | (inset) - [P                                                                                          | /≫         | Noma Spen | -        |
| CHARACTER<br>FNCCOF<br>STHT. 1P<br>PSZS2                                                                                                    | Period<br>Ter No. at at                                                                                      | Se 1                                                                                                  | a viralher | 0         | 0. CX    |
| Anger     Anger     A | Lash<br>Resources<br>Resources<br>Resources<br>Resources<br>Resources<br>Resources<br>Resources<br>Resources | C 295, 10100<br>1 2 3 4<br>C 295, 101000<br>C 295, 101000<br>Sluwk smage<br>1 2 3 4<br>Sec<br>1 7 4 4 |            |           |          |
|                                                                                                    | 2009                                                                                                    |                                                                                                    |            | Jave      | Teliet 1 |

Figura 7-38

| Pan/Till | /Zoom      |    |      |       |   | <br>$\mathbf{X}$ |
|----------|------------|----|------|-------|---|------------------|
| Channel  | Evert Lips |    | Add. |       |   |                  |
| ١N       | Movor      | •  | 0    |       |   |                  |
| QC       | Neve       |    | U    |       |   | a r              |
| υ        | Neve       | -  | U    |       |   |                  |
| 04       | Naver      | ٠  | 0    |       |   |                  |
|          |            |    |      |       |   |                  |
|          |            |    |      |       |   |                  |
|          |            |    |      |       |   |                  |
|          | 10         | C4 | -1   | Canad | 1 |                  |

![](_page_95_Figure_3.jpeg)

Consultati urmatorul tabel pentru informatii detaliate.

| Parameter    | Function                                                                                                    |
|--------------|----------------------------------------------------------------------------------------------------|
| Тір          | Se specifica tipul de alarma setat.                                                                                  |
| Eveniment    | Alarma locala: DVR-ul detecteaza alarmele de pe intrarile locale.                                                    |
|              | Retea: DVR-ul detecteaza alarmele de retea.                                                                          |
| Intrare Alrm | Selectati intrarea de alarma corespunzatoare.                                                                        |
| Activare     | Bifati pentru activarea detectarii intrarii de alarma.                                                               |
| Тір          | Tip alarma: Normal Deschis si Normal Inchis. Normal Inchis e activa pe nivel inalt, iar Normal Deschis pe nivel mic. |

| Parametru    | Functie                                                                  |
|--------------|--------------------------------------------------------------------------|
| Perioada     | Inregistrarea pe alarma devine activa pe perioada setata.                |
|              | Tse pot defini maxim sase perioade pentru fiecare zi. Bifati casuta      |
|              | corespunzatoare pentru prioada definita.                                 |
|              | Selectia curenta este valabila doar pentru ziua in curs.                 |
|              | Puteti selecta optiunea "Toate" pentru a seta intreaga saptamana.        |
|              | Prin apasarea butonului OK veti fi returnati in interfata de setare      |
| A            | a alarmei. Apasati Salvare pentru a salva si a lesi din configurare.     |
| Anti-dither  | Sistemul va detecta doar un singur eveniment pentru toata perioada       |
| 1            | selectata. Puteti alege intre U si 15 secunde.                           |
| lesire       | Activeaza lesirea de alarma. Definiti si portul de activare a lesiril de |
| Alarma       | alarma pentru ca sistemul sa activeze alarma de lesire.                  |
| Alarm        | Sistemul posto interzio activarea incirii de alarma pontru paricada      |
| Latch        | selectata dupa terminarea alarmai. Maximum 300 de secunde                |
| Inregistrare | Sistemul activeaza inregistrarea automata a canalului specificat la      |
| Canal        | aparitia unui eveniment ne intrarea de alarma curenta. Sistemul trebuie  |
| Odridi       | sa fie setat sa urmareasca inregistrarea pe alarme (Cap 4.4 - Orar)      |
| Record       | Sistemul poate inregistra pentru perioada specificata dupa dezactivarea  |
| Latch        | intrarii de alarma; intre 10-300 secunde.                                |
| Email        | Pbifati pentru a configura sistemul sa trimita email in cazul in care se |
|              | activeaza intrarea de alarma cureta.                                     |
| Tour         | Afiseaza canalul selectat pe iesirea hotspot.                            |
|              | Aceasta functie nu este disponibila pe modelul curent.                   |
| Activare     | Puteti defini apeluri de preseturi pentru camerele mobile in momentul    |
| PTZ          | activarii intrarii de alarma curente.                                    |
|              |                                                                          |
| Captura      | Introduceti numarul canalului de inregistrat pentru ca sistemul sa       |
|              | faca backup la pozele surprinse for ward                                 |
| Сору         | Puteti copia setariei canalului curent pentru a le putea aplica altor    |
| Save         | Anasati acest huton duna fiecare setare de canal, sau la finalul         |
| Cave         | setarilor pentru a memora modificarile efectuate                         |
| Refresh      | Apasati acest buton pentru a reimprospata informatiile afisate           |
|              |                                                                          |

#### 7.3.2.7 Detectie

Aceasta sectiune configureaza analiza semnalului video, a detectiei de miscare si a senzitivitatii detectiei.

Interfata detectiei este descrisa in Figura 7-40.

| 🔜 Lontrol Panel                  | -              |                 | · ·() —    |       |        |
|----------------------------------|----------------|-----------------|------------|-------|--------|
| 🗆 🕅 (Jury System for<br>💜 ሲዞሪያሪሉ | Evon Type      | YotionEstect →  |            |       |        |
|                                  | Chood          | Cherre Cl 💌 🗹   | Scotlinity | 0     | Ŧ      |
| - 🔐 Loofig                       | Regen          | Sedect          |            |       |        |
| ENEDAL<br>EVCODE                 | Ferce          | Sc              | Anticite   | 0 arr | 3-003  |
| SATELYOLU<br>39.730<br>SETOKORI: | 17 HeimelCut   | 1 2 3           |            |       |        |
| ala-14                           | Later          | 10 000 10:500   |            |       |        |
| PANATELTICOCH                    | 🕅 Recubitione  | 1 2 3 4         |            |       |        |
| E CELAULT/JAC/LF                 | Fecore Laten   | 10 *** 10°00    |            |       |        |
| TAIMLEN NO 💼                     | 🔯 Sault al     | 🖉 Shevitleorage |            |       |        |
| ALAR TO CLUB,                    | Txr            | 1 2 3 4         |            |       |        |
| Record                           | PTZ Artikation | Se.             |            |       |        |
| TANPSHOT                         | V Capitale     | 1234            |            |       |        |
| LINANI MAIN HANNI LINANIL        |                |                 |            |       |        |
|                                  |                |                 |            |       |        |
|                                  |                |                 |            |       |        |
|                                  | 7cm            |                 |            | Shen  | Rofron |
|                                  |                |                 |            |       |        |

Figura 7-40

![](_page_97_Figure_2.jpeg)

Figura 7-41

Consultati tabelul urmator pentru mai multe detalii:

| Parametru        | Functie                                                                |
|------------------|------------------------------------------------------------------------|
| Tip<br>Eveniment | Sunt trei tipuri: Detectie de miscare / Lipsa semnal / Mascare camera. |
| Chanal           | electati canalul din lista derulanta.                                  |

| Parametru                  | Functie                                                                                                    |
|----------------------------|----------------------------------------------------------------------------------------------------|
| Activare                   | Bifati aceasta optiune pentru a activa detectia de miscare                                                                                                    |
| Senzitivitate              | Sunt sase nivele de senbilitate. Nivelul cel mai sensibil este sase.                                                                                                    |
| Regiune                    | Apasati acest buton pentru a defini aria activa pentru detectia de<br>miscare. Interfata de configurare este prezentata in Figura Z-41.<br>In total puteti activa 22x18 zone pentru PAL si 22x15 zone pentru<br>NTSC. Nu uitati sa apasati butonul OK la sfarsitul configurarii pentru<br>a salva modificarile efectuate.                       |
| Perioada                   | Functia de detectie de miscare devine activa in perioada setata.                                                                                                    |
|                            | Se pot seta maxim sase perioade active pentru o zi. Bifati casuta corespunzatoare pentru a activa functia in orarul ales.                                                                                                    |
|                            | Selectati data. Daca nu selectati data, setarea ramane activa doar pentru ziua curenta. Puteti deasemeni sa alegeti o sapatamana.                                                                                                    |
|                            | Dupa apasarea butonului OK sistemul revine in interfata de setare a detectiei de miscare. Apasati Salvare pentru a iesi.                                                                                                    |
| Anti-dither                | Sistemul memoreaza un singur eveniment pentru intervalul ales.<br>Valori permise: 0 -15 secunde.                                                                                                    |
| lesire                     | Sunt disponibile 2 iesiri de alarma.                                                                                                    |
| Alarma                     | Alarmele corespund detectiei de alarma pentru canalele selectate (se pot activa mai multe simultan)                                                                                                    |
|                            | Activare alarma. Trebuie mai intai sa selectati portul de iesire al<br>alarmei pentru ca sistemul sa activeze iesirea corespunzatoare la<br>aparitia unui eveniment.                                                                                                    |
| Intarziere<br>alarma       | Sistemul poate intarzia dezactivarea alarmei pentru perioada setata.<br>Valori posibile intre 10 si 300 secunde                                                                                                    |
| Inregistrare<br>canal      | Sistemul activeaza automat inregistrarea pe canalul cu detectia de<br>miscare activa in momentul activarii evenimentului (selectie multipla).<br>Notati ca trebuie sa setati Capitolul 4.4 Orar pentru a seta perioada<br>activa a detectiei si Capitolul 4.2 Inregistrare manuala pentru a seta<br>perioada curenta ca inregistrare dupa orar. |
| Intarziere<br>inregistrare | Sistemul poate intarzia oprirea inregistrarii pentru perioada setata.<br>Valori posibile intre 10 si 300 de secunde.                                                                                                    |
| Email                      | Daca activati aceasta optiune, sistemul poate sa va avertizeze prin email cand alarma se activeaza/dezactiveaza.                                                                                                    |
| Tur                        | Afizeaza canalul selectat pe iesirea hot spot.<br>Aceasta functie nu este disponibila pentru acest model.                                                                                                    |
| Activare<br>PTZ            | In aceasta sectiune puteti activa comanda tip PTZ pentru evenimentele de tip detectie de miscare.                                                                                                    |
| Captura                    | Introduceti numarul canalului pentru ca sistemul sa faca back-up la pozele evenimentului.                                                                                                    |
| Copiere                    | Acesta este un meniu tip scurtatura. Puteti copia setarile canalului curent pentru a le aplica altora.                                                                                                    |
| Salveaza                   | Apasati butonul Salvare dupa fiecare modificare sau dupa ce toate modificarile au fost efectuate pentru a memora setarile.                                                                                                    |

| Parametru | Functie                                                           |
|-----------|-------------------------------------------------------------------|
| Refresh   | Apasati acest buton pentru reimprospatarea informatiilor afisate. |

# 7.3.2.8 PTZ

Interfata de onfigurare PTZ e\_te prezentata in Figura 7-42

Inainte de operare verificati daca adresa si protocolul speed-dome-ului sunt setate corespunzator. Deasemeni verificati si conexiunea dintre DVR si speed-dome.

| Configuration                                                                                                    |           |            |       |            |      | 8 |
|----------------------------------------------------------------------------------------------------|-----------|------------|-------|------------|------|---|
| 🗏 Control Parts                                                                                                    |           |            |       | HE17200K — |      |   |
| Durry System That<br>WERSTON                                                                                                    | Introd    | Charrie 01 | -     |            |      |   |
| 2 EDD INFO                                                                                                    | Protosol  | reles:     |       |            |      |   |
| = 17 Sydan Cadi                                                                                                    | Address   | h.         | C*255 |            |      |   |
| ENCODE                                                                                                    | Eau crate | 5200       | -     |            |      |   |
| B ROSE                                                                                                    | Data Dio  | 8          | -     |            |      |   |
| + NCIACOSK                                                                                                    | Stop Dike | 1-         | -     |            |      |   |
| CLUCH<br>PAN, ALKOOM<br>CL ALL (JACPO<br>ALCANCED<br>LE ALL (JACPO<br>ALCANCED<br>ALCONT<br>ALCONT<br>ALCONT<br>ALCONT<br>ALCONT<br>ALCONT<br>ALCONT<br>ALCONT<br>ALCONT<br>ALCONT<br>ALCONT | Panj      | jk.re      | 2     |            |      |   |
|                                                                                                    | Corp      |            |       |            | Care |   |
|                                                                                                    |           |            |       |            |      |   |

### Figura 7-42

Consultati urmatorul tabel pentru mai multe informatii:

| Parametru          | Functie                                                                                                    |
|--------------------|----------------------------------------------------------------------------------------------------|
| Canal              | Slectati canalul de configurat din lista derulanta.                                                                                                    |
| Protocol           | Selectati protocolul corespunzator. (ex. PELCOD)                                                                                                    |
| Addresa            | Setati adresa speed-dome-ului (valoare implicita 1).<br>Valoarea setata trebuie sa corespunda cu setarile camerei, in caz<br>contrar nu veti putea controla camera. |
| Rata<br>transmisie | Selectati tata de transmisie.                                                                                                    |
| Biti de date       | Valoarea implicita este 8. Setati aceasta valoare la fel ca setarea de la camera.                                                                                   |
| Stop bit           | Default setup is 1. Please set according to the speed dome dial switch setup.                                                                                       |
| Paritate           | Valoarea implicita este "niciuna". Setati aceasta valoare ca setarea din camera.                                                                                    |
| Salveaza           | Apasati butonul Salvare dupa fiecare modificare sau dupa ce toate modificarile au fost efectuate pentru a memora setarile.                                          |
| Refresh            | Apasati acest buton pentru reimprospatarea informatiilor afisate.                                                                                                   |

### 7.3.2.9 Default & Backup

Default: Restaureaza valorile impicite.Selectati sectiunile pe care doriti sa le resetati. Backup: Exporta configurarile curente pe un PC local sau importa setarile de pe un PC local.. Interfata de configurare este descrisa in Figura 7-43.

Sistemul nu va reseta anumite setari, ca de exemplu adresa IP sau userii definiti.

Figure 7-43

Consultati tabelul urmator pentru mai multe detalii:

| Parametru         | Functie                                         |
|-------------------|-------------------------------------------------|
| Selecteaza tot    | Reseteaza toate setarile la valorile implicite. |
| Exporta<br>Setari | Exporta configarile curente pe un PC.           |
| Importa<br>Setari | Importa setarile de pe un PC.                   |

# 7.3.3 Avansat

#### 7.3.3.1 Managementul HDD

Managementul HDD permite configurarea inregistrarii pe retea sau local.

Pentru a putea folosi inregistrarea locala, dispozitivul de stocare trebuie sa suporte functia selectata.

Selectati mai intai dispozitivul de stocare si apoi optiunile din partea dreapta se vor activa. Pentru mai multe detalii consultati Figura 7-44.

![](_page_101_Figure_0.jpeg)

![](_page_101_Figure_1.jpeg)

Caonsultati tabelul urmator pentru mai multe detalii:

| Parametru Functie                           |                                                                       |  |  |
|---------------------------------------------|-----------------------------------------------------------------------|--|--|
| Format Sterge informatiile stocate pe disc. |                                                                       |  |  |
| Citire/scriere                              | Se seteaza discul curent in modul scriere + citire.                   |  |  |
| Doar citire                                 | Se seteaza discul curent in mod de citire fara scriere.               |  |  |
| Recuperare                                  | Seteaza discul curent in mod recuperare (erorile de citire se ignora) |  |  |

Pentru aplicarea acestor setari, sistemul se va restarta.

7.3.3.2 Intrari/lesiri Alarma

In aceasta sectiune puteti verifica status-ul alarmelor de iesire. Figura 7-45

| Configuration                                                                                                    |        |               |        | (E     |
|----------------------------------------------------------------------------------------------------|--------|---------------|--------|--------|
| Control Anel<br>Control Anel<br>Control Anel<br>Control Anel<br>Control Anel<br>Control Control<br>Control Control<br>Control<br>Control Control<br>Control<br>Con                                                                                                    | As-Du: | ຢມາ⊣4113whg – | Injjer | Helred |
| A JAN U. T. J.<br>D PN VAGLPENT<br>BENDYNTTY<br>ALL CONTROL<br>Proof d<br>Proof d<br>Pr |        |               |        |        |

Figura 7-45

Consultati tabelul urmator pentru mai multe detalii

| Parametru     | Functie                                        |  |  |  |  |  |
|---------------|------------------------------------------------|--|--|--|--|--|
| Iesire alarma |                                                |  |  |  |  |  |
| Activeaza     | Activeaza/dezactiveaza iesirea de alarma       |  |  |  |  |  |
| Refresh       | Reimprospateaza status-ul iesirilor de alarma. |  |  |  |  |  |

# 7.3.3.3 Inregistrare

.

Interfata controlului inregistrarii este descrisa in Figura 7-46

| Control Pane                                                                                                    |                                           |          | <br> | Bea 1 |               |
|----------------------------------------------------------------------------------------------------|-------------------------------------------|----------|------|-------|---------------|
| Constant and the constant of the constant of the constant                | Rant<br>Peda<br>Suberlak<br>Penie<br>Shua | 17 C C C |      |       |               |
| <ul> <li>Scheldter</li> <li>Scheldter</li> <li>Sche</li></ul> |                                           |          |      |       | Jare   Nafier |

#### Figure 7-46

Consultati tabelul urmator pentru mai multe detalii

| Parametru | Functie                                                                                       |
|-----------|-----------------------------------------------------------------------------------------------|
| Auto      | Se activeaza inregistrarea pe baza orarului stabilit in sectiunea ORAR                        |
| Manual    | Forteaza inregistrarea canalului setat indiferent de orarul stabilit                          |
| Stop      | Opreste inregistrarea pentru canalul selectat, idiferent de setarile orarului de inregistrare |

Modul de operare este identic cu cel descris in capitolul 4.2 Inregistrare Manuala

#### 7.3.3.4 Useri

In aceasta sectiune puteti adauga, modifica sau sterge utilizatori sau parole.

![](_page_103_Picture_6.jpeg)

Figura 7-47

#### 7.3.3.5 Mentenanta

In aceasta sectiune puteti seta restart-ul de mentenanta sau numarul de zile de inregistrare pastrate.

| Configuration                                                                                                    | <u>8</u>          |
|----------------------------------------------------------------------------------------------------|-------------------|
| <ul> <li>ConsultRand</li> <li>ConsultRand</li> <li></li></ul> | ALTO 46 NT TRANCE |
|                                                                                                    | Jace Tellers      |
|                                                                                                    |                   |

Figura 7-48

#### 7.3.3.6 Poza

Interfata de configurare a pozelor automate este descrisa in Figura 7-49

| Configuration                                                                                                    |               |              |        |           |       | 1       |
|----------------------------------------------------------------------------------------------------|---------------|--------------|--------|-----------|-------|---------|
| E control fanel<br>() (M Qurry System Cont<br>() AROLOG                                                                                                    | Frind         | Charge DI    |        | SNA-5-HUI |       |         |
| - 💇 DI 2970<br>🎯 05                                                                                                    | Scapero, mode | Grepste: Tim | ra • [ | Frenc     |       |         |
| H Trister Config                                                                                                    | Frame Bale    | 1-25         | 12     |           |       |         |
| SCODE                                                                                                    | Γe:pu:cn      | ) zir        | 1      |           |       |         |
| 36330                                                                                                    | Cush          | 3.00         | 59     |           |       |         |
| <ul> <li>ALAPTA</li> <li>CETAT</li> <li>PANTILITOOSH</li> <li>CETALIT/ACOCH</li> <li>CETALIT/ACOCH</li> <li>CETALIT/ACOCH</li> <li>AMAGACTO</li> <li>AMAGACTO</li> <li>AMAGACT</li></ul> |               |              |        |           | 51/15 | 91/1220 |
|                                                                                                    |               |              |        |           | 1     |         |
|                                                                                                    |               |              |        |           |       |         |

Figura 7-49

Consultati tabelul urmator pentru mai multe detalii:

| Parametru     | Functie                                                       |  |  |  |  |
|---------------|---------------------------------------------------------------|--|--|--|--|
| Canal         | Selectati canalul dorit                                       |  |  |  |  |
| Modul de poza | Sunt 2 moduri: la interval de timp sau activare la eveniment. |  |  |  |  |

| Frame rate | Selectati valoarea dorita din lista derulanta. Valori acceptate:<br>1f/spana la 7f/s.                                                                                            |
|------------|----------------------------------------------------------------------------------------------------|
| Rezolutie  | Selectati valoarea dorita din lista derulanta:<br>Pentru DVR 16 canale:<br>Canalul 1 si canalul 9 suporta D1/CIF/QCIF.<br>Canalele 2 pana la 8 si 10 pana la 16 suporta CIF/QCIF |
| Calitate   | Selectsti valoarea dorita din lista derulanta:<br>Sunt disponibile 6 valori: 10%, 30%, 50%, 60%, 80%, 100%<br>100% este nivelul maxim.                                           |

# 7.3.3.7 Anormalitate

Interfata definirii modului de tratare a anormalitatilor este descrisa mai jos:

| Control Fane                                                                                                    | 100          | eBNDEMIC2      |          |     |
|----------------------------------------------------------------------------------------------------|--------------|----------------|----------|-----|
| - Cuery oster life                                                                                                    |              |                |          |     |
| ₩ HOO INFC<br>₩ LOS<br>5yster Curity                                                                                                    | Liven: 1, pe | N. Cist. 💽 🗸   |          |     |
|                                                                                                    | lē Nural0u.  | <b>125</b>     |          |     |
| ALARM<br>DETECT<br>FAN,TLIT,DOOM                                                                                                    | Later        | 10 sec 10-300  |          |     |
| A WAY ANY MAKAGEMENT<br>A ANOMALTY<br>A AND YAKAGEMENT<br>A AND YAKAGEMENT<br>A AND YAC CURIN<br>A ACCOUNT<br>A ACCOUNT<br>A ADD YA NITKAN<br>A ADD YA NITKAN<br>A ADD YA<br>A ADD YA<br>A A | 🔽 jeschmed   | ⊽ Show Messate |          |     |
|                                                                                                    | 3020         |                | Savo Roh | con |

# Figura 7-50

Consultati tabelul de mai jos pentru mai multe detalii

| Parametru          | Functie                                                                                                    |
|--------------------|----------------------------------------------------------------------------------------------------|
| Tip<br>Eveniment   | <ul> <li><sup>z</sup> Evenimente: lipsa disc, lipsa spatiu pe disc, eroare disc, eroare retea.</li> <li><sup>z</sup> Bifati pentru activare.</li> </ul> |
| lesire<br>Alarma   | Selectati iesirea de alarma ce doriti sa fie activata. In total sunt 3 iesiri.<br>Canalul 3 are iesirea de 12V controlabila.                            |
| Latch              | lesirea de alarma ramane activa pentru timpul specificat.<br>Valori acceptate: 10 - 300 secunde.                                                        |
| Trimitere<br>email | Aceasta optiune va permite dvr-ului sa trimita email la activarea alarmei.                                                                              |

| Parametru       | Functie                                              |
|-----------------|------------------------------------------------------|
| Arata<br>meesaj | DVR-ul afiseaza pe interfata sa status-ul alarmelor. |

# 7.3.4 Functii aditionale

#### 7.3.4.1 DNS

In aceasat sectiune puteti defini DNS-ul folosit.

![](_page_106_Picture_4.jpeg)

Figura 7-51

# 7.4 Cauta

Apasati butonul Cauta pentru a deschide intefata de vizualizare a inregistrarilor descrisa in Figura 7-52 Selectati tipul de inregistrare, intervalul si canalul pe care sa se faca cautarea. Apasati apoi butonul cauta pentru a obtine lista de inregistrari disponibile.

| Tupe<br>G. Record<br>C. Altrin<br>C. Katan |                                                       | Formar<br>Seyr I is                                 | 2009- ~ 3                                                                               | 4       | 10/5 29                                                                                     | -                                    | Dearch<br>Dearch                             | "la/c | e:k |  |
|--------------------------------------------|-------------------------------------------------------|-----------------------------------------------------|-----------------------------------------------------------------------------------------|---------|---------------------------------------------------------------------------------------------|--------------------------------------|----------------------------------------------|-------|-----|--|
|                                            |                                                       | 516 Till 2008- 7-14 14                              |                                                                                         |         | 15/5 29                                                                                     |                                      | Down cod Type His +                          |       |     |  |
|                                            |                                                       | Charne                                              | 4                                                                                       |         | 1000000-004                                                                                 |                                      | Counced                                      |       |     |  |
| C B                                        | ca .                                                  |                                                     | 100                                                                                     | - 10001 |                                                                                             |                                      | OpenLuc                                      | dRecc | n.  |  |
| e c                                        |                                                       |                                                     |                                                                                         |         | Taden Tat                                                                                   | d i                                  |                                              |       |     |  |
| 1<br>2<br>4                                | 75'32 2015<br>37737 2005<br>30040 2005<br>150251 2005 |                                                     | 205-07-07-520-22<br>205-07-0-5-55<br>2055-07-4-5-40<br>2055-07-4-5-45<br>2055-07-4-5-50 |         | 00904101338<br>00907401342<br>00007440242<br>00007440242                                    | 1<br>17<br>4                         | Fayda<br>Fayda<br>Fayda<br>Faylar<br>Faylar  |       |     |  |
| F() 7 6 (                                  | 100244<br>100704<br>271775<br>272841                  | 2005-02<br>2005-02<br>2005-02<br>2005-02<br>2005-02 | 4 000<br>4 03240<br>441100<br>141200                                                    | 212121  | 000-07-14-10.22<br>000-07-14-11:00<br>000-07-14-12:00<br>009-07-14-12:58<br>000-07-14-12:58 | EC                                   | Fisquier<br>Fisquier<br>Fisquier<br>Fisquier |       |     |  |
| 16<br>11<br>12<br>15                       | 524<br>524<br>1125<br>117 MIN                         | 2015 10<br>2015 10<br>2015 10<br>2015 10<br>2015 10 | 14-547 8<br>14-547 8<br>14-547 8<br>14-547 8<br>14-547 8                                |         | 11907 12 1050<br>11907 12 1357<br>11907 12 1358<br>11907 12 1358<br>11907 12 1358           | (전<br>4년)<br>(기<br>) (기<br>) (기<br>) | Fight<br>Fight<br>Fight<br>Fight             | 1     |     |  |
| 51                                         | ss 10 3                                               |                                                     | P                                                                                       | age De  | ***                                                                                         |                                      |                                              |       | 181 |  |

Figura 7-52

Selectati fisierul dorit, apasati butonul Download, selectati calea dorita si alegeti un nume pentru fisier.

|                                             |                    | Atu Tech    |
|---------------------------------------------|--------------------|-------------|
| iavo As                                     |                    | 2 😣         |
| Save n 📳                                    | De:Mop             | - a 🗗 🖬 -   |
| Pro Contro to<br>Pro Contine<br>Pro Reboons | r<br>Pre<br>Plaues | - <b>S</b>  |
| ≠le∠ame,                                    |                    | <u>Erve</u> |
| Save es gipe                                | day Flasf, day)    | • Canon     |

Figura 7-53

In acest moment fisierul este downloadat in PC iar butonul Download devine buton "stop". Apasati acest buton pentru a intrerupe download-ul.

In partea de jos a interfetei bara de progres va indica stadiul actual al dowload-ului.
|      | coord<br>Ism<br>uisin<br>with<br>with                                                                                                    | -ulurka<br>⇒r tet<br>_idime<br>_iare                                                                                 | 203 / 3<br>203 / 41<br>21                                                                                                    | • 12.90° 2<br>• 12.90° 2<br>• 12.90° 2<br>•                                                                                                    | Sacra -<br>Sacra -<br>Jamer Jan<br>Sac<br>Rue u dBe                                                                                                    | eh.d<br>t c = |
|------|----------------------------------------------------------------------------------------------------|----------------------------------------------------------------------------------------------------|----------------------------------------------------------------------------------------------------|----------------------------------------------------------------------------------------------------|----------------------------------------------------------------------------------------------------|---------------|
| P 1  | ait                                                                                                    |                                                                                                    |                                                                                                    | Eaks of a                                                                                                    |                                                                                                    |               |
| 9.6p | e-chennel) k                                                                                                    | E 4 F                                                                                                    |                                                                                                    |                                                                                                    |                                                                                                    |               |
| .an  | Te Leef                                                                                                    | C) Deçin T                                                                                                    | irs.                                                                                                    | Crd Tine                                                                                                    | Tecore Type                                                                                                    | Chen          |
| 1    | 29 M                                                                                                    | 2.0562                                                                                                    | HE 32072                                                                                                    | 2018/07/17 13:55                                                                                                    | <sup>2</sup> ⊢µ.4                                                                                                    |               |
|      |                                                                                                    |                                                                                                    | A CONTRACTOR OF A CONTRACTOR OF A CONTRACTOR OF A CONTRACTOR OF A CONTRACTOR OF A CONTRACTOR OF A CONTRACTOR OF                                                                                                    | 200 B 07 10 12 42 17                                                                                                    | HC ALL                                                                                                    | 11            |
| 2    | 4122                                                                                                    | - IP-17                                                                                                    | 11 5.47-4                                                                                                    |                                                                                                    | - 2003                                                                                                    |               |
|      | \$737<br>\$734                                                                                                    | 2105.07                                                                                                    | 1454 3                                                                                                    | 2009001492424                                                                                                    | 5                                                                                                    | 1             |
| 1    | 9737<br>9714<br>166251                                                                                                    | 2105 07                                                                                                    | 11 5364<br>1454 3<br>1452475                                                                                                    | 200907-14-90424<br>200907-14-10000                                                                                                    | Fright<br>Fright                                                                                                    | 1             |
|      | 3737<br>97148<br>166291<br>106344                                                                                                    | 210517<br>200517<br>200517<br>2,0517                                                                                 | 1454 3<br>1452405<br>1452405                                                                                                    | 200907-14-92424<br>200907-14-10-00<br>200907-14-10-0210                                                                                                    | En pros<br>En pros<br>En pros                                                                                                    | -             |
|      | 9737<br>96149<br>166251<br>106344<br>186364<br>186364                                                                                                    | 2005 C7<br>2005 C7<br>2005 C7<br>2005 C7<br>2005 C7<br>2005 C7                                                       | 14543<br>14543<br>1452479<br>14132479<br>1413248                                                                                                    | 2019/07/14/97/4/24<br>2019/07/14/10/02/10<br>2019/07/14/10/02/10<br>2019/07/14/11/01                                                                                                    | н ра<br>Нара<br>Нара<br>Нара                                                                                                    |               |
|      | 9737<br>96745<br>166251<br>106344<br>181.64<br>241778                                                                                                    | 2005 C7<br>2005 C7<br>2005 C7<br>2005 C7<br>2005 C7<br>2005 C7<br>2005 C7                                            | 0 3.354<br>1454 3<br>1452455<br>141200<br>1412245<br>1412245                                                                                                    | 201917-14-97-92-4<br>200907-14-10-00<br>200907-14-10-02-10<br>200907-14-11-00<br>200907-14-11-00<br>200907-14-11-00<br>200907-14-11-00<br>200907-14-11-00                                                                                                    | ан ра<br>Асара<br>Асара<br>Асара<br>Асара                                                                                                    |               |
|      | 97,37<br>97149<br>165251<br>105251<br>162,564<br>182,764<br>277,769<br>272,891<br>4,792,4                                                                                                    | 2005 C7<br>2005 C7<br>2005 C7<br>2005 C7<br>2005 C7<br>2005 C7<br>2005 C7<br>2005 C7<br>2005 C7                      | 10 5.374<br>1454 3<br>1452475<br>1452475<br>145248<br>145248<br>145248<br>145280<br>145280                                                                                                    | 2019171487424<br>2019371440000<br>201937144002210<br>201937141012210<br>2019371411210<br>2019371411210<br>20193714112530                                                                                                    | на раз<br>на раз<br>на ра<br>на раз<br>на раз<br>на<br>на<br>на<br>на<br>на<br>на<br>на<br>на<br>на<br>на<br>на<br>на<br>на                                                                                                    |               |
|      | 8737<br>90149<br>166261<br>105264<br>185364<br>27438<br>27438<br>27448<br>27448<br>27478<br>27478<br>2747 | 2000<br>2000<br>2000<br>2000<br>2000<br>2000<br>2000<br>200                                                          | 0 5.374<br>1454 3<br>1452455<br>141208<br>141208<br>1411000000000000000000000000000000000 | 2019/01/14/974/24<br>2019/71/14/10/20<br>2019/71/14/10/20<br>2019/71/14/10/20<br>2019/71/14/10/20<br>2019/71/17/20<br>2019/71/17/20                                                                                                    | н ра<br>Нара<br>Нара<br>Нара<br>Нара<br>Нара<br>Нара<br>Нара<br>Н                                                                                                    |               |
|      | 97.37<br>97.49<br>165251<br>10.5344<br>181.64<br>27.739<br>27.2911<br>90.5979<br>50.4<br>30.9                                                                                                    | 2000<br>2000<br>2000<br>2000<br>2000<br>2000<br>2000<br>200                                                          | 10 1.074<br>1454 3<br>1452,05<br>1412,00<br>1412,248<br>1412,00<br>1412,000<br>1412,000<br>1412,000<br>14                                                                               | 2019 11 4 9 24 24<br>20 59 27 14 10 C C<br>20 59 27 14 10 C C<br>20 59 27 14 10 C C<br>20 59 27 14 10 C C<br>20 59 27 14 10 C C<br>20 59 27 14 10 C C S<br>20 59 27 14 10 C C S<br>20 50 27 14 10 C C S<br>20 50 27 14 10 C C S<br>20 50 20 50 20 50 20 50 20 50 50 50 50 50 50 50 50 50 50 50 50 50 | - (1) 3<br>- (1) 3<br>- (1)                                                                                                    |               |
|      | 97.87<br>97.44<br>165251<br>102344<br>264778<br>26481<br>302978<br>504<br>3029<br>504<br>3029<br>1025                                                                                                    | 2.050<br>2.050<br>2.050<br>2.050<br>2.050<br>2.050<br>2.050<br>2.050<br>2.050<br>2.050                               | 0.0004<br>14503<br>1452475<br>1452475<br>1452475<br>145200<br>145200<br>145200<br>145200<br>145200<br>145200<br>145200                                                                                                    | 2019 11 14 19 24 24<br>2019 27 14 10 00<br>2019 27 14 10 00<br>2019 27 14 10 12 10<br>2019 27 14 10 12 10<br>2019 27 14 10 12 10<br>2019 27 14 10 12 10<br>2019 27 14 10 12 10<br>2019 27 14 10 12 10                                                                                                    | -<br>-<br>-<br>-<br>-<br>-<br>-<br>-<br>-<br>-<br>-<br>-<br>-<br>-<br>-<br>-<br>-<br>-<br>-                                                                                                    |               |
|      | 97.27<br>911-47<br>165251<br>162342<br>162-64<br>27/7/8<br>27/8<br>27/8<br>27/8<br>162-64<br>524<br>32,9<br>10,5<br>10,405                                                                                                    | 2.050<br>2.050<br>2.050<br>2.050<br>2.050<br>2.050<br>2.050<br>2.050<br>2.050<br>2.050<br>2.050<br>2.050             | 0.0004<br>14543<br>145235<br>145245<br>1412248<br>1412248<br>1412248<br>1412248<br>1412248<br>1412248<br>1412248<br>14122543<br>14122543<br>1412254<br>1412254<br>1412254<br>1412254<br>1412254<br>141255<br>1                                                                                                    | 2014101447424<br>20302144105210<br>20430744105210<br>204307441054<br>204307441255<br>204307441255<br>20430741255<br>204307412523<br>204307412523<br>204307412523                                                                                                    | н н<br>н<br>- сула<br>- сула<br>- |               |
|      | 97.87<br>911-47<br>165251<br>162342<br>162-84<br>27-778<br>27-891<br>27-891<br>27-891<br>27-891<br>27-891<br>27-9<br>27-9<br>10-9<br>10-9<br>10-9<br>10-9<br>10-9<br>10-9<br>10-9<br>10                                                                                                    | 2.0810<br>2.0810<br>2.0810<br>2.0810<br>2.0810<br>2.0810<br>2.0810<br>2.0810<br>2.0840<br>2.0840<br>2.0840<br>2.0840 | 0.1.074<br>1454.3<br>1452405<br>1412400<br>1412400<br>141200<br>141200<br>141200<br>1412040<br>1412040<br>1412040<br>1412040<br>1412040                                                                                                    | 2023 07 14 10 22 22<br>2023 07 14 10 22 20<br>20 30 71 41 10 22 10<br>20 30 71 41 10 22 10<br>20 30 71 41 72 10<br>20 30 71 41 72 10<br>20 30 71 41 72 10<br>20 30 74 71 72 22 71<br>20 30 74 71 72 20<br>20 30 74 71 72 20                                                                                                    | н н н<br>Родиа<br>Нодиа<br>Нодиа<br>Нодиа<br>Нодиа<br>Кодиа<br>Кодиа<br>Кодиа                                                                                                    |               |

Figura 7-54

La finalul download-ului veti fi notificat printr-o fereastra de dialog. Apasati OK pentru confimare.

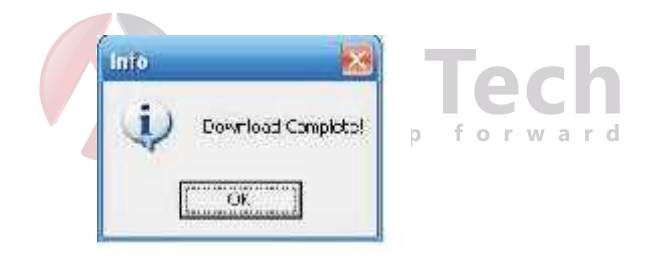

Figure 7-55

## Consultati tabelul urmator pentru mai multe detalii

| Тір       | Parametru    | Functie                                                                                         |  |  |
|-----------|--------------|-------------------------------------------------------------------------------------------------|--|--|
| Тір       | Inregistrare | Cauta inregistrari de toate tipurile                                                            |  |  |
|           | Alarma       | Limiteaza cautarea pe inregistrari de tip alarma.                                               |  |  |
|           | Miscare      | Limiteaza cautarea pe inregistrari de tip detectie de miscare.                                  |  |  |
|           | Local        | Cauta inregistrari locale (PC)                                                                  |  |  |
|           | Poza         | Cauta fisiere de tip poza.                                                                      |  |  |
|           | Card         | Aceasta functie nu este disponibila pe modelul curent.                                          |  |  |
| Item      | Timp start   | Specificati inceputul intervalului de cautare                                                   |  |  |
|           | Timp stop    | Specificati finalul intervalului de cautare                                                     |  |  |
|           | Canal        | Selectati canalul din lista derulanta.                                                          |  |  |
| Operation | Cauta        | Apasati acest buton pentru a vedea lista cu inregistrarile ce indeplinesc criteriile de cautare |  |  |
|           | Redare       | Selectati mai intafisierul dorit apoi apasati buonul redare pentru a vizualiza inregistrarea.   |  |  |

| Тір                      | Parametru              | Functie                                                                        |
|--------------------------|------------------------|--------------------------------------------------------------------------------|
|                          | Тір                    | Pe fisier: selectati fisierul si apoi apasati download.                        |
|                          | download               |                                                                                |
|                          |                        | Pe timp: se va downloada un singur fisier ce contine<br>intervalul specificat. |
|                          | Download               | Apasati acest buton pentru a incepe download-ul fisierului.                    |
|                          | Inregistrare<br>locala | Selectati inregistrarea locala pentru redat.                                   |
| Redare<br>multi<br>canal |                        | Sistemul poate reda simultan 4 canale pe interfata web.                        |

In timpul redarii sunt disponibile controale ca play, pauza, stop, controale pentru modificarea vitezei de redare, precum si un control de derulare instant.

Controlul redarii este descris in figura de mai jos

- 1: Play
- 2: Pauza
- 3: Stop
- 4: Redare lenta
- 5: Redare rapida

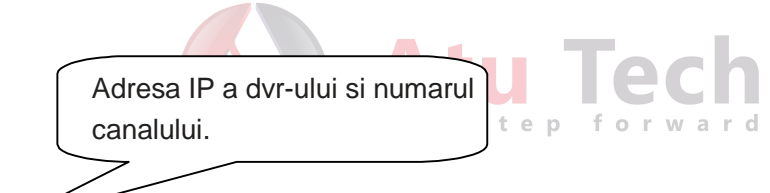

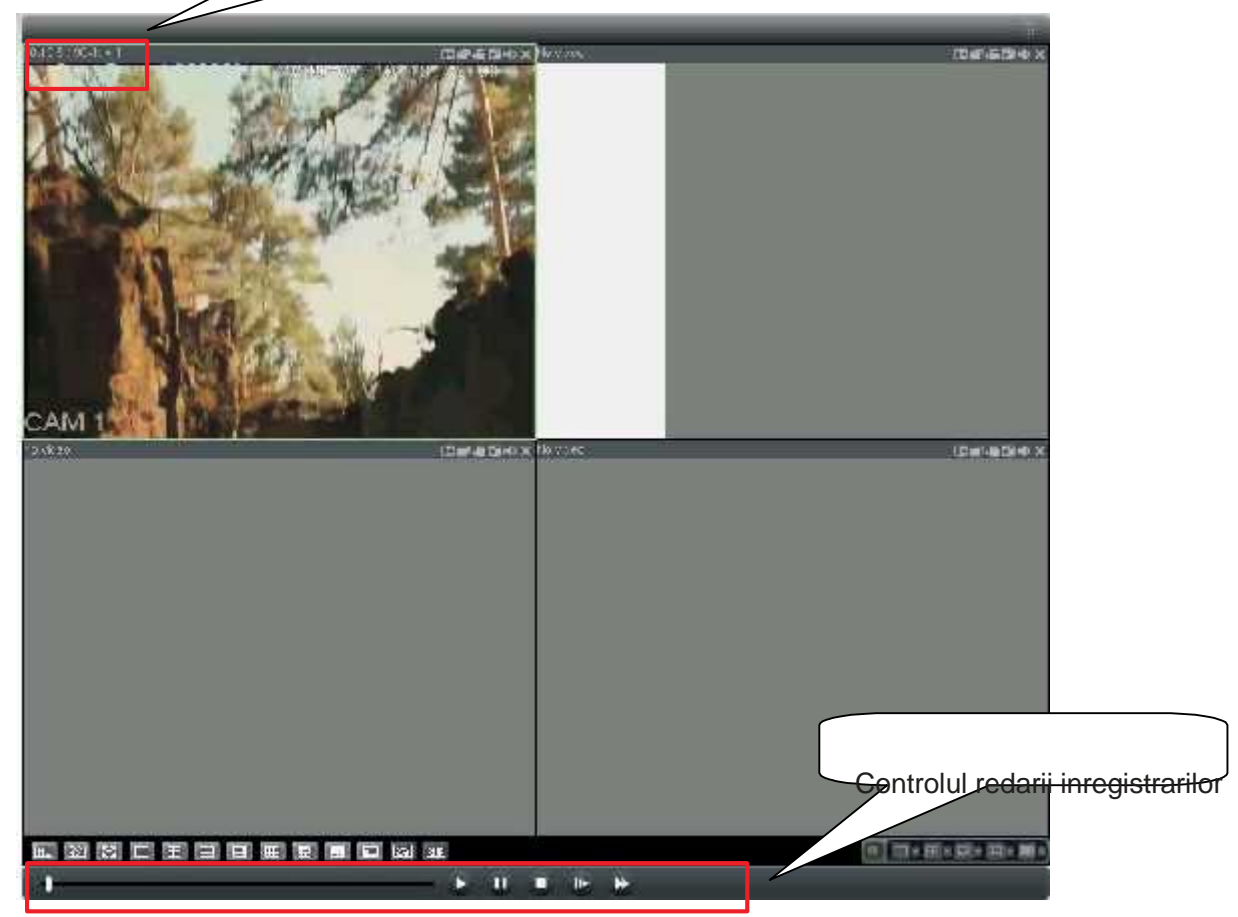

## 7.5 Alarma

Interfata de configurare a alarmelor este descrisa in Figura 7-57 Puteti defini aici tipul de alarma si sunetul de alarmare.

| al m                                                                                                    |          |                                                  |                                                 | (                |
|----------------------------------------------------------------------------------------------------|----------|--------------------------------------------------|-------------------------------------------------|------------------|
| Event Tope<br>Video Loss Encoder Alam<br>Video Detect External Alam<br>Disk Ful<br>Disk Enu<br>Video Mark |          | - Operation<br>Alom - Disten                     | Esterna ∧lann can no:open vi<br>Alam            | ceo"<br>□ [romp! |
|                                                                                                    |          | Namr<br>− 4 ar in Ecc<br>I ⊂ Sourc<br>Eccir d Pa | A'ar n≣cund<br>Till Sourd Pop up<br>Ecur d Path |                  |
| Time                                                                                                    | Device D | Грен Туре                                        | Aan Taté Densel                                 |                  |
|                                                                                                    |          |                                                  |                                                 |                  |
|                                                                                                    |          |                                                  |                                                 |                  |
|                                                                                                    |          |                                                  |                                                 |                  |

Figura 7-57

Consultati tabelul urmator pentru mai multe detalii:

| Tip       | Parametru                                                 | Functie                                                                                          |  |  |
|-----------|-----------------------------------------------------------|--------------------------------------------------------------------------------------------------|--|--|
| Tip       | Lipsa semnal                                              | Alarma se activeaza la disparitia semnalului video.                                              |  |  |
| Alarma    | Detectie miscare                                          | Alarma se activeaza la detectia de miscare                                                       |  |  |
|           |                                                           |                                                                                                  |  |  |
|           | Disc plin                                                 | Alarma se activeaza la lipsa spatiului pe disc.                                                  |  |  |
|           | Eroare de disc                                            | Alarma se activeaza la eroare de scriere/citire                                                  |  |  |
|           | Obturare                                                  | Alarma se activeaza cand camera este mascata.                                                    |  |  |
|           | camera                                                    |                                                                                                  |  |  |
|           | Alarma Compr. Alarma este activata de dispozitive externe |                                                                                                  |  |  |
|           | Alarma externa                                            | Dispozitivul activeaza iesirea de alarma.                                                        |  |  |
| Operation | Popup mesaj                                               | DVR-ul notifica clientul de web de starea alarmelor<br>jar clientul de web poate notifica userul |  |  |
|           |                                                           |                                                                                                  |  |  |
|           | Video                                                     | La activarea alarmei sistemul conecteaza canalul                                                 |  |  |
|           |                                                           | Aceasta functie se aplica la alarmele de detectie                                                |  |  |
|           |                                                           | (detectie miscare, lipsa semnal si obturare camera)                                              |  |  |
|           | Promot                                                    | l learul este potificat printr-o fereastra de informare                                          |  |  |
|           |                                                           | Sistemul avertizeaza statusul alarmelor printr un supet                                          |  |  |
|           | i op-up suitet                                            | Puteti specifica fisierul audio dorit.                                                           |  |  |
|           | Cale sunet                                                | Specificati calea catre fisierul audio.                                                          |  |  |

# 7.6 Despre

Apasati butonul "Despre" pentru a obtine informatii despre clientul web curent.

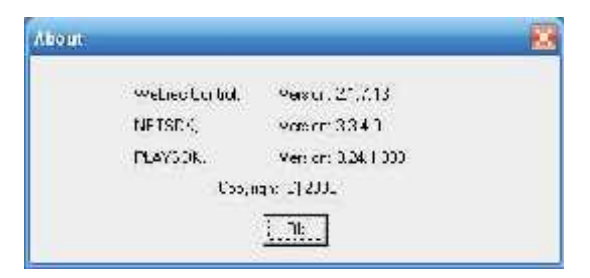

Figura 7-58

## 7.7 Logout

Apasand butonul Logout, sisteul va intoarce in interfata de autentificate Pentru o noua sesiune trebuie sa va autentificati din nou.

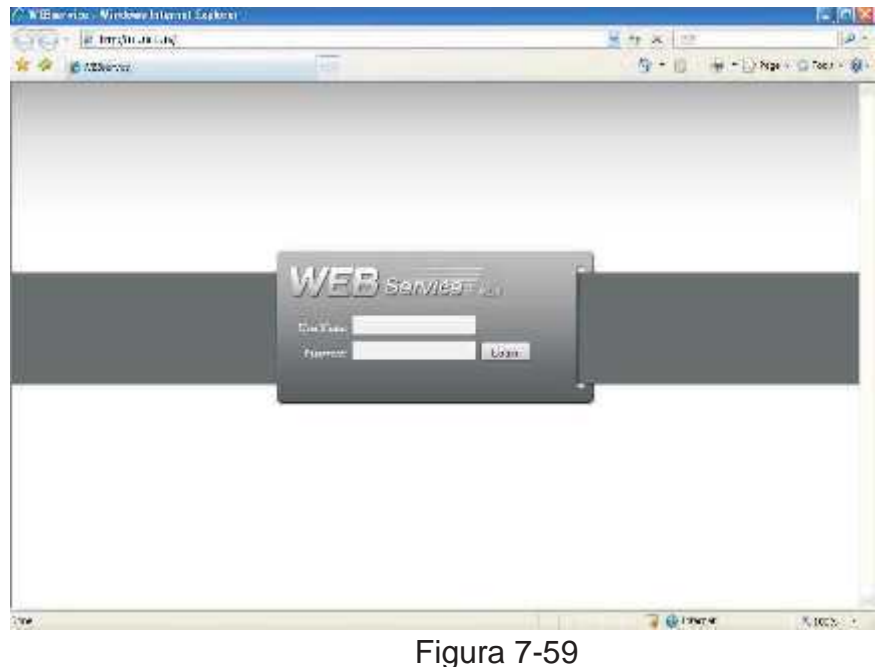

## 7.8 Dezinstalarea controlului "Web Control"

Puteti folosi iexplore sau utilitarul "uninstall web.bat" pentru a dezinstala controlul

Atentie!! Inainte de dezinstalare inchideti toate sesiunile de internet explorer, in caz contrar dezinstalarea poate sa esueze.

# 8 Professional Surveillance System

Inafara de Web, puteti folosi aplicatia "Professional Surveillance System" pentru mamagement. Pentru mai multe detalii consultati "Manualul utilizatorului PSS"

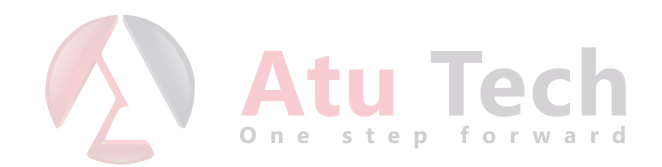

# 9 Intrebari frecvente

## 1. DVR-ul nu se initializeaza

Posibile cauze:

Tensiunea de alimentare nu este corecta

Conditiile de mediu nu sunt satifacute

Butonul de pornire este defect

Ultimul upgrade de firmware a esuat

HDD-ul este defect, sau panglica de conexiune a acestuia este defecta sau pozitionata incorect Seagate DB 35.1DB35.2 Sv35 or Maxtor 17-g au probleme de compatibilitate. Va rugam updatati firmware-ul la ultima versiune pentru a rezolva problema.

One step forward

Defectiune a panoului frontal Defectiune a placii de baza

### 2. DVR-ul se inchide automat sau se restarteaza continuu.

Sunt pozibile urmatoarele cauze:

Tensiunea de alimentare este instabila sau insuficienta. Defectiune a HDD-ului sau a cablului de conexiune a acestuia Butonul de pornire este blocat Semnalul video depaseste cu mult parametrii admisi Mediul de functionare este necorespunzator (praf in exces, umiditate, etc...)

Defectiune hardware

### 3. Sustemul nu detecteaza prezenta HDD-ului

Sunt posibile urmatoarele cauze:

- z HDD-ul este defect
- z Cablul de conexiuen al HDD-ului este defect
- z Cablul de conexiune al HDD-ului este montat partial.
- z Placa de baza are portul S-ata defect

#### 4. Unul, mai multe sau toate canalele nu au semnal video

Sunt posibile urmatoarele cauze:

- Versiunea de firmware nu este compatibila cu modelul hardware. updatati la versiunea corecta.
- Luminozitatea este setata pe 0. Reveniti la setarile de fabrica.
- Semnalul video pe intrarea respectiva lipseste sau este prea slab. Verificati conexiunile.
- Verificati setarile de zone private
- DVR-ul are o problema hardware

#### 5. Culori denaturate pe iesirea analogica

There are following possibilities:

Daca folositi iesirea BNC, verificati standardul ales (NTSC/PAL). Imaginea devine alb-negru daca standardele difera intre dvr si monitor.

Impedantele de iesire/intrare intre DVR si respectiv monitor difera.

Transmisia semnalului video se face la distanta prea mare sau e perturbata de factori externi.

Setarile de culoare/luminozitate pe DVR sunt incorecte

#### 6. Nu se gasesc inregistrari pe unitatea de stocare locala.

Sunt posibile urmatoarele cauze:

Cablul de conexiune al HDD-ului este defect HDD-ul este defect Versiunea de firmware este incorecta Inregistrarea cautata a fost suprascrisa (inregistrare in mod ciclic) Functia de inregistrare a fost oprita.

#### 7. Semnalul video este deteriorat la cautarea inregistrarilor

Sunt posibile urmatoarele cauze:

Bitrate-ul alocat inregistrarii este prea mic

Eroare de citire a softului. Bitrate alocat prea mic. Daca imaginea este mozaicata, restartati DVR-ul pentru a rezolva problema.

tu Tech

Eroare survenita din cauza cablului de date al HDD-ului

Defectiune a HDD-ului

Defectiuni de functionare hardware a DVR-ului

#### 8. Semnalul audio lipseste pe vizualizarea directa.

Sunt posibile urmatoarele cauze:

Sursa de semnal audio nu este alimentata

Difuzoarele nu sunt conectate (sau alimentate)

Cablul audio este deteriorat

Defectiuni de functionare a DVR-ului

#### 9. Semnalul audio este prezent pe monitorizarea directa, dar lipseste pe inregistrare

Sunt posibile urmatoarele cauze:

Compresia este setata incoresct. Activati functia audio.

Canalul corespunzator nu are intrare video. Redarea audio nu se activeaza fara semnal video prezent.

step

#### 10. Timpul afisat nu este corect

Sunt posibile urmatoarele cauze:

Configuratie incorecta

Contactul la bateria ceasului sau tensiunea ei sunt insuficiente

Cristal quartz defect.

#### 11. DVR-ul nu poate controla PTZ.

Sunt posibile urmatoarele cauze: Eroare PTZ pe panoul frontal (butoane blocate)

Decodor PTZ defect sau cablu de conexiune instalat incorect

Cablu de transmisie defectuos

Configuratie PTZ incorecta

Setarile de pe DVR si decodor PTZ nu sunt compatibile

PTZ decodeend DVR address is not compatible.

When therare several decoders, pleas e add 120 Ohm between the PTZ decoder A/B cables furthest end to delete the reverberation or impedance matching. Otherwise the PTZ control is not stable.

The distance too far.

#### 12. Motion detection function does not work.

There are following possibilities:

Period setup is not prect. Motion detection zone setup is not correct. Sensitivity too low. For some versions, there is hardwarlimit.

#### 13. Nu se poate face autentificarea in programul client sau web

Sunt posibile urmatoarele cauze:

Daca folositi sitemul de operare Windows 98 sau ME, upgradati la Windows 2000 sp4 sau mai nou. In cazul in care acest lucru nu este posibil, instalati versinule mai vechi de soft client-server.

Folosirea controalelor Active-x a fost dezactivata Versiune direct X prea veche. Updatati la versiunea dx8.1 sau mai nou Eroare de conexiune pe retea Configurare retea incorecta Nume utilizator sau parola incorecte

Soft client incompatibil cu versiunea de DVR

#### 14. Imagine mozaicata sau lipsa pe vizualizarea directa sau a inregistrarilor prin retea.

Sunt posibile urmatoarele cauze:

Fluenta conexiunii de retea nu este constanta

Sistem client prea slab hardware

DVR-ul a fost setat in modul multicast si sunt multi utilizatori conectati la el. Acest mod nu nu este recomandat din cauza consumului mare de banda de retea.

Canalul este configurat cu protectie la vizualizare sau zona privata definita pe tot ecranul Utilizatorul curent nu are drepturi de vizualizare pe canalul in cazua

Semnal video necorespunzator pe intrarea DVR-ului

#### 15. Conexiune de retea instabila in softul client sau web

Sunt posibile urmatoarele cauze:

- Reteaua este instabila/supraaglomerata
- Conflict de adresa IP
- Conflict de adresa MAC

Interfata de retea pe PC sau DVR defecte, sau cablurile de conexiune sunt deteriorate

#### 16. Eroare de scriere pe CD/DVD sau Disc USB

Sunt posibile urmatoarele cauze:

Unitatea de scriere si HDD-ul sunt montate pe acelasi cablu (versiunea IDE)

Sistemul foloseste prea multe resurse. Va rugam opriti inregistrarea curenta si incercati din nou. Inregsitrarea salvata depaseste spatiul disponibil; acest lucru poate duce pla suprascriere. Dispozitivul de back-up este incompatibil Dispozitivul de back-up este defect.

#### 17. Tastatura nu poate controla DVR-ul

Sunt pozibile urmatoarele cauze:

Portul serial al dvr-ului este configurat incorect Adresa specificata este incorecta Daca sunt mai multe dispozitive in reteaua seriala, e posibil ca tensiunea sa fie insuficienta. Distanta de transmisie este prea mare

## 18. Semnalul de alarma nu poate fi dezactivat

Sunt posibile urmatoarele cauze:

- Configurarea alarmelor este incorecta
- lesirea de alarma este activata manual
- Eroare a dispozitivului de alarmare sau conexiune incorecta
- Unele versiuni de software client pot avea aceasta manifestare. Va rugam updatati la ultima versiune.

#### 19. Functia de alarma nu functioneaza

Sunt posibile urmatoarele cauze:

- Configurarea alrmelor este incorecta
- Conectare incorecta a alarmelor
- Semnal de intrare alarma incorect

Doua intrari de alarma sunt conectate la acelasi dispozitiv

#### 20. Control prin telecomanda defectuos sau imposibil

Sunt posibile urmatoarele cauze:

Adresa de control a telecomenzii nu este corecta

Distanta prea mare sau unghi prea ascutit.

Bateriile din telecomanda sunt descarcate.

Telecomanda sau panoul frontal al DVR-ului sunt defecte

#### 21. Perioada de inregistrare este insuficienta

Sunt posibile urmatoarele cauze:

Calitatea semnalului video deficitara (parazitare). Lentila murdara pe camera. Camera orientata spre sursa de lumina. Apertura incorecta.

Capacitate HDD prea mica.

HDD-ul este defect

#### 22. Fisierul descarcat nu poate fi redat

Sunt posibile urmatoarele cauze:

Player-ul video nu este instalat.

Directx 8.1 sau mai nou nu este instalat. Updatati la o versiune mai recenta.

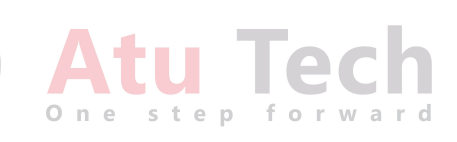

Nu exista decodor video instalat in sistem pentru playback, dupa ce inregistrarea a fost convertita in format".avi"

Nu exista divx 5.03 sau ffdshow instalat in sistemul de operare Windows XP

### 23. Parola de acces DVR uitata

Contactati dealer-ul dvs pentru a primi o parola master care va permite redefinirea paroleor pe interfata locala a dvr-ului.

Mici diferente pot exista intre interfata descrisa si cea existenta. Designul si software-ul prezentat aici pot fi inlocuite fara notificari prealabile. Vizitati site-ul nostru pentru mai multe detalii.

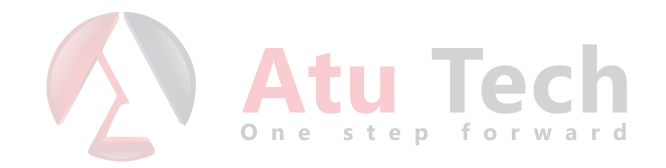

## Appendix A Calculul capacitatii necesare HDD

Calculati capacitatea HDD necesara in functie de tipul de inregistrare si timpul minim de stocare al inregistrarilor.

Pas 1: Conform Formulei (1) calculul capacitatii de stocare  $q_i$  reprezinta capacitatea fiecarui canal necesar pentru o ora:

$$q_i = d_i \div 8 \times 3600 \div 1024 \tag{1}$$

In formula:  $d_i$  este bit rate-ul, unitate de masura Kbit/s

Pas 2: Dupa confirmarea acoperirii perioadei calculati conform formulei (2) capacitatea

de stocare  $m_i$ , ce reprezinta necesarul fiecarui canal exprimat in Mbytes

$$m_i = q_i \times h_i \times D_i \tag{2}$$

In formula:

 $h_i$  este timpul de inregistrare zilnic (ore)

D<sub>i</sub> este numarul de zile pentru care va fi pastrata inregistrarea

Pas 3: Conform Formulei (3) calculati capactatea totala notata aici cu  $q_T$  necesara pentru toate canalele setate in **inregistrare pe baza de orar** 

$$q_T \stackrel{c}{=} \widetilde{m}_i \tag{3}$$

In formula: c este numarul total de canale intr-un DVR

Pas 4: Conform formulei (4) calculati capacitatea totala notata aici cu  $q_T$  necesara pentru toate canalele setate in **inregistrare pe baza de alarma video (inclusiv detectie de miscare)** 

$$q_T = \widetilde{m}_i^c \times a\% \tag{4}$$

In formula a% este rata de aparitie a alarmei

# Appendix B Discuri USB Compatibile

**NOTA:** Updatati firmware-ul DVR-ului la ultima versiune pentru a valida lista descrisa mai jos. In cazul folosirii stick-urilor USB asigurati-va ca discul este formatat in FAT sau FAT32

| Producator         | Model                           | Capacitate |  |
|--------------------|---------------------------------|------------|--|
| Sandisk            | Cruzer Micro                    | 512M       |  |
| Sandisk            | Cruzer Micro                    | 1G         |  |
| Sandisk            | Cruzer Micro                    | 2G         |  |
| Sandisk            | Cruzer Free                     | 256M       |  |
| Sandisk            | Cruzer Free                     | 512M       |  |
| Sandisk            | Cruzer Free                     | 1G         |  |
| Sandisk            | Cruzer Free                     | 2G         |  |
| Kingston           | DataTraveler $\hat{\mathbf{u}}$ | 1G         |  |
| Kingston           | DataTraveler $\hat{\mathbf{u}}$ | 2G         |  |
| Kingston           | DataTraveler                    | 1G         |  |
| Kingston           | DataTraveler                    | 2G         |  |
| Maxell             | USB Flash Stick                 | 128M       |  |
| Maxell             | USB Flash Stick                 | 256M       |  |
| Maxell             | USB Flash Stick                 | 512M       |  |
| Maxell             | USB Flash Stick                 | 1G         |  |
| Maxell             | USB Flash Stick                 | 2G         |  |
| Kingax             | Super Stick                     | 128M       |  |
| Stick Kingax Super |                                 | 256M       |  |
| Stick Kingax Super | One step for                    | 512M       |  |
| Kingax             | Super Stick                     | 1G         |  |
| Stick Kingax Super |                                 | 2G         |  |
| Netac              | U210                            | 128M       |  |
| Netac              | U210                            | 256M       |  |
| Netac              | U210                            |            |  |
| Netac              | U210                            | 1G         |  |
| Netac              | U210                            | 2G         |  |
| Teclast            | Ti Cool                         | 128M       |  |
| Cool Teclast Ti    |                                 | 256M       |  |
| Cool Teclast Ti    |                                 | 512M       |  |
| Teclast            | Ti Cool                         | 1G         |  |
| Cool Teclast Ti    |                                 | 2G         |  |

# Appendix C Lista unitatilor CD/DVD Compatibile

NOTA: Updatati firmware-ul la ultima versiune pentru compatibilitatea cu lista de mai jos:

| Producator | Model     | Interfata | Тір    |
|------------|-----------|-----------|--------|
| Sony       | DRX-S50U  | USB       | DVD-RW |
| Sony       | DRX-S70U  | USB       | DVD-RW |
| Sony       | AW-G170S  | SATA      | DVD-RW |
| Samsung    | TS-H653A  | SATA      | DVD-RW |
| Panasonic  | SW-9588-C | SATA      | DVD-RW |
| Sony       | DRX-S50U  | USB       | DVD-RW |
| BenQ       | 5232WI    | USB       | DVD-RW |

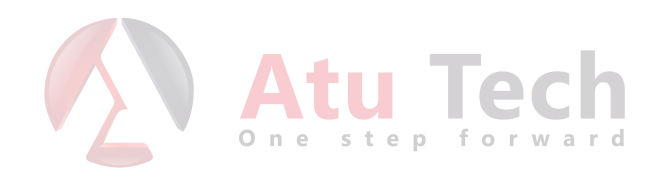

# Appendix D Lista HDD Compatibile

**NOTA:** Updatati firmware-ul la ultima versiune pentru compatibilitatea cu lista de mai jos:

| Producator | Seria         | Model         | Capacitate | Port |
|------------|---------------|---------------|------------|------|
| Seagate    | Barracuda.10  | ST3750640AS   | 750G       | SATA |
| Seagate    | Barracuda.10  | ST35006 30AS  | 500G       | SATA |
| Seagate    | Barracuda.10  | ST34006 20AS  | 400G       | SATA |
| Seagate    | Barracuda.10  | ST33206 20AS  | 320G       | SATA |
| Seagate    | Barracuda.10  | ST32506 20AS  | 250G       | SATA |
| Seagate    | Barracuda.10  | ST32508 20AS  | 250G       | SATA |
| Seagate    | Barracuda.10  | ST31608 15AS  | 160G       | SATA |
| Seagate    | Barracuda.10  | ST38081 5AS   | 80G        | SATA |
| Seagate    | Barracuda.9   | ST31608 11AS2 | 160G       | SATA |
| Seagate    | Barracuda.9   | ST31208 11AS2 | 120G       | SATA |
| Seagate    | Barracuda.9   | St38081A      | 80G        | SATA |
| Seagate    | Barracuda.9   | ST38021 1AS2  | 80G        | SATA |
| Seagate    | Barracuda.11  | St37503       | 750G       | SATA |
| Seagate    | Barracuda.11  | ST35003 20AS  | 500G       | SATA |
| Maxtor     | DiamondMax 20 | STM3320820AS  | 320G       | SATA |
| Maxtor     | DiamondMax 20 | STM325082     | 250G       | SATA |
| Maxtor     | DiamondMax 21 | STM3160211AS  | 160G       | SATA |
| Maxtor     | DiamondMax 21 | STM380211AS   | 80G        | SATA |
| Maxtor     | DiamondMax 21 | STM340211AS   | 40G        | SATA |